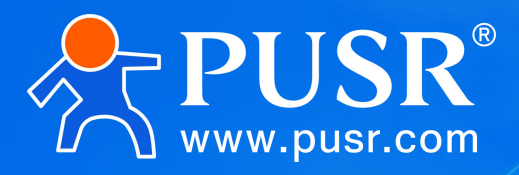

Communication Expert of Industrial

# **4G Industrial Router Pioneer**

# USR-G806p

Manual

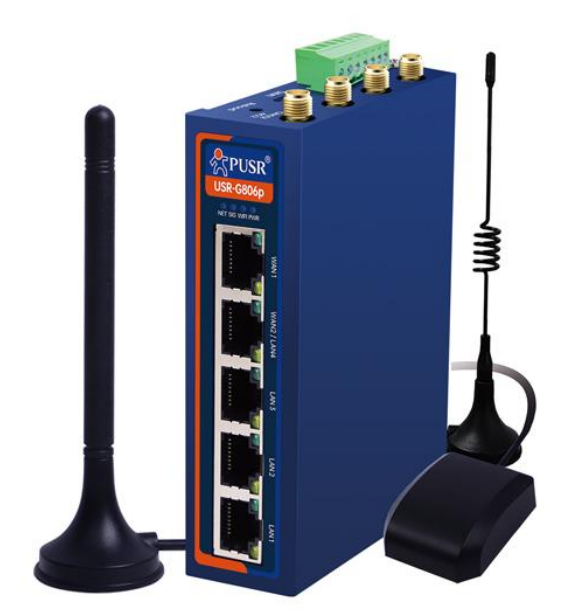

# **Be Honest & Do Best**

Your Trustworthy Smart Industrial IoT Partner

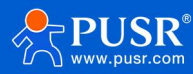

# Content

| 1. Product introduction                                      | 5  |
|--------------------------------------------------------------|----|
| 1.1. Product features                                        | 5  |
| 1.2. Hardware interface diagram                              | 7  |
| 1.3. Size description                                        | 8  |
| 2. Operation Instruction                                     | 9  |
| 2.1. Test                                                    | 9  |
| 3. Network interface function                                |    |
| 3.1. Cellular networks                                       |    |
| 3.1.1. Cellular network configuration                        | 11 |
| 3.1.2. SIM                                                   | 13 |
| 3.1.3. SIM card information                                  | 14 |
| 3.2. LAN                                                     |    |
| 3.2.1. DHCP                                                  | 16 |
| 3.2.2. VLAN                                                  |    |
| 3.2.3. WAN/LAN Select                                        | 17 |
| 3.2.4. DHCP                                                  |    |
| 3.3. WAN                                                     |    |
| 3.3.1. DHCP                                                  | 19 |
| 3.3.2. Static IP mode                                        | 20 |
| 3.3.3. PPPoE                                                 | 20 |
| 3.4. Network switching                                       | 21 |
| 3.5. Wireless configuration                                  | 22 |
| 3.6. Wireless client                                         | 23 |
| 3.7. Static routing                                          | 25 |
| 3.8. Network diagnostic function                             | 27 |
| 3.9. TCPDUMP traffic monitoring                              | 27 |
| 4. VPN function                                              | 28 |
| 4.1. PPTP Client                                             | 28 |
| 4.2. L2TP Client                                             |    |
| 4.3. IPSec                                                   |    |
| 4.4. OpenVPN                                                 |    |
| 4.4.1. OpenVPN TAP bridge example                            |    |
| 4.4.2. An example of subnet interworking in OpenVPN TUN mode | 47 |
| 4.5. GRE                                                     | 52 |
| 5. Firewall                                                  | 53 |
| 5.1. Basic Settings                                          | 53 |
| 5.2. Communication rules                                     | 54 |
| 5.2.1. IP address blacklist                                  | 55 |
| 5.2.2. IP address whitelist                                  |    |
|                                                              |    |

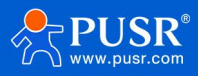

# USR-G806p Manual

| 5.3. NAT function                                    | 59 |
|------------------------------------------------------|----|
| 5.3.1. IP address spoofing                           |    |
| 5.3.2. SNAT                                          |    |
| 5.3.3. DNAT                                          | 63 |
| 5.3.4. Port forwarding                               | 64 |
| 5.3.5. NAT DMZ                                       | 65 |
| 5.4. Access restrictions                             | 66 |
| 5.4.1. Domain blacklists                             | 67 |
| 5.4.2. Domain name whitelist                         | 67 |
| 6. Service function                                  |    |
| 6.1. Dynamic domain name resolution (DDNS)           | 68 |
| 6.1.1. Supported services                            |    |
| 6.1.2. DDNS come into force                          |    |
| 6.1.3. functional characteristics                    |    |
| 6.2. SSH Port                                        | 70 |
| 6.3. SMS                                             | 71 |
| 6.4. SNMPD                                           | 72 |
| 6.5. GNSS                                            | 73 |
| 7. Serial port server function                       |    |
| 7.1. Serial port Settings                            | 74 |
| 7.1.1. Time-triggered mode                           | 75 |
| 7.1.2. Length-triggered mode                         |    |
| 7.2. Communication configuration                     | 75 |
| 7.2.1. MQTT pattern                                  | 76 |
| 7.2.2. Connect to the Amazon platform                | 79 |
| 7.2.3. Connect to Ali Cloud platform                 |    |
| 7.2.4. HTTPD mode (HTTP Client mode)                 | 82 |
| 7.2.5. Registration packet/handshake packet function | 84 |
| 7.3. advanced setup                                  |    |
| 8. system function                                   | 86 |
| 8.1. host name                                       | 86 |
| 8.2. Time Settings                                   |    |
| 8.3. Username and password Settings                  |    |
| 8.4. HTTP port                                       |    |
| 8.5. Parameter backup and upload                     |    |
| 8.6. factory data reset                              |    |
| 8.7. firmware upgrade                                |    |
| 8.8. restart                                         |    |
| 8.9. Restart at regular intervals                    |    |
| 8.10. Daily record                                   |    |
| 9. AT order set                                      |    |
| 9.1. AT code repertory                               |    |

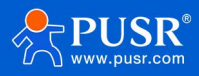

# USR-G806p Manual

| 9          | 9.1.1. AT order set | 95  |
|------------|---------------------|-----|
| 10. Discla | imer1               | 130 |
| 11. Updat  | te log              | 30  |

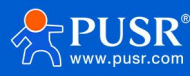

# 1. Product introduction

The USR-G806p is a flagship industrial router with 5 network ports, built on the industry-leading Qualcomm CPU solution. It features multiple hardware interfaces, including 5 network ports (1WAN + 1 LAN + 3 LAN), dual serial ports (1 RS232 + 1 RS485), Qualcomm enhanced WIFI, and GNSS positioning. Additionally, it supports dual external expansion cards, providing advanced internet connectivity and high-speed data access for terminals. Users can quickly set up their own application networks with this device, which also offers robust software support.

Designed for harsh industrial environments, this device meets industrial-grade standards and is designed for a wide temperature range of -40°C to 75°C. It operates on a wide voltage DC range of 9 to 48V, with hardware EMC protection up to Class 3B. The device has undergone rigorous professional environmental testing and features built-in dual watchdogs for software and hardware, as well as mechanisms for automatic fault recovery. These features ensure robust and reliable operation in various industrial settings, even in harsh and demanding environments.

The product is widely used in meteorological monitoring system, store cashier monitoring system, energy storage power station system, agricultural environment monitoring system, smart water system and other scenarios.

#### 1.1. Product features

#### ♦ Stable and reliable

- Industrial grade design: wide temperature-40°C~75°C, sheet metal shell, IP30 protection;
- Support horizontal desktop placement, wall hanging, rail installation;
- Wide voltage DC 9-48V input, with power reverse protection;
- Static electricity, surge, electric fast pulse group and other multiple hardware protection;
- Built-in hardware and software watchdogs, self-detection and self-repair of faults to ensure system stability.

#### ♦ Flexible networking

- Provide 4G network system;
- Theoretical rate of cellular network: download: 150Mbps/uplink: 50Mbps (interference exists in the real environment, so the actual measurement is taken as the standard);
- Support automatic network inspection, 4G/3G/2G mode switching, support APN/VPDN private network card
- Supports dual SIM cards;
- Support 3LAN+1WAN/LAN+1WAN, 10/100Mbps rate;
- Support network cable /4G/WIFI online at the same time, intelligent switching and backup function;
- Supports 2.4GHz WiFi band and supports AP/STA/routing modes;
- Support 1\*RS232+1\*RS485;

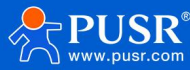

# ♦ Powerful

- Supports TCP/UDP/Modbus TCP to Modbus RTU/MQTT data acquisition capability;
- Support GPS positioning service;
- Support PUSR Cloud services to facilitate centralized management of device systems;
- Supports VPN (PPTP, L2TP, IPSec, OpenVPN, GRE) and supports VPN encryption function;
- Support dynamic domain name (DDNS), PPPoE, DHCP, static IP function;
- Supports firewall, NAT, black and white list access restrictions, and supports SNAT and DNAT functions;
- Support SSH, TELNET and Web multi-platform management and configuration;
- Support SNMP, VLAN division, SMS service and other diversified functions;
- Supports one-click restore factory Settings and hardware watchdog;

| Project  |                                           | describe                                                                                                    |
|----------|-------------------------------------------|----------------------------------------------------------------------------------------------------|
| Cellular | Band (-GL)                                | TDD-LTE:Band 34/38/39/40/41<br>FDD-LTE: Band 1/2/3/4/5/7/8/12/13/18/19/20/25/26/28/66<br>WCDMA:B1/2/4/5/6/8/19<br>GSM/GPRS/EDGE: B2/3/5/8                           |
|          | Theoretical rate                          | The download speed of 150Mbps and the uplink speed of 50Mbps are<br>affected by environmental interference, and the on-site measurement is<br>taken as the standard |
|          | Antenna interface                         | 1* Standard SMA-K antenna interface (outer screw and inner hole)                                                                                                    |
|          | SIM                                       | 2*Nano-SIM                                                                                                    |
| Ethernet | Number of network ports                   | 1* WAN, 1* WAN/LAN , 3* LAN                                                                                                    |
|          | Network port specifications               | RJ45 interface: IEEE 802.3 compliant                                                                                                    |
|          | Network port rate                         | 10/100 Mbps adaptive, Auto MDI/MDIX                                                                                                    |
| Wi-Fi    | Wireless standards                        | IEEE 802.11b/g/n,2.4GHz, AP /STA/AP+STA/repeater                                                                                                    |
|          | Theoretical rate                          | 300Mbps; Note: The wireless rate is affected by the environment.<br>Please measure it as the standard.                                                              |
|          | МІМО                                      | 2×2                                                                                                    |
|          | Antenna interface                         | 2* Standard SMA-K interface                                                                                                    |
|          | Transmission distance                     | 500 meters; Note: The actual transmission distance depends on the field environment. Please measure according to the actual measurement.                            |
| DTU      | SOCKET                                    | TCP/UDP/Modbus TCP to RTU/MQTT/HTTPD/AWS/ALI                                                                                                    |
|          |                                           | Pass-Through/Modbus RTU                                                                                                    |
|          | Heartbeat packet /<br>registration packet | Support                                                                                                    |
|          | Serial port baud rate                     | 1200/2400/4800/9600/19200/38400/57600/115200/230400                                                                                                    |

#### Tab 1 USR-G806p Specification parameters

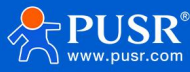

|                 | data bit;           | 7, 8                                                                    |
|-----------------|---------------------|-------------------------------------------------------------------------|
|                 | stop bit            | 1, 2                                                                    |
|                 | check bit           | NONE,ODD,EVEN                                                           |
|                 | Serial port type    | 1*RS232、1*RS485                                                         |
| pilot light;    | PWR                 | The power indicator light is on after power on                          |
|                 | WIFI                | WiFi light, which lights up when WiFi is turned on and working properly |
|                 | NET                 | Green-4G                                                                |
|                 |                     | Orange-3G                                                               |
|                 |                     | Red-2G                                                                  |
|                 | SIG                 | Signal 25-31-Green                                                      |
|                 |                     | Signal 15-25-Orange                                                     |
|                 |                     | Signal 0-15-Red                                                         |
| Power supply    | adapter             | DC 12V/1A                                                               |
| specifications  | Power               | V+、V- 2p terminal, Anti-polarity protection is available                |
|                 | Power supply range  | DC 9-48V                                                                |
|                 | average current     | < 500mA@12V                                                             |
| physical        | hull                | Sheet metal enclosure,IP30                                              |
| characteristics | Size                | 110.0*85.0*30.0mm(L*W*H, )                                              |
|                 | way to install      | Hang ear installation, horizontal desk placement                        |
|                 | ЕМС                 | National standard 3B                                                    |
|                 | working temperature | -40°C~75°C                                                              |
|                 | Storage temperature | -40°C ~ 85°C                                                            |
|                 | Working humidity    | 5%~95%(No condensation)                                                 |
| other           | Reload              | Support restore factory                                                 |
|                 | ground protection   | Grounding screws                                                        |

# 1.2. Hardware interface diagram

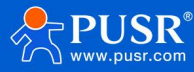

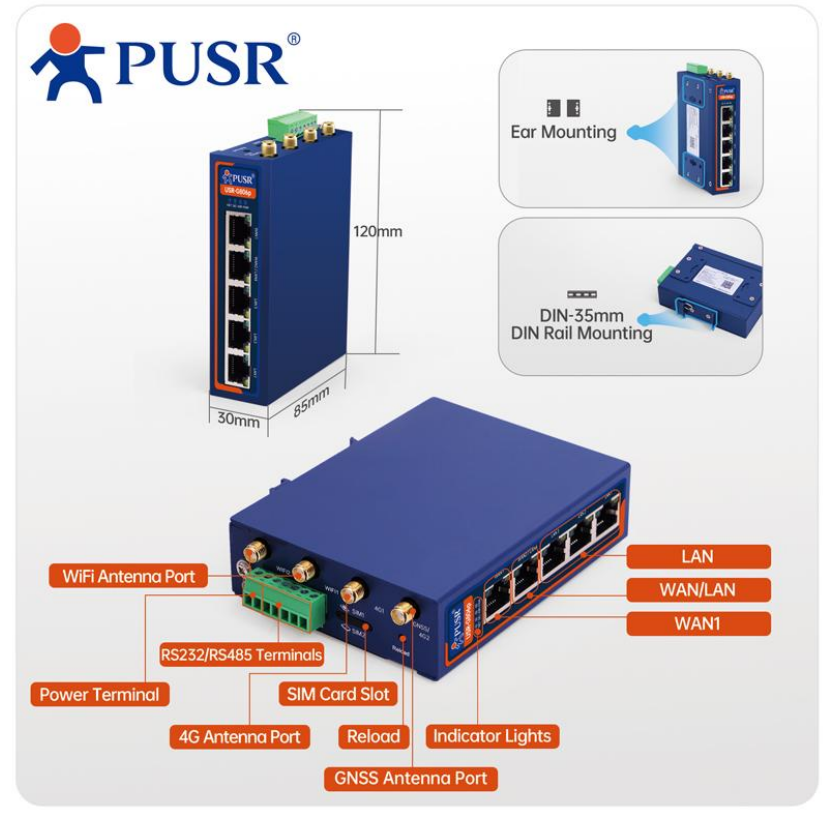

#### Pic 1 USR-G806p Product interface diagram

## 1.3. Size description

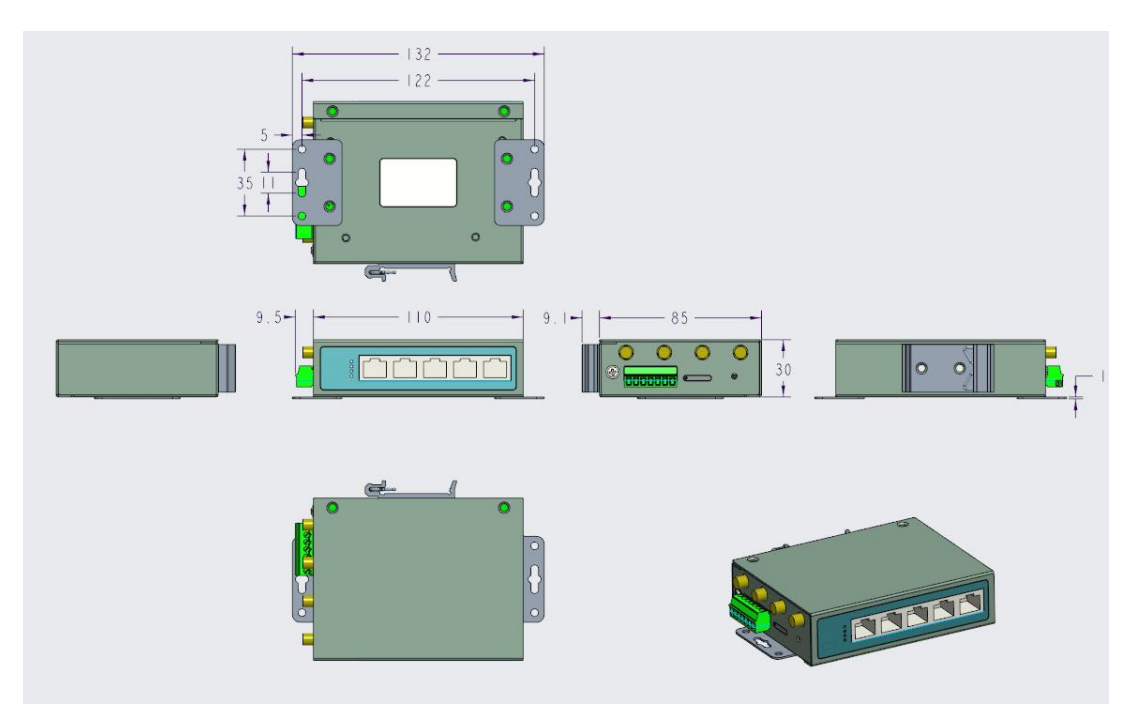

Pic 2 USR-G806p View size diagram

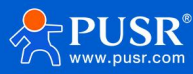

# 2. Operation Instruction

## 2.1. Test

When the USR-G806p is used for the first time, you can connect the LAN port of the USR-G806p to the PC or connect to the WLAN wireless, and then configure it using the web management page.

|                   | · · · ·         |
|-------------------|-----------------|
| parameter         | default setting |
| SSID              | USR-G806p-XXXX  |
| LAN IP            | 192.168.1.1     |
| User name         | admin           |
| password          | admin           |
| Wireless password | www.usr.cn      |

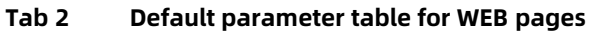

| USR-G806p                                                      | English   中文        |
|----------------------------------------------------------------|---------------------|
| USR IOT<br>Communication Expect of Industrial IOT              | Be Honest, Do Best! |
| Authorization Required Please enter your usmanne and password. |                     |
| Username: admin<br>Password: Login Reset                       |                     |
|                                                                |                     |
|                                                                |                     |
|                                                                |                     |
| JiNan Usr IOT Technology Limited http://www.pusr.com           | n/                  |

Pic 3 Login page

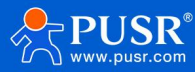

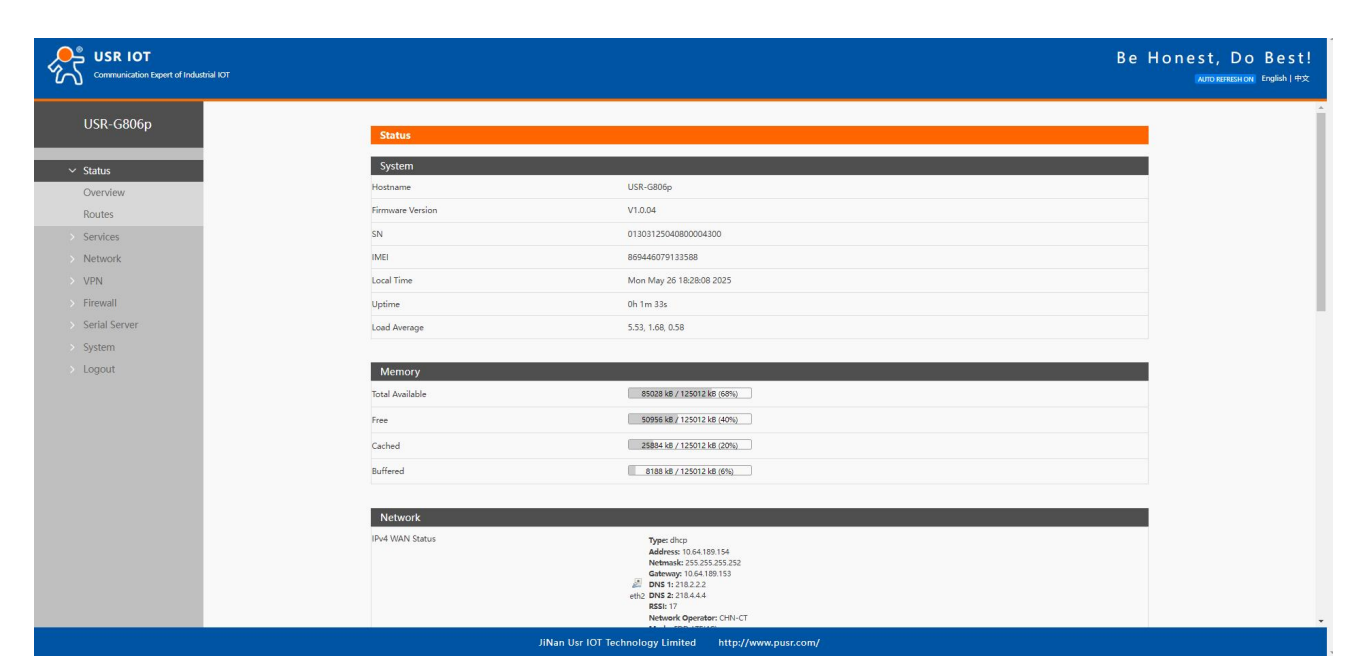

Pic 4 Status overview

#### You can query routing information and ARP tables from here.

| Communication Expert of Industrial IOT |                        |                                    |                   |            | В     |
|----------------------------------------|------------------------|------------------------------------|-------------------|------------|-------|
| USR-G806p                              | Dautas                 |                                    |                   |            |       |
|                                        | Routes                 |                                    |                   |            |       |
| ✓ Status                               | The following rules an | e currently active on this system. |                   |            |       |
| Overview                               | ARP                    |                                    |                   |            |       |
| Routes                                 | IPv4-Address           |                                    | MAC-Address       | Interfac   | e     |
| > Services                             | 192.168.1.136          |                                    | 00:0e:c6:72:70:e0 | br-lan     |       |
| > Network                              |                        |                                    |                   |            |       |
| > VPN                                  |                        |                                    |                   |            |       |
| > Firewall                             | Active IPv4-Routes     | s                                  |                   |            |       |
| > Serial Server                        | Network                | Target                             | IPv4-Gateway      | Metric     | Table |
| > System                               | wan6_4g                | 0.0.0/0                            | 10.209.56.102     | 0          | main  |
| > Logout                               | wan6_4g                | 0.0.0.0/0                          | 10.209.56.102     | 15         | main  |
|                                        | wan6_4g                | 10.209.56.100/30                   |                   | 15         | main  |
|                                        | wan6_4g                | 10.209.56.102                      |                   | 15         | main  |
|                                        | lan                    | 192.168.1.0/24                     |                   | 0          | main  |
|                                        |                        |                                    |                   |            |       |
|                                        |                        |                                    |                   |            |       |
|                                        | Active IPv6-Route      | s                                  |                   |            |       |
|                                        | Network                | Target                             | Sour              | rce Metric | Table |
|                                        | lan                    | fd9c:7daf:f2f0::/64                |                   | 1024       | main  |
|                                        | lan                    | ff00::/8                           |                   | 256        | local |
|                                        |                        | //                                 |                   |            | 1.4   |

Pic 5 ARP

3. Network interface function

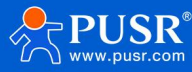

# 3.1. Cellular networks

ial IOT WAN Overview Status Status Actions Network VAN6\_4G MAC-Address: 00: RX: 0.00 B (0 Pkts.) TX: 0.00 B (0 Pkts.) 🖉 Connect 🔣 Edit eth2 WAN\_4G MAC-Address: 00:0 RX: 0.00 B (0 Pkts.) TX: 0.00 B (0 Pkts.) Cellular Network 🖉 Connect 📓 Edit eth2 Network Failover Uptime: 0h 0m 0s MAC-Address: D4:AD:20:BD:77:46 RX: 0.00 B (0 Pkts.) TX: 0.00 B (0 Pkts.) AN\_WIRED WLAN AP 🖉 Connect 🛃 Edit eth0 WLAN STA DHCP Static Routes Diagnostics Tcpdump VPN Firewall Serial Serve System Logout Nan Usr IOT Technology Limited http://www.pusr.com/

The router supports WAN ports for access to external networks.

#### Pic 6 4G Set up the interface

#### Tab 3 state table

| Num | Name         | meaning                                                                  |
|-----|--------------|--------------------------------------------------------------------------|
| 1   | Running Time | The running time of the 4G network card started by this interface        |
| 2   | MAC          | The MAC address of the network card interface                            |
| 3   | Receive/send | Statistics on the total amount of data received and sent by this website |

# 3.1.1. Cellular network configuration

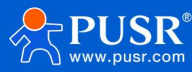

| Communication Expert of Industrial IOT                                            | Ве                                                                                                    | Honest, Do Best!<br>AUTO REFRESHON English   †文 |
|-----------------------------------------------------------------------------------|----------------------------------------------------------------------------------------------------|-------------------------------------------------|
| USR-G806p                                                                         |                                                                                                    | í Í                                             |
| Cellular Network Conf                                                             | iguration                                                                                                    |                                                 |
| Status     Configure the APN parameter     Status     Configure network search pr | ers, network priority, SIM card PIN code, network detection and other functions of the mobile network.<br>iority to reduce network search time.                                 |                                                 |
| > Services                                                                        |                                                                                                    | 1                                               |
| ✓ Network Config                                                                  |                                                                                                    |                                                 |
| WAN SIM1 Configuration                                                            | nfig SIM2 Config Mobile Information                                                                                                    |                                                 |
| LAN                                                                               | Mantee Chandles Made                                                                                                    |                                                 |
| Cellular Network                                                                  | Set the dual-SIM switchover mode                                                                                                    |                                                 |
| Network Failover SIM Switching Ovcla                                              | 300                                                                                                    |                                                 |
| WLAN AP                                                                           | In the master standby Mode, when using sim2 for internet access, it will attempt to switch to sim1 for internet access after the "SIM Switching Cycle" is reached, Value range: |                                                 |
| WLAN STA                                                                          | 180-864005                                                                                                    |                                                 |
| DHCP Link Detection Enable                                                        | Once selected, check the network connect with ping                                                                                                    |                                                 |
| Static Routes Interval                                                            | 10                                                                                                    |                                                 |
| Diagnostics                                                                       | ping interval unit: sec, 1-86400                                                                                                    |                                                 |
| Tcpdump Max Ping Tries                                                            |                                                                                                    |                                                 |
| > VPN                                                                             | Periorin recovery action after reaching consecutive failures unles, in roo                                                                                                    |                                                 |
| > Firewall                                                                        | 119.29.29.29<br>Set the first address for ping check                                                                                                    |                                                 |
| > Serial Server                                                                   |                                                                                                    |                                                 |
| System                                                                            | 8.6.8.8  Set the second address for ping check                                                                                                    |                                                 |
| > Logout Detertion 4ddress 3                                                      |                                                                                                    |                                                 |
|                                                                                   | Q Set the third address for ping check                                                                                                    |                                                 |
| Recovery Action                                                                   | Reset Modern                                                                                                    |                                                 |
|                                                                                   |                                                                                                    |                                                 |
|                                                                                   |                                                                                                    | *                                               |

Pic 7 Cellular network configuration page

| Item                | function                                                             | default       |
|---------------------|----------------------------------------------------------------------|---------------|
| Dual card switching | Master-Backup Mode : SIM1 is the primary. When SIM1                  | Master-Backup |
| mode                | malfunctions, it automatically switches to SIM2 for internet         | Mode          |
|                     | access.Once SIM1 recovers, it will switch back to SIM1               |               |
|                     | automatically.                                                       |               |
|                     |                                                                      |               |
|                     | Mutual Backup Mode : If the current SIM card can access the          |               |
|                     | internet, no card switching will occur.                              |               |
|                     |                                                                      |               |
|                     | Manual Mode: Lock onto SIMT or SIM2, disabling automatic card        |               |
|                     | switching.                                                           |               |
| Check the cycle     | At present, when the card is connected to the network, the           | 300           |
|                     | threshold time set here will detect whether SIM1 returns to normal   |               |
|                     | (the cellular network will be disconnected each time). If SIM1 is    |               |
|                     | restored, it will automatically switch to SIM1 access. Unit: seconds |               |
| Fixed SIM card      | When the mode is switched to manual mode, select the SIM card        | SIM1          |
|                     | to be locked                                                         |               |
| Link probing        | Open: Enable the SIM card Ping detection function                    | Close         |
| enabled             | Close: Disable the SIM card Ping detection function                  |               |
| Detection time      | Ping detection interval, unit: seconds                               | 10            |
| interval            |                                                                      |               |
| Number of re-tries  | Number of ping probe failures                                        | 3             |
| for detection       |                                                                      |               |
| Probe address 1     | A total of 3 Ping addresses are detected. If one of them is          | 8.8.8.8       |

# Tab 4 Cell network configuration parameter table

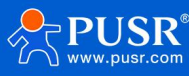

|                      | pingable, the link is considered normal                               |              |     |
|----------------------|-----------------------------------------------------------------------|--------------|-----|
| Probe address 2      | A total of 3 Ping addresses are detected. If one of them is           | 119.29.29.29 |     |
|                      | pingable, the link is considered normal                               |              |     |
| Probe address 3      | A total of 3 Ping addresses are detected. If one of them is           | 255.5.5.5    |     |
|                      | pingable, the link is considered normal                               |              |     |
| Resume the exercise  | Optional: None / Re-dial / Restart module / Restart module /          | Restart      | the |
|                      | Restart device                                                        | module       |     |
| Signal strength      | Checked: detect the interval time once, and switch the SIM card       | Unchecked    |     |
| detection enabled    | when the sub-signal is less than the set trigger threshold for        |              |     |
|                      | multiple times                                                        |              |     |
| Detection time       | Signal detection interval time, unit: second                          | 10           |     |
| interval             |                                                                       |              |     |
| Number of re-tries   | If the signal value is less than the threshold for several times, the | 3            |     |
| for detection        | card will be cut                                                      |              |     |
| Trigger threshold    | Signal threshold, unit: dbm                                           | -80          |     |
| Ping delay detection | Checked : The interval time is detected once, and the delay of        | Unchecked    |     |
| is enabled           | multiple probes is greater than the set trigger threshold to switch   |              |     |
|                      | the SIM card                                                          |              |     |
| Detection time       | Detection interval time, unit: seconds                                | 10           |     |
| interval             |                                                                       |              |     |
| Number of re-tries   | If the detection delay exceeds the threshold, the card will be cut    | 3            |     |
| for detection        |                                                                       |              |     |
| Trigger threshold    | Delay threshold, unit: ms                                             | 80           |     |

# 3.1.2. SIM

# Set the SIM1/2 card related parameters.

| Communication Expert of Industrial KOT            |                                                            |                                                                                                    | Be Honest, Do Best!<br>⊮nemennement inglehi≑x |
|---------------------------------------------------|------------------------------------------------------------|----------------------------------------------------------------------------------------------------|-----------------------------------------------|
| USR-G806p                                         | Cellular Network Conf                                      | guration                                                                                                    |                                               |
| Status     Services                               | Configure the APN parameter<br>Configure network search pr | , network priority, SIM card PIN code, network detection and other functions of the mobile network<br>rity to reduce network search time. | vork.                                         |
| <ul> <li>V Network</li> </ul>                     | Config                                                     |                                                                                                    |                                               |
| WAN                                               | Configuration SIM1 Co                                      | ig SIM2 Config Mobile Information                                                                                                    |                                               |
| LAN                                               | APN                                                        | Automatic Y                                                                                                    |                                               |
| Cellular Network                                  |                                                            | Input your APN Name, 0-62 characters                                                                                                    |                                               |
| Network Fallover                                  | Username                                                   |                                                                                                    |                                               |
| WLAN AP                                           |                                                            | User name for apr, 0-62 characters                                                                                                    |                                               |
| WLAN SIA                                          | Password                                                   | User password for apn, 0-62 characters                                                                                                    |                                               |
| Static Routes                                     | Auth Method                                                | PAP AND CHAP                                                                                                    |                                               |
| Diagnostics                                       |                                                            | Authentication type for app                                                                                                    |                                               |
| Tcpdump                                           | Network Type                                               | AUTO 🗸                                                                                                    |                                               |
| > VPN                                             | LTE band selection                                         | auto 🗸                                                                                                    |                                               |
| > Firewall                                        |                                                            | Denter 'auto' or '1' or '1:2:3:'<br>Supported LTE frequency bands: 1:2:3:4:5:7:8:12:13:18:19:20:25:26:28:38:39:40:41                      |                                               |
| > Serial Server                                   | PDP Type                                                   | IPV48.V6                                                                                                    |                                               |
| > System                                          | MTH                                                        | 1500                                                                                                    |                                               |
| > Logout                                          | 110                                                        | <b>)</b> 1280~1500                                                                                                    |                                               |
|                                                   | Priority Of Network Search                                 | AUTO 👻                                                                                                    |                                               |
|                                                   |                                                            | The priority of network search                                                                                                    |                                               |
|                                                   | PIN Enable                                                 | If SIM card enable PIN, enable this function to enter the PIN code                                                                        | -                                             |
| 192.168.1.1/cgi-bin/luci/:stok=b776f1e345d902be0d | 325832397d9399/admin/network/cellular?tab.apnset.cfg016a90 | liNan Usr IOT Technology Limited http://www.pusr.com/<br>basicset                                                                         |                                               |

Pic 8 SIM

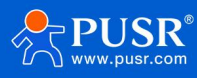

| Item               | Description                                              | Default     |
|--------------------|----------------------------------------------------------|-------------|
| APN                | Please set the correct APN address                       | Auto        |
| Username           | APN username                                             | empty       |
| Password           | APN Password                                             | empty       |
| Auth Method        | APN authentication type: None/PAP/CHAP                   | empty       |
| Network Type       | Force 4G, 3G or 2G network                               | Auto        |
| LTE band selection | Lock the frequency band                                  | Auto        |
| PDP Type           | IPv4/IPv6/IPv4&v6 are optional                           | IPv4&v6     |
| МТU                | Set the cellular network card MTU                        | 1500        |
| Network search     | Auto/2G/3G/4G                                            | Auto        |
| priority           |                                                          |             |
| PIN enable         | SIM PIN                                                  | Not enabled |
| PIN                | Four to eight digits                                     | 1234        |
|                    | Note: The PIN code is invalid if the PIN enablement item |             |
|                    | is not enabled                                           |             |
| EHRPD              | This option is generally not required when 5G network is | Not enabled |
|                    | started                                                  |             |

#### Tab 5 SIM

## 3.1.3. SIM card information

The SIM card information display shows the configuration information of the SIM card in detail. If there is a problem with the network connection, you can check the cause of the problem.

| Communication Depert of Industrial IOT |                                                                                                    |                                                           | Be Honest, Do Best!<br>мложителен English   еф |
|----------------------------------------|----------------------------------------------------------------------------------------------------|-----------------------------------------------------------|------------------------------------------------|
| USR-G806p                              | Cellular Network Configuration                                                                                                    |                                                           |                                                |
| > Status                               | Configure the APN parameters, network priority, SIM card PIN code, net<br>Configure network search priority to reduce network search time. | work detection and other functions of the mobile network. |                                                |
| Vetwork                                | Config                                                                                                    |                                                           |                                                |
| LAN                                    | Configuration SIM1 Config SIM2 Config                                                                                                    | ution                                                     |                                                |
| Cellular Network                       | Modem Version:                                                                                                    | EC20CEHDLGR06A09M1G                                       |                                                |
| Network Failover                       | IMEE                                                                                                    | 869446079133588                                           |                                                |
| WLAN AP                                | Dial SIM:                                                                                                    | sim2                                                      |                                                |
| WLAN STA                               | SIM Status:                                                                                                    | READY                                                     |                                                |
| DHCP                                   | SMS Service Center:                                                                                                    | +8613334786200                                            |                                                |
| Static Routes                          | ICCID:                                                                                                    | 89861124204041429026                                      |                                                |
| Diagnostics                            | CIMI:                                                                                                    | 460113453150069                                           |                                                |
| Tcpdump                                | APN:                                                                                                    | ctnet,ctnet@mycdma.cn,vnet.mobi,1                         |                                                |
| > VPN                                  | Attachment Status:                                                                                                    | Attached                                                  |                                                |
| > Firewall                             | Signal Strength:                                                                                                    | 20(-73dBm)                                                |                                                |
| > Serial Server                        | Network Type:                                                                                                    | FDD-LTE(4G)                                               |                                                |
| > System                               | BAND:                                                                                                    | LTEBAND3                                                  |                                                |
| > Logout                               | Network Operator:                                                                                                    | CHN-CT                                                    |                                                |
|                                        | IP Address:                                                                                                    | 10.25.130.194                                             |                                                |
|                                        | Location Area Code:                                                                                                    | 5277                                                      |                                                |
|                                        | Cell ID:                                                                                                    | 8D85F34                                                   |                                                |
|                                        | liNan Usr IOT Technology                                                                                                    | limited http://www.pusr.com/                              |                                                |

#### **Pic 9 SIM Information**

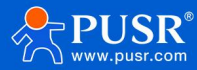

# 3.2. LAN

LAN port is a LAN with 4 wired LAN ports (LAN4 can be set to WAN2 for use).

| Skales   Skales   Nores   Nore                                                                                                    | Communication Expert of Indu | ны ют                                  |                                                                                                    | Be         | Honest, Do Best!<br>Auto REFRESHON English   412 |
|----------------------------------------------------------------------------------------------------|------------------------------|----------------------------------------|----------------------------------------------------------------------------------------------------|------------|--------------------------------------------------|
| <ul> <li>Status</li> <li>Services</li> <li>Network</li> <li>WAN</li> <li>WAN</li> <li>Cathair Network</li> <li>Network Failover</li> <li>WLAN STA</li> <li>DirCP</li> <li>Static Routes</li> <li>DirCP</li> <li>Static Routes</li> <li>DirCP</li> <li>DirCP</li> <li>DirCP</li> <li>DirCP</li> <li>DirCP</li> <li>DirCP</li> <li>DirCP</li> <li>DirCP</li> <li>DirCP</li> <li>DirCP</li> <li>DirCP</li> <li>DirCP</li> <li>D</li></ul> | USR-G806p                    | LAN                                    |                                                                                                    |            |                                                  |
| Network     WAN   WAN   WAN   Celluar Network   Network Failover   WAN AP   WAN AP   Static Rotres   Diagnostics   Topdump   Serial Sever   System   Serial Sever   System   Logout                                                                                                    | > Status                     | LAN Overview                           |                                                                                                    |            |                                                  |
| <ul> <li>Vetwork</li> <li>WAN</li> <li>UAN</li> <li>UAN</li> <li>UAN</li> <li>UAN</li> <li>UAN</li> <li>Cellial Network</li> <li>Network Failover</li> <li>WLAN AP</li> <li>WLAN AP</li> <li>WLAN STA</li> <li>UAN</li> <li>Static Routes</li> <li>Diagnostics</li> <li>Topdump</li> <li>Verwall</li> <li>Serial Server</li> <li>System</li> <li>Logout</li> </ul>                                                                                                    | > Services                   | Network                                | Status                                                                                                    | Actions    |                                                  |
| Cellular Network   Network Failuver   WLAN AP   WLAN AP   Bable Vian   DHCP   Static Routes   Diagnostics   Tcpdump   VFN   Frevall   Serial Server   System   Logout                                                                                                    | V Network<br>WAN             | LAN<br>8 <sup>3</sup> ((25 m)<br>brian | Uptime: 0h 5m 9s<br>MAC-Address: D4AD2080/77/48<br>RX: 4.65 MB (17212 Pkts.)<br>TX: 3.63 MB (8600 Pkts.)<br>IPv4: 192.168.1.1/24<br>IPv4: 192.168.1.1/24 | S Connect  |                                                  |
| Network Failover   WLAN AP   WLAN STA   DHCP   Static Routes   Diagnostics   Tcpdump   VPN   Serelal Server   System   Logout                                                                                                    | Cellular Network             |                                        | IPV0: T09C/ 08DE200 1/00                                                                                                    |            |                                                  |
| WLAN AP   WLAN STA   WLAN STA   DHCP   Static Routes   Diagnostics   Tcpdump   VPN   Firewall   Serial Server   System   Logout                                                                                                    | Network Failover             | Vlan Management                        |                                                                                                    |            |                                                  |
| WLAN STA<br>DHCP Som<br>Static Routes<br>Diagnostics<br>Tcpunp<br>VPN<br>Firewall<br>Serial Server<br>System<br>System                                                                                                    | WLAN AP                      | Enable Vlan                            |                                                                                                    |            |                                                  |
| DHCP (Apply Sime)<br>Static Routes<br>Diagnostics<br>Tçdump<br>VPN<br>Firewall<br>Serial Server<br>System<br>Logpot                                                                                                    | WLAN STA                     |                                        |                                                                                                    |            |                                                  |
| Static Routes<br>Diagnostics<br>Tcpdump<br>> VPN<br>> Firewall<br>> Serial Server<br>> System<br>> Logout                                                                                                    | DHCP                         |                                        |                                                                                                    | Apply Save |                                                  |
| Diagnostics<br>Tcpdump<br>> VPN<br>> Firewall<br>> Serial Server<br>> System<br>> Logout                                                                                                    | Static Routes                |                                        |                                                                                                    |            |                                                  |
| Tcpdump VPN Firewall Servial Servial Servial Servial Logout                                                                                                    | Diagnostics                  |                                        |                                                                                                    |            |                                                  |
| <ul> <li>&gt; VPN</li> <li>&gt; Firewall</li> <li>&gt; Serial Server</li> <li>&gt; System</li> <li>&gt; Logout</li> </ul>                                                                                                    | Tcpdump                      |                                        |                                                                                                    |            |                                                  |
| Firewall     Serial Server     System     Logout                                                                                                    | > VPN                        |                                        |                                                                                                    |            |                                                  |
| Serial Server     System     Logout                                                                                                    | > Firewall                   |                                        |                                                                                                    |            |                                                  |
| > System > Logout                                                                                                    | > Serial Server              |                                        |                                                                                                    |            |                                                  |
| > Logout                                                                                                    | > System                     |                                        |                                                                                                    |            |                                                  |
|                                                                                                    | > Logout                     |                                        |                                                                                                    |            |                                                  |

Pic 10 LAN

Tab 6 LAN

| Item                   | meaning                                                 | Windows default |
|------------------------|---------------------------------------------------------|-----------------|
| IPv4                   | The IP address of the LAN card                          | 192.168.1.1     |
| subnet mask            | The subnet mask of the network card                     | 255.255.255.0   |
| IPv4 Gateway           | The gateway address of the LAN card is usually empty    | empty           |
| IPv4 broadcast         | The broadcast address of the LAN card is usually empty  | empty           |
| Use a custom DNS       | The alternative DNS server is used to resolve the DNS   | empty           |
| server                 | server when the DNS server issued by the superior route |                 |
|                        | cannot be resolved normally                             |                 |
| IPv6 allocation length | Assign a fixed portion of the specified length to each  | 60              |
|                        | public IPv6 prefix, usually the default value           |                 |
| IPv6 allocation        | Use the hexadecimal subprefix ID of this interface to   | empty           |
| reminder               | assign the prefix portion, which is usually the default |                 |
|                        | value                                                   |                 |

# < Instruction>

- The default static IP address is 192.168.1.1 and the subnet mask is 255.255.255.0. This parameter can be modified, for example, to change the static IP address to 192.168.2.1;
- > The DHCP server function is enabled by default, and the devices connected to the LAN port of the router can automatically obtain IP addresses;

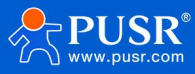

If VLAN division is used, the WIFI interface is bridged to the br-lan port, and the WIFI obtains IP and the same network segment as the br-lan network card.

#### 3.2.1. DHCP

The LAN port DHCP Server function is enabled by default (you can choose to disable it).

| Communication Expect of Industrial IOT |                                                                      | E                    | Be Honest, Do Best!<br>wnonemeskow English∣≉¢ |
|----------------------------------------|----------------------------------------------------------------------|----------------------|-----------------------------------------------|
| General Setup                          |                                                                      |                      | -                                             |
| s                                      | utus Uptime: 0h Sm 47s<br>MAC-Address: D4/AD:20:8D:77:48             |                      |                                               |
| > Status                               | RX: 5.27 M8 (19342 Pkts.)<br>br-lan TX: 4.19 M8 (9932 Pkts.)         |                      |                                               |
| > Services                             | IPv4: 192.168.1.1/24                                                 |                      |                                               |
| ✓ Network                              | 1 Charles address                                                    |                      |                                               |
| WAN                                    | ocol Static address                                                  |                      |                                               |
| LAN IPv4 add                           | mess 192.168.1.1                                                     |                      |                                               |
| Cellular Network IPv4 net              | ask 255.255.255.0 ¥                                                  |                      |                                               |
| Network Failover IPv4 gat              | way                                                                  |                      |                                               |
| WLAN AP                                |                                                                      |                      |                                               |
| WLAN STA                               |                                                                      |                      |                                               |
| DHCP Use custom DNS se                 | 8.8.8.8 1                                                            |                      |                                               |
| Static Routes                          |                                                                      |                      |                                               |
| Diagnostics                            |                                                                      |                      |                                               |
| Tcpdump DHCP Server                    |                                                                      |                      |                                               |
| > VPN                                  |                                                                      |                      |                                               |
| > Firewall General Setup               |                                                                      |                      | -                                             |
| > Serial Server Ignore inte            | aca 🛛 🍘 Disable <u>DHCP</u> for this interface.                      |                      |                                               |
| > System<br>Start Add                  | ness 100                                                             |                      |                                               |
| > Logout                               | Dowest leased address as offset from the network address.            |                      |                                               |
|                                        | init 150                                                             |                      |                                               |
|                                        | Wassmum number of reased addresses.                                  |                      |                                               |
| Lease                                  | ime 12h  Expiry time of leased addresses, minimum is 2 minutes (2m). |                      |                                               |
|                                        |                                                                      |                      |                                               |
|                                        |                                                                      |                      |                                               |
| Back to Overview                       |                                                                      | Apply Save           |                                               |
|                                        | JiNan Usr IOT Technology Limited                                     | http://www.pusr.com/ |                                               |

Pic 11 DHCP

# < instruction>

- > The starting address of the DHCP pool and the address lease time can be adjusted;
- > DHCP The default allocation range starts from 192.168.1.100;
- > The default lease period is 12 hours, which can be set as "h" -hour or "m" -minute;
- > If you disable DHCP, the subnet device needs to set the correct static IP and gateway to connect to 806w.

#### 3.2.2. VLAN

This router supports VLAN division of network ports, which can divide multiple network ports into different network segments.

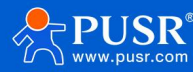

| Communication Expert of Industrial NOT       |                           |                                                                                                    |                  |         |          | Be H    | onest, Do<br>AUTO REFRESH ON |
|----------------------------------------------|---------------------------|----------------------------------------------------------------------------------------------------|------------------|---------|----------|---------|------------------------------|
| USR-G806p                                    | LAN                       |                                                                                                    |                  |         |          |         |                              |
| > Status                                     | LAN Overview              |                                                                                                    |                  |         |          |         |                              |
| > Services                                   | Network                   | Status                                                                                                    |                  | Actions |          |         |                              |
| Network     WAN     LAN     Cellular Network | LAN<br>gr (m *)<br>br-lan | Uptime: 0h 2m 29;<br>MAC-Address: D4AD;20:8D:77:48<br>RX: 1.48 MB (6375 Rks.)<br>TX: 1.84 MB (635 Rks.)<br>IFW: 192:168.1.1/24<br>IFWs: fd9c:7daf:2f0c1/60 |                  | S Con   | nect dit |         |                              |
| Network Failover                             | Vian Management           |                                                                                                    |                  |         |          |         |                              |
| WLAN AP                                      | Enable Via                | n 🗹                                                                                                    |                  |         |          |         |                              |
| WLAN STA                                     | Vlan List                 |                                                                                                    |                  |         |          |         |                              |
| DHCP                                         | VIIII LIJC                |                                                                                                    |                  |         | PORTS    |         |                              |
| Static Routes                                |                           | Network Interface                                                                                                    | LAN1             | LAN2    | LAN3     | [LAN4 ] |                              |
| Diagnostics                                  |                           | lan(br.lan)                                                                                                    | 12               | 1       | 2        |         |                              |
| Tcpdump                                      |                           | langer any                                                                                                    | -                |         | -        | -       |                              |
| > VPN                                        |                           | ianc(of-lanz)                                                                                                    |                  | 0       |          | 0       |                              |
| > Firewall                                   |                           | lan3(br-lan3)                                                                                                    |                  | 0       |          | U       |                              |
| > Serial Server                              |                           | lan4(br-lan4)                                                                                                    |                  |         |          |         |                              |
| > System                                     |                           |                                                                                                    |                  |         |          |         |                              |
| > Logout                                     |                           |                                                                                                    | Apply Sat        | WB      |          |         |                              |
|                                              |                           | JiNan Usr IOT Technology Limite                                                                                                    | d http://www.pus | ir.com/ |          |         |                              |

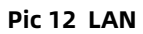

# < explain>

- Disable VLAN division by default. If enabled, LAN port IP will be automatically changed to 192.168.1.1, LAN2 to 192.168.2.1 and so on;
- > WIFI is bridged to LAN. When a device connects to the router's WIFI, the device obtains the IP network segment and LAN network interface in the same network segment;
- > LAN2 and LAN3 can be bridged to lan~lan4 network interface at will.

## 3.2.3. WAN/LAN Select

After the VLAN switch is turned on, LAN4 can be set to WAN.

| Communication Expert of Industrial IOT       |                                        |                                                                                                    |                  |         |               | Be H  | onest, Do Best! |
|----------------------------------------------|----------------------------------------|----------------------------------------------------------------------------------------------------|------------------|---------|---------------|-------|-----------------|
| USR-G806p                                    | LAN                                    |                                                                                                    |                  |         |               |       |                 |
| > Status                                     | LAN Overview                           |                                                                                                    |                  |         |               |       |                 |
| > Services                                   | Network                                | Status                                                                                                    |                  | Actions |               |       |                 |
| Network     WAN     LAN     Cellular Network | LAN<br>g <sup>g</sup> (gm m)<br>br-lan | Uptime: 0h 2m 44s<br>MAC-Address: D4AD:20:8D:77:48<br>RX: 1.50 MB (6840 Pkts.)<br>TX: 1.50 MB (4374 Pkts.)<br>IPv4: 192.168.1.1/24<br>IPv6: fd9c:7dsff2f0c1/50 |                  | 2 Con   | nect 🛛 🖾 Edit |       |                 |
| Network Failover                             | Vian Management                        |                                                                                                    |                  |         |               |       | 1               |
| WLAN AP                                      | Enable Viar                            | 1 🖸                                                                                                    |                  |         |               |       |                 |
| WLAN STA                                     |                                        |                                                                                                    |                  |         |               |       |                 |
| DHCP                                         | Vian List                              |                                                                                                    | _                |         | DOBIE         |       |                 |
| Static Routes                                |                                        | Network Interface                                                                                                    | LANI             | LAN2    | I AND         |       |                 |
| Diagnostics                                  |                                        | Network interface                                                                                                    |                  | -       | -             | WAN   |                 |
| Tcpdump                                      |                                        | lan(br-lan)                                                                                                    | <b>2</b>         |         | 2             | DAIV4 |                 |
| > VPN                                        |                                        | lan2(br-lan2)                                                                                                    |                  | 0       |               | 0     |                 |
| > Firewall                                   |                                        | lan3(br-lan3)                                                                                                    |                  |         |               | 0     |                 |
| > Serial Server                              |                                        | lan4(br-lan4)                                                                                                    |                  | 0       |               | 0     |                 |
| > System                                     |                                        |                                                                                                    |                  |         |               |       |                 |
| > Logout                                     |                                        |                                                                                                    | Apply 5a         | /e      |               |       |                 |
|                                              |                                        | JiNan Usr IOT Technology Limite                                                                                                    | d http://www.pus | r.com/  |               |       |                 |
|                                              |                                        |                                                                                                    |                  |         |               |       |                 |

Pic 13 VLAN

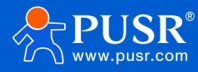

#### 3.2.4. DHCP

Static address allocation: Set at the interface-DHCP. This function extends the LAN interface DHCP Settings to assign a fixed IP address and host ID to the DHCP client. Only the specified host can be connected, and the interface must be configured dynamically.

Use add to add new lease entries. Use the MAC address to identify the host, the IPv4 address to assign the address, and the hostname to assign the identifier.

| Communication Expert of Industrial KOT |                                                                               |                                                            |                                                |                                                                        | Be          |
|----------------------------------------|-------------------------------------------------------------------------------|------------------------------------------------------------|------------------------------------------------|------------------------------------------------------------------------|-------------|
| USR-G806p                              | DHCP and Static                                                               |                                                            |                                                |                                                                        |             |
| Status     Services                    | DHCP list information and<br>Static leases are used to a<br>lease are served. | I Static Lease<br>ssign fixed IP addresses and symbolic ho | stnames to DHCP clients. They are also require | ed for non-dynamic interface configurations where only hosts with a co | rresponding |
| ✓ Network                              |                                                                               |                                                            |                                                |                                                                        |             |
| WAN                                    | Hostname                                                                      | IPv4-Address                                               | MAC-Address                                    | Leasetime remaining                                                    |             |
| LAN                                    | USR-SV**                                                                      | 192.168.1.136                                              | 00:0e:c6:72:70:e0                              | 11h 56m 47s                                                            |             |
| Cellular Network                       | USR-SWM                                                                       | 172.19.0.94                                                | d0:39:57:51:ee:fd                              | 11h 33m 17s                                                            |             |
| Network Failover                       |                                                                               |                                                            |                                                |                                                                        |             |
| WLAN AP                                | Active DHCPv6 Lease                                                           | s                                                          |                                                |                                                                        |             |
| WLAN STA                               | Hostname                                                                      | IPv6-Address                                               | DUID                                           | Leasetime remaining                                                    |             |
| Static Routes                          | There are no active leases.                                                   |                                                            |                                                |                                                                        |             |
| Diagnostics                            |                                                                               |                                                            |                                                |                                                                        |             |
| Tcpdump                                | Static Leases                                                                 | A as multiplier in lease times as well as a                | eronds minutes hours and days                  |                                                                        |             |
| VPN                                    | Hostname 100w means lease                                                     | e time is 100 weeks.                                       | ALAC Address                                   | ID-14 Adultance                                                        |             |
| Firewall                               | Host                                                                          |                                                            | THEN ADDRESS                                   | IPV4-Address                                                           |             |
| Serial Server     System               |                                                                               |                                                            | This section contains no value                 | s yet                                                                  |             |
| > Logout                               |                                                                               |                                                            |                                                |                                                                        |             |
|                                        | New rule:                                                                     |                                                            |                                                |                                                                        |             |
|                                        | Hostname                                                                      | MAC                                                        | Address                                        | IPy4-Address                                                           |             |
|                                        | New rule                                                                      |                                                            | ~                                              | ~                                                                      | 🛀 Add       |

Pic 14 DHCP

#### 3.3. WAN

| USR IOT<br>Communication Depert of Indust | ты ют   |                |                                                                                                    |                        |                  | Be Honest, Do Best!<br>AutoBatriachion, tropleis +tx |
|-------------------------------------------|---------|----------------|----------------------------------------------------------------------------------------------------|------------------------|------------------|------------------------------------------------------|
| USR-G806p                                 | WAN     |                |                                                                                                    |                        |                  |                                                      |
| > Status                                  | WAN     | Verview        |                                                                                                    |                        |                  |                                                      |
| > Services                                | Network |                | Status                                                                                                    |                        | Actions          |                                                      |
| V Network                                 |         | WAN2_WIR       | Uptime: 0h 0m 0s<br>MAC-Address: D4:AD:20:BD:77:47<br>RX: 0.00 B (0 Pkts.)<br>TX: 4.97 KB (25 Pkts.)                                    | WAN2                   | S Connect d Edit |                                                      |
| LAN<br>Cellular Network                   | _       | WANG_4G        | Uptime: 0h 0m 0s<br>MAC-Address: D&89:84:F3:D3:C5<br>RX: 806.88 K8 (4566 Pkts.)<br>TX: 1.93 M8 (6390 Pkts.)                             |                        | 🖉 Connect 📓 Edit |                                                      |
| WLAN AP<br>WLAN STA                       |         | WAN_4G<br>eth2 | Uptime: 0h 3m 12s<br>MAC-Address: D6:89:84:F3:D3:C5<br>RX: 806.88 K8 (4566 Pkrs.)<br>TX: 1.93 M8 (6390 Pkrs.)<br>IPv4: 10.192.63.221/30 |                        | 🖉 Connect 🗹 Edit |                                                      |
| Static Routes<br>Diagnostics              |         | WAN_WIRED      | Uptime: 0h 0m 0s<br>MAC-Address: D4:AD:20:8D:77:46<br>RX: 0.00 8 (0 Pkts.)<br>TX: 0.00 8 (0 Pkts.)                                      | WAN1                   | S Connect        |                                                      |
| Tcpdump                                   |         |                |                                                                                                    |                        |                  |                                                      |
| > VPN                                     |         |                |                                                                                                    |                        |                  |                                                      |
| > Firewall                                |         |                |                                                                                                    |                        |                  |                                                      |
| Serial Server                             |         |                |                                                                                                    |                        |                  |                                                      |
| > System                                  |         |                |                                                                                                    |                        |                  |                                                      |
| - Logoue                                  |         |                |                                                                                                    |                        |                  |                                                      |
|                                           |         |                | JiNan Usr IOT Technology Limite                                                                                                    | d http://www.pusr.com/ |                  |                                                      |

Pic 15 Interface configuration interface

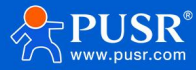

# < explain>

- > By default, the 1WAN port is enabled, and the LAN port VLAN division is enabled for WAN2;
- > WAN supports DHCP client, static IP and PPPoE mode;
- > The default IP acquisition method is DHCP Client.

#### 3.3.1. DHCP

| Communication Expert of Industrial IOT | Be Honest, Do Be<br>KANDARHEAN                                                                                                    | st! |
|----------------------------------------|----------------------------------------------------------------------------------------------------|-----|
| USR-G806p WAN                          | I - WAN_WIRED                                                                                                    |     |
| > Status On this<br>You car            | is page you can configure the network interfaces. You can bridge several interfaces by ticking the "bridge interfaces" field and enter the names of several network interfaces separated by spaces.<br>In also use <u>VLAN</u> notation INTERFACE. VLANE (e.g.: exist. 1). |     |
| Services     Vetwork     Comm          | mon Configuration                                                                                                    |     |
| WAN General                            | al Setup Advanced Settings                                                                                                    |     |
| LAN                                    |                                                                                                    |     |
| Cellular Network                       | Status Uptimic to uno us<br>MAC-Address D5AD:208D:77:46                                                                                                    |     |
| Network Failover                       | etho RX.0.008 (0 PHs.)<br>TX.0.008 (0 PHs.)                                                                                                    |     |
| WLAN AP                                |                                                                                                    |     |
| WLAN STA                               | Protocol DHCP client •                                                                                                    |     |
| DHCP Hostn                             | name to send when USR-G806p                                                                                                    |     |
| Static Routes                          | requesting DHCP                                                                                                    |     |
| Diagnostics                            |                                                                                                    |     |
| Tcpdump 🖻 Back                         | k to Overview Apply Save                                                                                                    |     |
| > VPN                                  |                                                                                                    |     |
| > Firewall                             |                                                                                                    |     |
| > Serial Server                        |                                                                                                    |     |
| > System                               |                                                                                                    |     |
| > Logout                               |                                                                                                    |     |
|                                        |                                                                                                    |     |
|                                        |                                                                                                    |     |
|                                        |                                                                                                    |     |

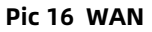

# < explain>

- > The default IP acquisition method is DHCP Client;
- > Supports the hostname for a change request DHCP.

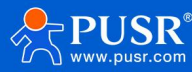

## 3.3.2. Static IP mode

| USR IOT<br>Communication Expert of Indust                      | кот Ве Но                                                                                                    | onest, Do Best!<br>илто велезном English   фф |
|----------------------------------------------------------------|----------------------------------------------------------------------------------------------------|-----------------------------------------------|
| USR-G806p   Status Services Vetwork                            | WAN - WAN, WIRED<br>On this page you can configure the network interfaces. You can bridge several interfaces by ticking the "bridge interfaces" field and enter the names of several network interfaces separated by spaces.<br>You can also use <u>VLAN</u> notation INTERFACE, VLANIR (e.g.; etbl. 1).<br>Common Configuration |                                               |
| WAN<br>LAN<br>Cellular Network<br>Network Failover<br>Wi AN AP | Conversitions     Uptime: 0h 0m 0s       Status     Uptime: 0h 0m 0s       MAC-Address: DAA2028D:77.46       etho     FKX.008 (0 Pits.)       TK: 0.008 (0 Pits.)                                                                                                    |                                               |
| WLAN STA<br>DHCP<br>Static Routes<br>Diagnostics               | Protocol     Static address       IP-4 address       IP-4 netmask       Please choose                                                                                                    |                                               |
| Tcpdump > VPN > Firewall > Serial Server                       | IPv4 gateway IPv4 broadcast Use custom DNS servers                                                                                                    |                                               |
| > System<br>> Logout                                           | Back to Overview Save                                                                                                    |                                               |

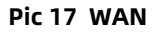

# < explain>

- > Static address mode requires manual input of IPv4 address, mask and IPv4 gateway address;
- > The gateway address must be accessible, otherwise the network cannot be used normally;
- > The general IP address should be in the same subnet as the gateway
- > Note that the IP address should not be in the same subnet as the LAN port IP address, otherwise the network will be abnormal.

#### 3.3.3. PPPoE

| Communication Expert of Industrial IOT | Be Ho                                                                                                    | nest, Do Best!<br>AUTO REFRESHON English   #102 |
|----------------------------------------|----------------------------------------------------------------------------------------------------|-------------------------------------------------|
| USR-G806p                              | WAN - WAN_WIRED                                                                                                    |                                                 |
| Status     Services                    | On this page you can configure the network interfaces. You can bridge several interfaces by ticking the "bridge interfaces" field and enter the names of several network interfaces separated by spaces.<br>You can also use <u>VLAN</u> notation INTERFACE "LANKE ( <u>BQL</u> + also. 1). |                                                 |
| V Network                              | Common Configuration                                                                                                    |                                                 |
| LAN<br>Cellular Network                | Status Uptime: 0h 0m 0s<br>MAC-Addres: D+AD208D07746                                                                                                    |                                                 |
| Network Failover<br>WLAN AP            | etho RX 0.006 6(0 Pits.)<br>TX 0.006 8(0 Pits.)                                                                                                    |                                                 |
| WLAN STA<br>DHCP                       | Protocol PPPeE V<br>PAP/CHAP username                                                                                                    |                                                 |
| Static Routes<br>Diagnostics           | PAP/CHAP password                                                                                                    |                                                 |
| Tcpdump > VPN                          | Back to Overview                                                                                                    |                                                 |
| Firewall     Serial Server             |                                                                                                    |                                                 |
| > System > Logout                      |                                                                                                    |                                                 |
|                                        |                                                                                                    |                                                 |
|                                        | JiNan Usr IOT Technology Limited http://www.pusr.com/                                                                                                    |                                                 |
|                                        |                                                                                                    |                                                 |

Pic 18 WAN

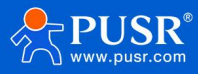

# < explain >

- > The user name and password need to be obtained from the operator and filled in the corresponding position;
- > Using this function is equivalent to using the router as a modem for dialing;
- > Click save, and then click Apply to complete the configuration.

## 3.4. Network switching

| Communication Expert of Industrial | or                                                                                                    | Be Honest, Do Best!<br>English   #2 |
|------------------------------------|----------------------------------------------------------------------------------------------------|-------------------------------------|
| USR-G806p                          | Network Failover                                                                                                    |                                     |
| > Status                           | Configure the network switching function.                                                                                                    |                                     |
| > Services                         | Configuration                                                                                                    |                                     |
| ✓ Network                          |                                                                                                    |                                     |
| WAN                                | Priority WAN1>WAN2>Cellular>S1 V                                                                                                    |                                     |
| LAN                                | Reference Mode Custom 👻                                                                                                    |                                     |
| Cellular Network                   | Primary Server 8.8.8.8 ¥                                                                                                    |                                     |
| Network Failover                   | IP or Domain, such as 223.6.6.6 or b                                                                                                    | idu.com"                            |
| WLAN AP                            | Secondary Server 119.29.29.29 ¥                                                                                                    |                                     |
| WLAN STA                           | IP or Domain, such as 223.6.6.6 or the second second se | idu.com*                            |
| DHCP                               | Thirdly Server 223.5.5.5                                                                                                    |                                     |
| Static Routes                      | U IP UT DUITINIT, Sider an according on a                                                                                                    | idu.com"                            |
| Diagnostics                        | Ping Interval 10                                                                                                    |                                     |
| Tcpdump                            | Badrage dire                                                                                                    |                                     |
| > VPN                              | Package size 0-1024Bytes                                                                                                    |                                     |
| > Firewall                         | Timeout 2000                                                                                                    |                                     |
| > Serial Server                    | 100-20000milliseconds                                                                                                    |                                     |
| > System                           |                                                                                                    |                                     |
| > Logout                           |                                                                                                    |                                     |
|                                    |                                                                                                    | Apply Save                          |
|                                    |                                                                                                    |                                     |
|                                    |                                                                                                    |                                     |
|                                    | JiNan Usr IOT Techn                                                                                                    | logy Limited http://www.pusr.com/   |

#### Pic 19 Network switching configuration

#### Tab 7 Network switching configuration

| name              | description                                               | Default param  | eter  |
|-------------------|-----------------------------------------------------------|----------------|-------|
| priority          | Set the NIC priority policy here                          | WAN1           | takes |
|                   | For example, select: WAN1> WAN2> Cellular> STA. When      | precedence     |       |
|                   | the WAN1 network card can detect the target address is    |                |       |
|                   | open, the WAN1 network card will be used to access the    |                |       |
|                   | Internet. When the WAN1 network card fails to detect the  |                |       |
|                   | target address, the WAN2, Cellular, and STA network cards |                |       |
|                   | will be used in sequence to detect the target address.    |                |       |
|                   | Disable: Use the last network                             |                |       |
| reference pattern | Customization: Determine the network status based on the  | user-defined   |       |
|                   | custom reference address                                  |                |       |
|                   | Gateway: Probe the gateway address of each network card   |                |       |
|                   | to determine the network status                           |                |       |
| Reference 1       | You can set IP/domain name                                | 8.8.8.8        |       |
| Reference 2       | You can set IP/domain name                                | 8.26.56.26     |       |
| Reference 3       | You can set IP/domain name                                | 208.67.222.222 | 2     |

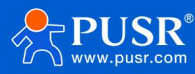

| Detection interval (unit: s)   | Set the link detection interval: 1-600s can be set       | 10   |
|--------------------------------|----------------------------------------------------------|------|
| Ping packet size (unit: bytes) | Packet size for link detection: 32-1024 bytes can be set | 0    |
| Ping timeout (unit: ms)        | Set the ping timeout time: can set 100-20000ms           | 2000 |

#### 3.5. Wireless configuration

#### 2.4G wireless LAN (Wi-Fi) function.

| USR IOT                              | TOI lat                  |                                                                  |                      | Bel | Honest, Do Best! |
|--------------------------------------|--------------------------|------------------------------------------------------------------|----------------------|-----|------------------|
| USR-G806p                            | WLAN AP Settings         |                                                                  |                      |     |                  |
| > Status                             | WLAN AP Settings         |                                                                  |                      |     |                  |
| Services     Network                 | 2.4G Settings Client Int | omation                                                          |                      |     |                  |
| WAN<br>LAN                           | Status                   | Mode: Master<br>SSID: USR-G806p-7746<br>BSSID: D4:AD:20:BD:77:49 |                      |     |                  |
| Cellular Network<br>Network Failover |                          | Channel: 1 (2.412 GHz)<br>Tx-Power: 20 dBm                       |                      |     |                  |
| WLAN AP                              | Enable                   | 8                                                                |                      |     |                  |
| WLAN STA                             | Hide SSID                |                                                                  |                      |     |                  |
| DHCP                                 | SSID                     | USR-G806p-7746                                                   |                      |     |                  |
| Static Routes<br>Diagnostics         | Encryption               | mixed-psk 🗸                                                      |                      |     |                  |
| Tcpdump                              | Key                      |                                                                  |                      |     |                  |
| > VPN                                | HW Mode                  | 11ng 🗸                                                           |                      |     |                  |
| > Firewall                           | Channel                  | auto 🗸                                                           |                      |     |                  |
| > Serial Server                      |                          | If STA is enabled, the configuration is affected by STA.         |                      |     |                  |
| > System<br>> Logout                 | HT Mode                  | auto                                                             |                      |     |                  |
|                                      | Regions                  | CN - China 👻                                                     |                      |     |                  |
|                                      |                          |                                                                  | Anniv Save           |     | ÷                |
|                                      |                          | JiNan Usr IOT Technology Limited                                 | http://www.pusr.com/ |     |                  |

Pic 20 Wi-Fi configuration intent

## < explain >

- Wi-Fi and LAN can simultaneously support up to 30 clients, with a maximum of 20 being Wi-Fi clients. When Wi-Fi and LAN are not simultaneously loading clients, if there are no LAN port clients, Wi-Fi can support up to 20 wireless clients; if there are no Wi-Fi clients, only LAN port clients can support up to 50 clients. When the LAN port is configured with VLAN division, the AP segment and the LAN network share the same subnet;
- The maximum coverage of Wi-Fi is 500m in open areas, and the environment affected by obstacles such as offices can be covered within 50m;
- > The actual connection distance of Wi-Fi is greatly affected by the environment. Please test it as the actual test.

| name        | description                                                   | Windows default |
|-------------|---------------------------------------------------------------|-----------------|
| start using | Turn on the WIFI LAN function                                 | check           |
| hide SSID   | To enable this function: The device will not be able to       | Not selected    |
|             | search for 806w WIFI, and you need to manually enter the      |                 |
|             | correct WIFI name and password to connect, ensuring the       |                 |
|             | WIFI security                                                 |                 |
| WIFI name   | The router's WIFI name can be customized                      | USR-G806w-XXXX  |
|             | The default value of XXXX is the last four bits of the router |                 |
|             | МАС                                                           |                 |

Tab 8WiFi configuration parameter

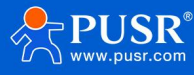

| encryption        | selectable :                                    | mixed-psk   |
|-------------------|-------------------------------------------------|-------------|
|                   | No encryption/mixed-psk/psk+ccmp/psk2/psk2-tkip |             |
| password          | WIFI password, customizable                     | www.usr.cn  |
| Network model     | Options: 11ng/11n/11g/11bgn/11bg/11b            | 11ng        |
| channel           | Automatic, lockable channel                     | voluntarily |
| frequency         | Auto/40MHz/20MHz is optional                    | auto        |
| bandwidth         |                                                 |             |
| Country or region | You can select a country or region              | CN-China    |

The list of wifi clients can be viewed in the client information interface.

| Communication Expect of Industrial NOT |                                  |              |           |             |           | Be Honest, Do Best!<br>⊿uno kerkeshowi English   +r☆ |
|----------------------------------------|----------------------------------|--------------|-----------|-------------|-----------|------------------------------------------------------|
| USR-G806p                              | WLAN AP Settings                 |              |           |             |           |                                                      |
| > Status                               | WLAN AP Settings                 |              |           |             |           |                                                      |
| > Services                             |                                  |              |           |             |           |                                                      |
| ✓ Network                              | 2.4G Settings Client Information |              |           |             |           |                                                      |
| WAN                                    | SSID MAC-Address                 | IPv4-Address | Signal    | Noise RX Ra | e TX Rate |                                                      |
| LAN                                    |                                  |              |           |             |           |                                                      |
| Cellular Network                       | No information available         |              |           |             |           |                                                      |
| Network Failover                       |                                  |              |           |             |           |                                                      |
| WLAN AP                                |                                  | A            | pply Save |             |           |                                                      |
| WLAN STA                               |                                  |              |           |             |           |                                                      |
| DHCP                                   |                                  |              |           |             |           |                                                      |
| Static Routes                          |                                  |              |           |             |           |                                                      |
| Diagnostics                            |                                  |              |           |             |           |                                                      |
| Tcpdump                                |                                  |              |           |             |           |                                                      |
| > VPN                                  |                                  |              |           |             |           |                                                      |
| > Firewall                             |                                  |              |           |             |           |                                                      |
| > Serial Server                        |                                  |              |           |             |           |                                                      |
| > System                               |                                  |              |           |             |           |                                                      |
| > Logout                               |                                  |              |           |             |           |                                                      |
|                                        |                                  |              |           |             |           |                                                      |
|                                        |                                  |              |           |             |           |                                                      |
|                                        |                                  |              |           |             |           |                                                      |

Pic 21 WiFi client list page

## 3.6. Wireless client

The router is turned off by default for WIFI (wireless) client, and the WIFI client can be enabled to connect to the hotspot coverage on site for Internet access.

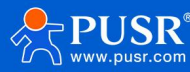

| <ul> <li>USR-G00Cp</li> <li>Status</li> <li>Status</li> <li>Notwork</li> <li>NaN</li> <li>Caluar Network Fallower</li> <li>Caluar Network Fallower</li> <li>Caluar Ne</li></ul> | Communication Expert of Industrial IOT                                                                                                    | Be Honest, Do Best!<br>Automaticade Fredick) (492                                                                                                    |
|----------------------------------------------------------------------------------------------------|----------------------------------------------------------------------------------------------------|----------------------------------------------------------------------------------------------------|
|                                                                                                    | USR-G806p<br>Status<br>Services<br>VAN<br>LAN<br>Cellular Network<br>Network Failover<br>WLAN AP<br>VLAN STA<br>DHCP<br>Static Routes<br>Diagnostics<br>Tcpdump<br>VPN<br>Serial Server<br>System<br>System<br>Logput | WLAN STA Settings         Statesting         Image: Statesting image: Statesting image: Statestimage: Statestimage: Statesting image: Statesting image: Statestimag |

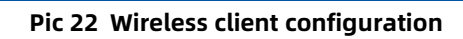

| Tab 9 WiFi configuration paran |
|--------------------------------|
|--------------------------------|

| name                | description                                                | Windows default |
|---------------------|------------------------------------------------------------|-----------------|
| start using         | Turn on the WIFI client                                    | Not selected    |
| search              | Click search to start searching for hot spots              | not have        |
|                     | It takes about 30 seconds to 1 minute to search for hot    |                 |
|                     | spots, so be patient                                       |                 |
| WIFI name           | You can select hot spots by searching or manually          | WIFI-STA        |
| encryption          | It can be set to: no encryption /mixed-psk                 | No encryption   |
| network             | Can be set to: wwan0/lan                                   | wwan0           |
|                     | To use the STA function normally, select wwan0             |                 |
|                     | If you need to use WIFI bridge mode, select lan            |                 |
| Forcing the update  | When the network selects LAN (bridge mode), select         | check           |
| of LAN IP addresses | this function to restart LAN                               |                 |
| Enable Ping         | After checking, the live detection function is enabled. If | Not selected    |
| detection           | the detection address is not available, the connection     |                 |
|                     | to the wireless will be re-established                     |                 |
| reference address   | Option: Gateway / specified address                        | gateway         |
| Ping address        | The address of the STA probe, note that you need to        | empty           |
|                     | set the address that the STA can ping                      |                 |

On the hot spot information interface, you can check whether the router is connected to the AP.

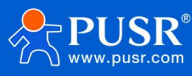

| Communication Expert of Indust | Be Ho                                         | onest, Do Best<br>MUTO REFRESHON English   #文 |
|--------------------------------|-----------------------------------------------|-----------------------------------------------|
| USR-G806p                      | WLAN STA Settings                             |                                               |
| > Status                       | WLAN STA Settings                             |                                               |
| > Services                     |                                               |                                               |
| ✓ Network                      | 24G Settings AP Information                   |                                               |
| WAN                            | SSID MAC-Address Signal Noise RX Rate TX Rate |                                               |
| LAN                            |                                               |                                               |
| Cellular Network               | No information available                      |                                               |
| Network Failover               |                                               |                                               |
| WLAN AP                        | Arrity Save                                   |                                               |
| WLAN STA                       |                                               |                                               |
| DHCP                           |                                               |                                               |
| Static Routes                  |                                               |                                               |
| Diagnostics                    |                                               |                                               |
| Tcpdump                        |                                               |                                               |
| > VPN                          |                                               |                                               |
| > Firewall                     |                                               |                                               |
| > Serial Server                |                                               |                                               |
| > System                       |                                               |                                               |
| > Logout                       |                                               |                                               |
|                                |                                               |                                               |
|                                |                                               |                                               |
|                                |                                               |                                               |

Pic 23 Connect to the AP information page

## < explain >

- > When the network selects lan, it is set to bridge mode;
- > To set the bridge mode, please pay attention to the need to turn off the dhcp of the LAN port;
- > When LAN is enabled with DHCP, bridge mode bridges to the LAN network.

#### 3.7. Static routing

Static routes have the following parameters. The default static route can be added up to 20.

| name                    | description                                                | Default parameter |
|-------------------------|------------------------------------------------------------|-------------------|
| joggle                  | LAN, wan_4G, wan_wired, and vpn interfaces                 | lan               |
| Object (target address) | The address or address range of the object to be accessed  | empty             |
| subnet mask             | The subnet mask of the network to which you want to access | empty             |
| Gateway (next hop)      | The address to which to forward                            | empty             |
| Jump point (Metric)     | Number of jumps in the package                             | empty             |

Static routing describes the routing rules for packets on an Ethernet.

Test example: Test environment, two peer routers A and B, as shown in the figure below.

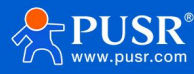

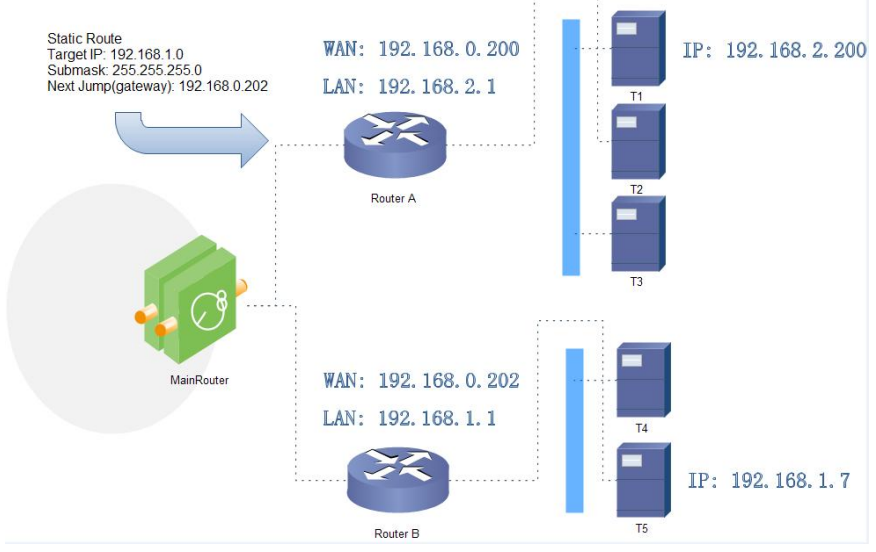

Pic 24 An example of a static routing table

The WAN ports of routers A and B are connected to the network 192.168.0.0, the LAN port of router A is the subnet 192.168.2.0, and the LAN port of router B is the subnet 192.168.1.0.

Now, if we want to make a route on router A so that when we access the 192.168.1.x address, it automatically goes to router B.

| Communication Expert of Indus | ны ют                |                                          |                                 |               |         | Be Honest, Do Best!<br>Autro mermessicon, English   ≉tx |
|-------------------------------|----------------------|------------------------------------------|---------------------------------|---------------|---------|---------------------------------------------------------|
| USR-G806p                     | Static Routing       |                                          |                                 |               |         |                                                         |
| Status                        | To find information  | on on static routing configuration, refe | r to the figure and table below |               |         |                                                         |
| Services                      | Static Routing       | Routing Table                            |                                 |               |         |                                                         |
| ✓ Network                     |                      |                                          |                                 |               |         |                                                         |
| WAN                           | Static IPV4 Rol      | Tarnet                                   | IPv4-Netmask                    | IPv4-Gateway  | Metric  |                                                         |
| LAN                           | incertace            | niger                                    | and the triage                  | (CC) Galeway  | incure. |                                                         |
| Cellular Network              | This section contain | e no valvar vat                          |                                 |               |         |                                                         |
| Network Failover              | 110 2 2001 2010      | s no validos y cr                        |                                 |               |         |                                                         |
| WLAN AP                       | New Rule:            |                                          |                                 |               |         |                                                         |
| WLAN STA                      | Interface            | Tarriet                                  | Dul-Network                     | ID-1-Gateway  | Matric  |                                                         |
| DHCP                          | interface.           | Heat ID as Naturals                      | ALSO PERMIT                     | Max currently | incure. |                                                         |
| Static Routes                 |                      | HOSEIP OF NELWORK                        | in target is a network          |               |         |                                                         |
| Diagnostics                   | wan_wired ¥          | 192.168.1.0                              | 255.255.255.0                   | 192.168.0.202 | 0       | Add                                                     |
| Tcpdump                       |                      |                                          |                                 |               |         |                                                         |
| > VPN                         |                      |                                          | Apply                           | Save          |         |                                                         |
| > Firewall                    |                      |                                          |                                 |               |         |                                                         |
| > Serial Server               |                      |                                          |                                 |               |         |                                                         |
| > System                      |                      |                                          |                                 |               |         |                                                         |
| > Logout                      |                      |                                          |                                 |               |         |                                                         |
|                               |                      |                                          |                                 |               |         |                                                         |
|                               |                      |                                          |                                 |               |         |                                                         |
|                               |                      |                                          |                                 |               |         |                                                         |

Pic 25 Route table add page

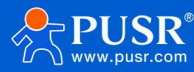

# 3.8. Network diagnostic function

| Communication Expert of Industrial NOT |                      |                            |               | Be Honest, Do Best!<br>English   Hot |
|----------------------------------------|----------------------|----------------------------|---------------|--------------------------------------|
| USR-G806p                              | Diagnostics          |                            |               |                                      |
| > Status                               | Network Utilities    |                            |               |                                      |
| > Services                             | 223.6.6.6            | 223.6.6.6                  | www.baidu.com |                                      |
| ✓ Network                              | IPv4 🗸 auto 🖌 🖾 Ping | IPv4 🗸 auto 🗸 🖬 Traceroute | Nslookup      |                                      |
| WAN                                    |                      |                            |               |                                      |
| LAN                                    |                      |                            |               |                                      |
| Cellular Network                       |                      |                            |               |                                      |
| Network Failover                       |                      |                            |               |                                      |
| WLAN AP                                |                      |                            |               |                                      |
| WLAN STA                               |                      |                            |               |                                      |
| DHCP                                   |                      |                            |               |                                      |
| Static Routes                          |                      |                            |               |                                      |
| Diagnostics                            |                      |                            |               |                                      |
| Tcpdump                                |                      |                            |               |                                      |
| > VPN                                  |                      |                            |               |                                      |
| > Firewall                             |                      |                            |               |                                      |
| > Serial Server                        |                      |                            |               |                                      |
| > System                               |                      |                            |               |                                      |
| > Logout                               |                      |                            |               |                                      |
|                                        |                      |                            |               |                                      |
|                                        |                      |                            |               |                                      |
|                                        |                      |                            |               |                                      |

Pic 26 Network diagnostic interface

The router's online diagnostic functions include Ping tools, route resolution tools, and DNS viewing tools.

- > Ping is a Ping tool that can directly ping a specific address on the router;
- > Traceroute is a routing analysis tool that can obtain the route path when accessing an address;
- > Nslookup is a DNS viewing tool that resolves domain names to IP addresses.

## 3.9. TCPDUMP traffic monitoring

Packet capture can be performed through the web interface.

| USR IOT<br>communication Expect of Industrial IOT |                                   |                                  |                      | Be H          | onest, Do Best! |
|---------------------------------------------------|-----------------------------------|----------------------------------|----------------------|---------------|-----------------|
| USR-G806p                                         |                                   |                                  |                      |               |                 |
|                                                   | Start network capture             |                                  |                      |               |                 |
| > Status                                          | Interface s                       | econds, packets                  | Filter               | Actions       |                 |
| > Services                                        | lo 🗸                              | seconds 🗸                        | filter               | Start capture |                 |
| V Network                                         |                                   |                                  |                      |               |                 |
| WAN                                               | Output                            |                                  |                      |               |                 |
| LAN                                               | No capture in progress            |                                  |                      |               |                 |
| Cellular Network                                  |                                   |                                  |                      |               |                 |
| Network Fallover                                  | Capture links                     |                                  |                      |               |                 |
| WLAN AP                                           | Capture file                      | Modification date                | Capture size         | Actions       |                 |
| WLAN STA                                          |                                   |                                  |                      |               |                 |
| Static Poutor                                     | There are no capture files availa | ble yet.                         |                      |               |                 |
| Diagnostics                                       |                                   |                                  |                      |               |                 |
| Tcpdump                                           |                                   |                                  |                      |               |                 |
| VPN                                               |                                   |                                  |                      |               |                 |
| > Firewall                                        |                                   |                                  |                      |               |                 |
| > Serial Server                                   |                                   |                                  |                      |               |                 |
| > System                                          |                                   |                                  |                      |               |                 |
| > Logout                                          |                                   |                                  |                      |               |                 |
|                                                   |                                   |                                  |                      |               |                 |
|                                                   |                                   |                                  |                      |               |                 |
|                                                   |                                   |                                  |                      |               |                 |
|                                                   |                                   | JiNan Usr IOT Technology Limited | http://www.pusr.com/ |               |                 |
|                                                   | r                                 | SA 27 TODUMD                     |                      |               |                 |

Pic 27 TCPDUMP

Tab 11WiFi configuration parameter

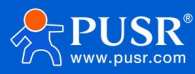

| name                 | description                                            | Windows default |
|----------------------|--------------------------------------------------------|-----------------|
| joggle               | Select the capture interface                           | Lo              |
|                      | Br-lan: LAN interface                                  |                 |
|                      | Wan_wired: WAN1 interface                              |                 |
|                      | Wan2_wir: WAN2 interface                               |                 |
|                      | Wan_4G: Cellular interface                             |                 |
|                      | Ath1: WIFI STA interface                               |                 |
| Capture restrictions | Capture duration or number of packets                  | 0 seconds       |
| filter               | Fill in the filter conditions for the Tcpdump command, | empty           |
|                      | such as port 80                                        |                 |

> The captured packets will be cleared after the router restarts.

# 4. VPN function

VPN (Virtual Private Network) is a virtual private network technology. In terms of protocol, this router supports: PPTP, L2TP, IPSec, OpenVPN, GRE, VXLAN.

#### 4.1. PPTP Client

Before application, you need to build a VPN server first. Fill in the server address, account, password and encryption mode correctly to connect.

| Communication Expert of Indu | serial IOT                    | Be Honest, Do Best!<br>royalint                   |
|------------------------------|-------------------------------|---------------------------------------------------|
| USR-G806p                    | PPTP Setting                  |                                                   |
| Status                       | PPTP Parameters               |                                                   |
| Services                     | PPTP Client 🖲 Enab            | O Drable                                          |
| > Network                    | Server Address 192.168.0      |                                                   |
| V VPN                        | Interface auto                | ·                                                 |
| PPTP                         | <ul> <li>Auto refe</li> </ul> | sed default route interface to connect            |
| L2TP                         | User Name                     |                                                   |
| IPSec                        | Password                      | 8                                                 |
| OpenVPN                      | Remain Rubant 192-158-5       |                                                   |
| Certificate Management       | @ +g: 192.1                   | 00                                                |
| GRE                          | Remote Subnet Mask 255.255.2  | o                                                 |
| VPN Status                   | 🕲 eg. 255.2                   | 550                                               |
| > Firewall                   | NAT 💈                         |                                                   |
| > Serial Server              | Enable MPPE Encryption        |                                                   |
| > System                     | MTU 1450                      |                                                   |
| > Logout                     | 600~145                       |                                                   |
|                              | Extra option                  |                                                   |
|                              | Append                        | d options.Non - professional.careful modification |
|                              | Enable Static Tunnel IP       |                                                   |
|                              | Address                       |                                                   |
|                              | Default Gateway 🗌 👩 Al        | file goes to VPN, except WAN protocol is PPPOE    |
|                              | Enable Ping 🗌 🥥 Re            | nect When Fails to Ping                           |
|                              |                               |                                                   |
|                              |                               | Apply Save                                        |
|                              |                               |                                                   |
|                              |                               |                                                   |

Pic 28 Router adds VPN operation diagram 1

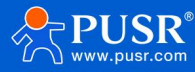

| Tab 12 | PPTP configure |  |
|--------|----------------|--|
|        | TTTT configure |  |

| name                       | description                                                    | Default parameter |
|----------------------------|----------------------------------------------------------------|-------------------|
| PPT Enable the PPTP client | Enable: Start PPTP client                                      | forbidden         |
|                            | Disable: Close the PPTP client                                 |                   |
| Server address             | Enter the IP address or domain name of the VPN server to       | 192.168.0.2       |
|                            | connect to                                                     |                   |
| joggle                     | Automatic: Connect to the VPN using the default routing        | voluntarily       |
|                            | interface                                                      |                   |
|                            | Wan_wired: Use the WAN interface to connect to the VPN         |                   |
|                            | Sta_2g: Connect to the VPN using the 2.4G STA interface        |                   |
|                            | Cellular: Connect to a VPN using cellular 5G                   |                   |
|                            | Note: If you select a non-automatic interface, such as the     |                   |
|                            | selected interface and server address are not accessible,      |                   |
|                            | but other interfaces and server addresses are accessible,      |                   |
|                            | you cannot connect to the VPN                                  |                   |
|                            | Select the automatic interface. If one interface is            |                   |
|                            | disconnected due to an exception, it can automatically         |                   |
|                            | switch to other interfaces to try to connect to the VPN        |                   |
| user name                  | Fill in the correct user name                                  | empty             |
| password                   | Enter the correct password                                     | empty             |
| To the subnet              | Use a static route through the VPN to enable subnet            | 192.168.55.0      |
|                            | communication between the client and the server. Enter         |                   |
|                            | the server subnet segment here                                 |                   |
| For the subnet mask        | Use a static route through the VPN to enable subnet            | 255.255.255.0     |
|                            | communication between the client and the server. Enter         |                   |
|                            | the subnet mask of the server subnet here                      |                   |
| NAT                        | Check: Data passing through the VPN will be sent after NAT     | check             |
|                            | No line: Data passing through a VPN does not go through        |                   |
|                            | NAT                                                            |                   |
| MPPE encryption            | After checking, it is: mppe required, stateless                | check             |
|                            | Not checked: Do not start mppe encryption                      |                   |
|                            | If the server uses require-mppe-128 encryption, you can        |                   |
|                            | uncheck this option and try the following additional           |                   |
|                            | configuration:                                                 |                   |
|                            | mppe required,no40,no56,stateless                              |                   |
|                            | refuse-eap refuse-chap refuse-pap refuse-mschap                |                   |
| МТИ                        | Set PPTP MTU value to the default value                        | 1450              |
| Additional configuration   | Special parameters are usually configured for the server. If   | empty             |
|                            | the client interface does not have these parameters,           |                   |
|                            | configure them here. Do not operate by non-professionals       |                   |
| Enable static tunnel IP    | Customize PPTP client IP. Note that if the IP server is        | Not enabled       |
| addresses                  | assigned to other clients or the IP is not within the IP range |                   |

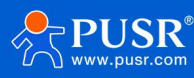

|                          | defined by the server, the connection will not be made to      |              |
|--------------------------|----------------------------------------------------------------|--------------|
|                          | the server                                                     |              |
| Static tunnel IP address | Customize PPTP client IP. Note that if the IP server is        | empty        |
|                          | assigned to other clients or the IP is not within the IP range |              |
|                          | defined by the server, the connection will not be made to      |              |
|                          | the server                                                     |              |
| default gateway          | After checking: All data traffic will be transmitted through   | Not selected |
|                          | the VPN channel after the VPN is established                   |              |
|                          | Unchecked: Only the VPN channel is established. If you         |              |
|                          | need subnet intercommunication, static routes should be        |              |
|                          | established                                                    |              |
|                          | Note: If the WAN port is connected by PPPOE, this option is    |              |
|                          | invalid                                                        |              |
| enable ping              | Check: Enable VPNping ping alive detection, and reconnect      | Not selected |
|                          | to the VPN if ping fails                                       |              |
|                          | Unchecked: Do not enable ping to keep alive                    |              |
| Ping address             | PPT The address that the PPTP network card can ping is         | empty        |
|                          | usually filled with the PTP address                            |              |
| Ping period              | Ping maintenance interval period, unit: seconds                | 10           |
| Ping number of times     | After the Ping failure upper threshold is exceeded, ping will  | 3            |
|                          | not be sent to the set IP address, and the VPN will            |              |
|                          | reconnect                                                      |              |

PPTP connection success: After filling in the relevant parameters, save and apply, and enter the VPN--VPN state to check the connection status.

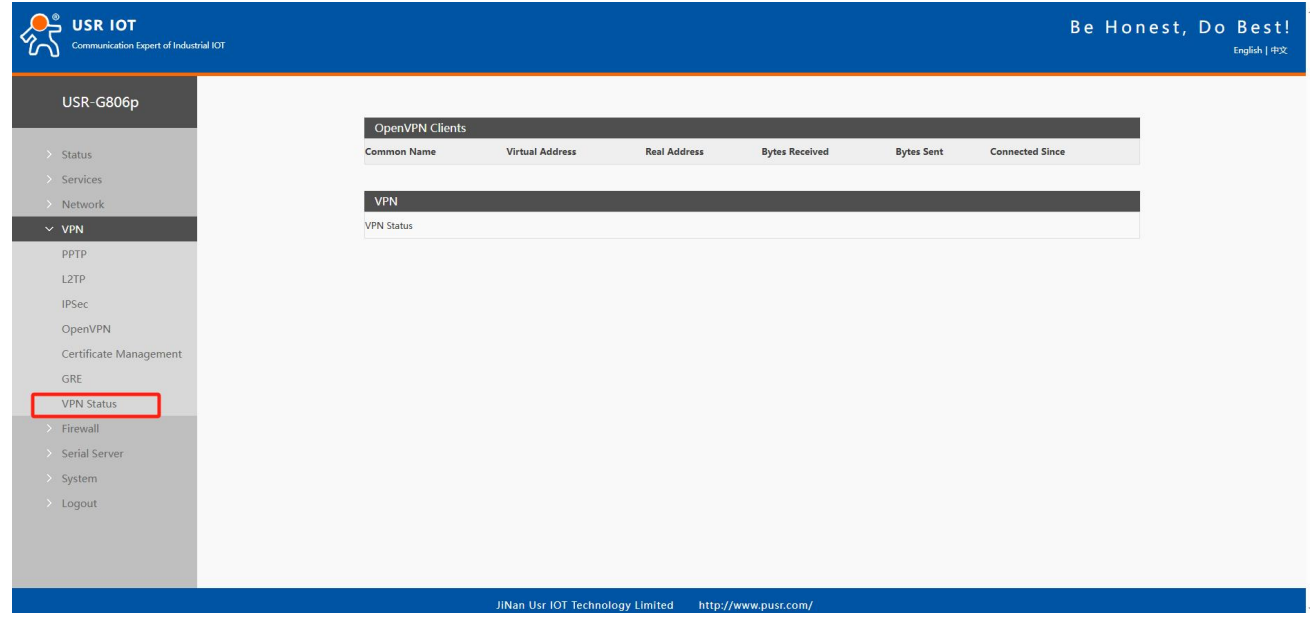

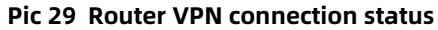

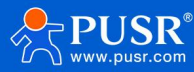

# 4.2. L2TP Client

| USR IOT                           | trial IOT                          | Be                                                              | Honest, Do Best!<br>English∣#⊄ |
|-----------------------------------|------------------------------------|-----------------------------------------------------------------|--------------------------------|
| USR-G806p                         | L2TP Setting                       |                                                                 |                                |
| > Status                          | L2TP Parameters                    | Ann Ann                                                         |                                |
| > Services                        | L21P Client                        | Top Into 2                                                      |                                |
| Network     VPN                   | server Address                     |                                                                 |                                |
| PPTP                              | interrace                          | auto<br>(a) Auto refers used default route interface to connect |                                |
| L2TP                              | User Name                          |                                                                 |                                |
| IPSec                             | Password                           | 8                                                               |                                |
| OpenVPN<br>Certificate Management | Tunnel Name                        |                                                                 |                                |
| GRE                               | Tunnel Password                    | 2 Character(0-50)                                               |                                |
| VPN Status                        | Enable IPsec                       | 0                                                               |                                |
| > Firewall                        | Remote Subnet                      | 192.168.35.0                                                    |                                |
| System                            |                                    | ● eg. 192.168.10.0                                              |                                |
| > Logout                          | Remote Subnet Mask                 | 2255.255.0<br>@ eg: 255.255.0                                   |                                |
|                                   | NAT                                | 8                                                               |                                |
|                                   | MTU                                | 1450<br>(00-150)                                                |                                |
|                                   | Extra option                       |                                                                 |                                |
|                                   |                                    | Append pppd options.Non - professional.careful modification     |                                |
|                                   | Enable Static Tunnel IP<br>Address |                                                                 |                                |
|                                   | Default Gateway                    | All traffic goes to VPN, except VAN protocol is PPPOE           |                                |
|                                   | Enable Ping                        | Beconnect When Fails to Ping                                    |                                |
|                                   |                                    | JiNan Usr IOT Technology Limited http://www.pusr.com/           |                                |

#### Pic 30 L2TP client Settings interface

# Tab 13 L2TP configuration parameters

| name                | description                                                    | Default parameter |
|---------------------|----------------------------------------------------------------|-------------------|
| L2TP client enabled | Enable: Start the L2TP client                                  | forbidden         |
|                     | Disable: Close the L2TP client                                 |                   |
| Server address      | Enter the IP address or domain name of the VPN server to       | 192.168.0.2       |
|                     | connect to                                                     |                   |
| joggle              | Automatic: Connect to the VPN using the default routing        | voluntarily       |
|                     | interface                                                      |                   |
|                     | Wan_wired: Use the WAN interface to connect to the VPN         |                   |
|                     | Sta_2g: Connect to the VPN using the 2.4G STA interface        |                   |
|                     | Cellular: Use cellular 5G to connect to a VPN                  |                   |
|                     | Note: If you select a non-automatic interface, such as the     |                   |
|                     | selected interface and server address are not accessible,      |                   |
|                     | but other interfaces and server addresses are accessible,      |                   |
|                     | you cannot connect to the VPN                                  |                   |
|                     | Select the automatic interface. If one interface is            |                   |
|                     | disconnected due to an exception, it can automatically         |                   |
|                     | switch to other interfaces to try to connect to the VPN        |                   |
| user name           | Fill in the correct user name                                  | empty             |
| password            | Enter the correct password                                     | empty             |
| Name of tunnel      | If the server specifies the tunnel name of the Client, it must | empty             |
|                     | be correct                                                     |                   |
| The Tunnel Code     | Fill in the correct tunnel password                            | empty             |

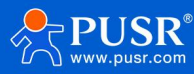

| IPSec encryption         | Check: Enable L2TP over IPSec function                           | Not selected  |  |  |
|--------------------------|------------------------------------------------------------------|---------------|--|--|
|                          | Not checked: Single L2TP function                                |               |  |  |
|                          | After IPSEC encryption is enabled                                |               |  |  |
|                          | IKE encryption:                                                  |               |  |  |
|                          | 3des-md5-modp1024,3des-sha1-modp1024                             |               |  |  |
|                          | ESP encryption: des-md5, des-sha1, 3des-md5, 3des-sha1           |               |  |  |
| end on ID                | The ID set on the server side                                    |               |  |  |
| To the subnet            | Use a static route through the VPN to enable subnet              | 192.168.55.0  |  |  |
|                          | communication between the client and the server. Enter           |               |  |  |
|                          | the server subnet segment here                                   |               |  |  |
| For the subnet mask      | Use a static route through the VPN to enable subnet              | 255.255.255.0 |  |  |
|                          | communication between the client and the server. Enter           |               |  |  |
|                          | the subnet mask of the server subnet here                        |               |  |  |
| NAT                      | Check: Data passing through the VPN will be sent after NAT       | check         |  |  |
|                          | No line: Data passing through a VPN does not go through          |               |  |  |
|                          | NAT                                                              |               |  |  |
| MTU                      | Set the PPTP MTU value to the default value                      | 1450          |  |  |
| Additional configuration | Special parameters are usually configured for the server. If     | empty         |  |  |
| -                        | the client interface does not have these parameters,             |               |  |  |
|                          | configure them here. Do not operate by non-professionals         |               |  |  |
| Enable static tunnel IP  | Customize the L2TP client IP address. Note that if the IP        | Not enabled   |  |  |
| addresses                | server is assigned to other clients, or the IP is not within the |               |  |  |
|                          | IP range defined by the server, the connection will not be       |               |  |  |
|                          | established to the server                                        |               |  |  |
| Static tunnel IP address | Customize the L2TP client IP. Note that if the IP server is      | empty         |  |  |
|                          | assigned to other clients, or the IP is not within the IP range  |               |  |  |
|                          | defined by the server, the connection will not be                |               |  |  |
|                          | established to the server                                        |               |  |  |
| default gateway          | After checking: All data traffic will be transmitted through     | Not selected  |  |  |
|                          | the VPN channel after the VPN is established                     |               |  |  |
|                          | Unchecked: Only the VPN channel is established. If you           |               |  |  |
|                          | need subnet intercommunication, you need to establish a          |               |  |  |
|                          | static route                                                     |               |  |  |
|                          | Note: If the WAN port is connected by PPPOE mode, the            |               |  |  |
|                          | check here is invalid                                            |               |  |  |
| enable ping              | Check: Enable VPNping ping alive detection, and reconnect        | Not selected  |  |  |
|                          | to the VPN if ping fails                                         |               |  |  |
|                          | Unchecked: Do not enable ping to keep alive function             |               |  |  |
| Ping address             | The address that the L2TP network card can ping is usually       | empty         |  |  |
|                          | filled in as the PTP address                                     |               |  |  |
| Ping period              | Ping maintenance interval period, unit: seconds                  | 10            |  |  |
| Ping number of times     | After the Ping failure upper threshold is exceeded, ping will    | 3             |  |  |

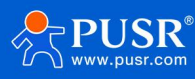

|  | not be sent to the set IP address and the VPN will reconnect |  |
|--|--------------------------------------------------------------|--|
|--|--------------------------------------------------------------|--|

#### < explain >

> The mppe mode is: mppe required, stateless.

#### 4.3. IPSec

| Communication Expert of Industrial IOT |                                                                                       | Be Honest, Do Best!<br>Evglish∣#文 |
|----------------------------------------|---------------------------------------------------------------------------------------|-----------------------------------|
| USR-G806p                              |                                                                                       |                                   |
| > Status                               | IPSec Parameters                                                                      |                                   |
| > Services                             | 158ec 🔹 Enable 🔿 Disable                                                              |                                   |
| > Network                              | Interface auto   Auto refers used default route interface to connect                  |                                   |
| VPN<br>pptp                            | Peer Address 192.168.0.2<br>P Address or domain or %any.eg10.101.188.eg%any           |                                   |
| L2TP                                   | Nepotation Method Main 💌                                                              |                                   |
| OpenVPN                                | Tunnel Type Site To Site                                                              |                                   |
| Certificate Management                 | Local Subnet 192.168.10/24                                                            |                                   |
| VPN Status                             | Peer Subnet 192.158.35.0/24 □                                                         |                                   |
| Firewall     Serial Server             | 1KE Version Rev:2 V<br>() KE/ forly apports single sobret                             |                                   |
| > System                               | IKE Encryption Algorithm 3DES V                                                       |                                   |
| Logout                                 | IKE Integrity Algorithm MD5 🗸                                                         |                                   |
|                                        | Diffie-Heliman Group Group2(1024bits)                                                 |                                   |
|                                        | IXE Life Time 28800<br>0 400-06400 Seconds                                            |                                   |
|                                        | Authentication Type Preinhared Key V                                                  |                                   |
|                                        | Pre-shared Key Grancet(150)                                                           |                                   |
|                                        | Local Identifier @climit<br>@ P address or @domain.Character@-29.ag10.10.188, eg@moot |                                   |
|                                        | Deer Identifier Øserver                                                               |                                   |
|                                        |                                                                                       |                                   |

#### Pic 31 IPSec Settings interface

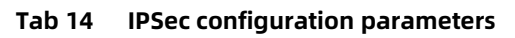

| name         | description                                                    | Default parameter |  |
|--------------|----------------------------------------------------------------|-------------------|--|
| IPSec enable | Enable: Enable IPSec                                           | forbidden         |  |
|              | Disable: Disable IPSec                                         |                   |  |
| joggle       | Automatic: Use the default route to connect to the VPN         | voluntarily       |  |
|              | Wan_wired: Use the WAN interface to connect to the VPN         |                   |  |
|              | Wan_4g: Use cellular 4g to connect to the VPN                  |                   |  |
|              | Automatic example: When the wired connection is the            |                   |  |
|              | default route, if you attempt to connect to the VPN via the    |                   |  |
|              | wired connection, even if there is a 4G network available, it  |                   |  |
|              | will still try to use the wired network card to connect to the |                   |  |
|              | VPN. If the wired connection is disconnected, it will          |                   |  |
|              | automatically switch to the 4G network and attempt to          |                   |  |
|              | connect to the VPN using the 4G method. If the VPN             |                   |  |
|              | connects via 4G and the wired connection becomes               |                   |  |
|              | available, the default route will switch to the wired          |                   |  |
|              | network. However, since the 4G connection remains active,      |                   |  |
|              | the VPN will still be connected. Only when the 4G              |                   |  |
|              | connection is disconnected and the IPsec connection is         |                   |  |
|              | broken once, the default route network card will attempt to    |                   |  |
|              | reconnect to the VPN again.                                    |                   |  |

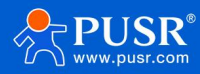

|                            | Wan_4G example: 4G has IP and tries to connect to VPN         |                  |
|----------------------------|---------------------------------------------------------------|------------------|
|                            | with 4G.4G has no IP and other network cards have IP but      |                  |
|                            | cannot connect to VPN.                                        |                  |
| Destination address        | Fill in the IP address or domain name of the other end        | 192.168.0.2      |
|                            | Fill in:%any for passive server mode                          |                  |
| machinery of consultation  | Optional main mode / active mode (brutal mode)                | holotype         |
| This subnet                | Fill in the subnet segment of this end, and keep it           | 192.168.1.0/24   |
|                            | consistent with the subnet set at the other end               |                  |
|                            | You can fill in up to 10 segments                             |                  |
| To the subnet              | Fill in the destination subnet segment, and set the           | 192.168.55.0/24  |
|                            | destination to be consistent with the destination subnet      |                  |
|                            | You can fill in up to 10 segments                             |                  |
| IKE edition                | ikev2/ikev1, and the configuration is consistent with that of | ikev2            |
|                            | the other end                                                 |                  |
| IKE encryption algorithm   | Select the IKE encryption algorithm and configure it to be    | 3DES             |
|                            | consistent with the other end                                 |                  |
| IKE verification algorithm | Select the IKE verification algorithm and configure it to be  | MD5              |
|                            | consistent with the other end                                 |                  |
| Diffie-Hellman group       | Select the DH group and configure it to be consistent with    | Group2(1024bits) |
|                            | the other end                                                 |                  |
| IKE survival time          | IKE survival time setting, unit: seconds                      | 28800            |
| Type of certification      | Pre-shared key type                                           | Pre-share keys   |
| Pre-share keys             | Consistent with the configuration on the other end            | 123456abc        |
| Local identification       | It can be FQDN or IP type, and must be consistent with the    | @client          |
|                            | peer identifier set on the peer                               |                  |
| End identification         | It can be FQDN or IP type, and should be consistent with the  | @server          |
|                            | local identifier set on the other end                         |                  |
| ESP encryption algorithm   | Select the ESP encryption algorithm and configure it to be    | AES-128          |
|                            | consistent with the other end                                 |                  |
| ESP verification algorithm | Select the ESP verification algorithm and configure it to be  | SHA-1            |
|                            | consistent with the other end                                 |                  |
| PFS                        | Select the PFS configuration and match it to the end          | DH2              |
|                            | configuration                                                 |                  |
| ESP life cycle             | ESP life cycle Settings, unit: seconds                        | 3600             |
| DPD overtime               | Set the DPD timeout time in seconds                           | 60               |
| DPD detection cycle        | DPD detection cycle setting, unit: second                     | 60               |
| DPD activity               | Optional: None/removal/maintenance/reboot                     | restart          |

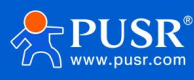

# 4.4. OpenVPN

This router supports 1 OpenVPN Server and 3 OpenVPN Clients. Several VPNs do not interfere with each other, so it is recommended to use only one OpenVPN.

| USR IOT                |                             |                                  |                  |       |    |              | Be Honest, De | O B |
|------------------------|-----------------------------|----------------------------------|------------------|-------|----|--------------|---------------|-----|
| USR-G806p              | On a VOL Confirmentia       |                                  |                  |       |    |              |               |     |
|                        | OpenVPN Contiguration       | n<br>Iours 3 OpenVPN Clients and | 1 OnenVPN Server |       |    |              |               |     |
| > Status               | childred open in a daigh an |                                  | - open           |       |    |              |               |     |
| > Services             | OpenVPN Configuration       |                                  |                  |       |    |              |               |     |
| > Network              | Name                        | Туре                             | Description      | Enab  | le | Status       |               |     |
| PPTP                   | CLIENT_1                    | CLIENT                           |                  | OFF   | ~  | Disconnected | dit Edit      |     |
| L2TP                   | CLIENT_2                    | CLIENT                           |                  | OFF   | ~  | Disconnected | dit Edit      |     |
| OpenVPN                | CLIENT_3                    | CLIENT                           |                  | OFF   | ~  | Disconnected | dit Edit      |     |
| Certificate Management | SERVER_1                    | SERVER                           |                  | OFF   | ~  | Disconnected | dit Edit      |     |
| GRE                    |                             |                                  |                  |       |    |              |               |     |
| VPN Status             |                             |                                  |                  | Apply |    |              |               |     |
| > Firewall             |                             |                                  |                  |       |    |              |               |     |
| Serial Server          |                             |                                  |                  |       |    |              |               |     |
| logout                 |                             |                                  |                  |       |    |              |               |     |
| Logour                 |                             |                                  |                  |       |    |              |               |     |
|                        |                             |                                  |                  |       |    |              |               |     |
|                        |                             |                                  |                  |       |    |              |               |     |
|                        |                             |                                  |                  |       |    |              |               |     |
|                        |                             |                                  |                  |       |    |              |               |     |
|                        |                             |                                  |                  |       |    |              |               |     |

#### Pic 32 Open the OpenVPN page

| Tab 15 | <b>OpenVPN Client parameter table</b> |
|--------|---------------------------------------|
|--------|---------------------------------------|

| name                                                                 | description                                                      | Default parameter |
|----------------------------------------------------------------------|------------------------------------------------------------------|-------------------|
| start using Open: Open the openvpn client                            |                                                                  | close             |
|                                                                      |                                                                  |                   |
| description                                                          | You can customize the description of this OpenVPN path,          | empty             |
|                                                                      | but you don't have to fill it in                                 |                   |
| Use the OpenVPN                                                      | Open: You can import the OpenVPN configuration                   | open              |
| configuration file                                                   | parameters in the form of a file. If you are very familiar with  |                   |
|                                                                      | the OpenVPN configuration file, you can use this method. It      |                   |
|                                                                      | is recommended to use the router configuration box form          |                   |
|                                                                      | Note: Use the router configuration box form                      |                   |
| OpenVPN                                                              | The configuration file is passed to OpenVPN                      | not have          |
| configuration file                                                   |                                                                  |                   |
| protocol                                                             | tcp/udp/tcp ipv4/udp ipv4                                        | udp               |
| Remote host IP                                                       | Remote host IP Set the openvpn server address: domain name or IP |                   |
| address                                                              |                                                                  |                   |
| port                                                                 | Set the openVPN server port number                               | 1194              |
| Type of certification                                                | None, SSL/TLS, user name and password, pre-shared key,           | SSL/TLS           |
| SSL/TLS+ user name and password                                      |                                                                  |                   |
| TUN/TAP                                                              | TUN/TAP tun/tap                                                  |                   |
| topology Net30/p2p/subnet                                            |                                                                  | subnet            |
| bridge pattern Tap bridges LAN and implements layer 2 interaction pc |                                                                  | not have          |

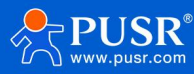

|                         | to point                                                      |               |
|-------------------------|---------------------------------------------------------------|---------------|
| user name               | When the authentication type is selected with a user name     | empty         |
|                         | and password, you must enter the correct user name            |               |
| password                | When the authentication type is selected with a user name     | empty         |
|                         | and password, you must enter the correct password             |               |
| Local tunnel IP         | When the authentication type is no/pre-shared password,       | empty         |
|                         | fill in the TUN tunnel IP of this end                         |               |
| Remote tunnel IP        | When the authentication type is no/pre-shared password,       | empty         |
|                         | fill in the end-to-end tunnel IP of this end                  |               |
| Enter the IP address of | When the authentication type is no/pre-shared password,       | empty         |
| the Tap network card    | fill in the IP address of the TAP network card on this end    |               |
| Tap the subnet mask     | If the authentication type is no/pre-shared password, fill in | empty         |
| of the network card     | the TAP network card mask of this end                         |               |
| joggle                  | Automatic: Connect to the VPN using the default routing       | voluntarily   |
|                         | interface                                                     |               |
|                         | Wan_wired: Use the WAN interface to connect to the VPN        |               |
|                         | Sta_2g: Connect to the VPN using the 2.4G STA interface       |               |
|                         | Cellular: Use cellular 4G to connect to the VPN               |               |
|                         | Note: If you select a non-automatic interface, such as the    |               |
|                         | selected interface and server address are not accessible,     |               |
|                         | but other interfaces and server addresses are accessible,     |               |
|                         | you cannot connect to the VPN                                 |               |
|                         | Select the automatic interface. If one interface is           |               |
|                         | disconnected due to an exception, it can automatically        |               |
|                         | switch to other interfaces to try to connect to the VPN       |               |
| Redirect gateway        | Use openvpn as the default gateway                            | close         |
|                         | It takes effect after you select "None" in "Network           |               |
|                         | Switching"                                                    |               |
|                         | The WAN port cannot use the redirect gateway function in      |               |
|                         | PPPoE mode                                                    |               |
|                         | You cannot enable the redirect gateway function for           |               |
|                         | multiple VPNs                                                 |               |
| Nat                     | Whether the data on the VPN network card is NAT               | open          |
| Enable Keepalive        | Enable the live detection mechanism                           | open          |
| Connection detection    | VPN live heartbeat detection interval                         | 10            |
| time interval           |                                                               |               |
| (seconds)               |                                                               |               |
| Connection detection    | If the heartbeat exceeds the set time without response,       | 120           |
| timeout interval        | meout interval reconnect to the VPN                           |               |
| (seconds)               |                                                               |               |
| enable LZO              | Data compression method                                       | No preference |

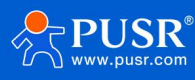
| encryption algorithm | Data encryption algorithm                                    | BF-CBC           |
|----------------------|--------------------------------------------------------------|------------------|
| Hash algorithm       | The data's hash algorithm                                    | SHA1             |
| TLS way              | Select the TLS authentication method                         | OFF              |
| LINK-MTU/TUN-MTU/T   | Set the data pack length                                     | Air / air / 1450 |
| CP MSS               |                                                              |                  |
| Maximum frame        | The maximum frame length of data is the default without      | empty            |
| length               | special configuration                                        |                  |
| Allows remote        | Whether to allow remote address change Settings              | close            |
| address changes      |                                                              |                  |
| Log grade            | Openvpn log level, the larger the number, the more           | Warning (3)      |
|                      | detailed the log is. Generally, open a higher level to       |                  |
|                      | troubleshoot problems when the connection is abnormal        |                  |
| Additional           | Non-professionals should not configure it. You need to       | empty            |
| configuration        | input openvpn recognizable parameters                        |                  |
| Local                | Set the static route target segment established by the       | empty            |
| route-destination    | openvpn network card on this end                             |                  |
| Local route-Network  | Set the subnet mask of the static route target established   | empty            |
| mask                 | by the openvpn network card on this end                      |                  |
| CA                   | Upload CA certificate                                        | not have         |
| CERT                 | Upload the client certificate                                | not have         |
| KEY                  | Upload the client private key                                | not have         |
| TLS                  | Upload the TLS certificate. If the TLS mode is selected OFF, | not have         |
|                      | you do not need to upload the certificate here               |                  |
| Pre-shared key       | Upload the pre-shared key. You can upload the certificate    | not have         |
|                      | only when you select the authentication type as pre-shared   |                  |
|                      | key                                                          |                  |

## Tab 16 OpenVPN Server parameter table

| name                  | description                                             | Default parameter         |
|-----------------------|---------------------------------------------------------|---------------------------|
| start using           | Open: Start the openVPN server                          | close                     |
|                       | Close: Disable the openvpn client                       |                           |
| description           | You can customize the description of this OpenVPN path, | empty                     |
|                       | but you don't have to fill it                           |                           |
| protocol              | tcp/udp/tcp ipv4/udp ipv4                               | udp                       |
| port                  | Set the openvpn server port number                      | 1194                      |
| Type of certification | None, SSL/TLS, user name and password, pre-shared key,  | SSL/TLS                   |
|                       | SSL/TLS+ user name and password                         |                           |
| TUN/TAP               | Select the network communication mode, tun/tap          | tun                       |
| Bridge the network    | The Tap mode can bridge LAN and realize two-layer       | not have                  |
|                       | interaction point to point                              |                           |
| Bridge network mode   | TAP bridge network mode Settings                        | Use the device's own DHCP |

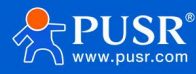

| configuration           | Use the device's own DHCP service: Use the router LAN port     | service      |
|-------------------------|----------------------------------------------------------------|--------------|
|                         | DHCP service                                                   |              |
|                         | Specify the gateway, mask, starting address and ending         |              |
|                         | address: the device under the route must be connected to       |              |
|                         | the same subnet as the gateway                                 |              |
| topology                | Net30/p2p/subnet, which is usually the default value           | subnet       |
| IPv4 tunnel network     | Open the IP subnet assigned to the client for OpenVPN,         | empty        |
|                         | such as 192.168.100.0                                          |              |
| IPv4 tunnel subnet      | Enter the subnet mask assigned to the client by OpenVPN,       | empty        |
| mask                    | for example: 255.255.255.0                                     |              |
| Local tunnel IP         | When the authentication type is no/pre-shared password,        | empty        |
|                         | fill in the local TUN tunnel IP                                |              |
| Remote tunnel IP        | When the authentication type is no/pre-shared password,        | empty        |
|                         | fill in the end-to-end tunnel IP of this end                   |              |
| begin IP                | The TAP bridge mode specifies the starting IP address, such    | empty        |
|                         | as 192.168.100.100                                             |              |
|                         | The LAN port of the router needs to be set to the same         |              |
|                         | subnet as the network segment                                  |              |
| finish IP               | The TAP bridge mode specifies the end IP address, such as      | empty        |
|                         | 192.168.100.200                                                |              |
| Enter the IP address of | If the authentication type is no/pre-shared password, fill in  | empty        |
| the Tap network card    | the IP address of the TAP network card on this end             |              |
| Tap the subnet mask     | If the authentication type is no/pre-shared password, fill in  | empty        |
| of the network card     | the TAP network card mask of this end                          |              |
| The client              | When the client reaches the set value, it will renegotiate     | 3600         |
| renegotiates the time   | and reconnect. This is a security mechanism of openvpn         |              |
| interval                | Setting both the client and this end to 0 means that only      |              |
|                         | one negotiation is performed when openvpn is established       |              |
|                         | If the renegotiation time is set, a very short data delay will |              |
|                         | occur after this value is reached. Unit: seconds               |              |
|                         | If the router client is set to 0, additional configuration is  |              |
|                         | required: reneg-sec 0                                          |              |
| Maximum number of       | Set the upper limit of the number of clients that can          | 16           |
| customers               | connect to the service                                         |              |
| Allow client to client  | Check to enable data exchange between OpenVPN clients          | check        |
|                         | Unchecked: Data is only exchanged between the client and       |              |
|                         | the server, not between clients                                |              |
| Multiple clients use    | Check: Allow multiple clients to use the same client           | Not selected |
| the same certificate    | certificate to connect to the OpenVPN Server                   |              |
| Redirect gateway        | Use openvpn as the default gateway                             | close        |
|                         | It takes effect after you select "None" in "Network            |              |
|                         | Switching"                                                     |              |

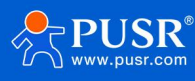

|                        | The WAN port cannot use the redirect gateway function in         |                                |
|------------------------|------------------------------------------------------------------|--------------------------------|
|                        | PPPoE mode                                                       |                                |
|                        | You cannot enable the redirect gateway function for              |                                |
|                        | multiple VPNs                                                    |                                |
| Nat                    | Whether the data on the VPN network card is NAT                  | open                           |
| Enable Keepalive       | Enable the live detection mechanism                              | open                           |
| Connection detection   | VPN live heartbeat detection interval                            | 10                             |
| time interval          |                                                                  |                                |
| (seconds)              |                                                                  |                                |
| Connection detection   | If the heartbeat exceeds the set time without response,          | 120                            |
| timeout interval       | reconnect the VPN                                                |                                |
| (seconds)              |                                                                  |                                |
| Enable LZO             | Data compression method                                          | No preference                  |
| encryption algorithm   | Data encryption algorithm                                        | BF-CBC                         |
| Hash algorithm         | The data's hash algorithm                                        | SHA1                           |
| TLS way                | Select the TLS authentication method                             | OFF                            |
| LINK-MTU/TUN-MTU/T     | Set the data pack length                                         | Air / air / 1450               |
| CP MSS                 |                                                                  |                                |
| Maximum frame          | The maximum frame length of data is the default without          | empty                          |
| length                 | special configuration                                            |                                |
| Allows remote          | Whether to allow remote address change Settings                  | close                          |
| address changes        |                                                                  |                                |
| Log grade              | Openvpn log level, the larger the number of log is more          | Warning (3)                    |
|                        | detailed, generally open a larger level to troubleshoot          |                                |
|                        | problems when the connection is abnormal                         |                                |
| Additional             | Non-professionals should not configure it. You need to           | empty                          |
| configuration          | input openvpn recognizable parameters                            |                                |
| user                   | Set the user name and password account for the client conne      | ection. Select the option with |
|                        | the user name and password to take effect. Set multiple acco     | ounts to set a user name and   |
|                        | password for each client                                         |                                |
| user name              | Set the client connection user name, and you can set             | empty                          |
|                        | multiple user names and passwords                                |                                |
| password               | Set the client connection password, and you can set              | empty                          |
|                        | multiple user name passwords                                     |                                |
| The client is assigned | Set the parameters for assigning fixed IP addresses to client    | s. You can set multiple fixed  |
| a static IP address    | IP addresses for multiple clients, and each client's fixed IP ad | dress cannot be repeated       |
| user                   | Use the certificate form: This is set to the CN corresponding    | empty                          |
|                        | value of the client certificate, such as client1                 |                                |
|                        | If you use only the form of user name and password: Enter        |                                |
|                        | the user name value here                                         |                                |
| Static IP address      | Set the static IP address assigned to the client, such as        | empty                          |

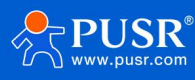

|                 | 192.168.100.2                                                 |                             |
|-----------------|---------------------------------------------------------------|-----------------------------|
| subnet mask     | Set the subnet mask assigned to the client, for example:      | empty                       |
|                 | 255.255.255.0                                                 |                             |
| Customer subnet | To enable subnet interworking, you need to fill in the subnet | segment of each client, and |
|                 | openvpn will automatically push the routing function          |                             |
| name            | Use the certificate form: This is set to the CN corresponding | empty                       |
|                 | value of the client certificate, such as client1              |                             |
|                 | If you use only the form of user name and password: Enter     |                             |
|                 | the user name value here                                      |                             |
| subnet          | The subnet segment corresponding to the client, such as       | empty                       |
|                 | 192.168.1.0                                                   |                             |
| subnet mask     | The subnet mask corresponding to the client subnet            | empty                       |
|                 | segment, such as: 255.255.255.0                               |                             |
| Local routing   | Set up a static route created by the openvpn network card     |                             |
| target          | Set the static route target segment established by the        | empty                       |
|                 | openvpn network card on this end                              |                             |
| Network mask    | Set the subnet mask of the static route target established    | empty                       |
|                 | by the openvpn network card on this end                       |                             |
| Certificate     |                                                               |                             |
| management      |                                                               |                             |
| CA              | Upload CA certificate                                         | not have                    |
| CERT            | Upload the client certificate                                 | not have                    |
| KEY             | Upload the client private key                                 | not have                    |
| TLS             | Upload the TLS certificate. If the TLS mode is selected OFF,  | not have                    |
|                 | you do not need to upload the certificate here                |                             |
| Pre-shared key  | Upload the pre-shared key. You can upload the certificate     | not have                    |
|                 | only when you select the authentication type as pre-shared    |                             |
|                 | key                                                           |                             |

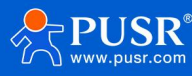

| Communication Expert of Indus | выгот:                                                                                                    | e Honest, Do Best!<br><sub>English</sub>   #12 |
|-------------------------------|----------------------------------------------------------------------------------------------------|------------------------------------------------|
| USR-G806p                     | Certificate Management The current page is used to centrally manage various certificate and key files related to CoenVPN                                                                                                    | -                                              |
| Status     Services           | Client1 Certificate                                                                                                    |                                                |
| > Network<br>~ VPN            | pkcs12(p12) [通道文明] 书记得任何文件<br>@ PKCS412 [P12] file define an archive file format for storing cryptographic objects as a single file. It means that _p12 file is able to contain ca & cert & key. Generally if you have a<br>file already.                                                                                                    | .p12                                           |
| PPTP<br>L2TP                  | ca 通過学校 未能得任何文件                                                                                                    |                                                |
| IPSec<br>OpenVPN              | Cert         透過確認時         未認識性的文件           kay         透過確認情         承認時任何文件                                                                                                    |                                                |
| Certificate Management<br>GRE | tis-auth(secret key)<br>透陽空位 非远端任何文件<br>tis-crypt(secret key)<br>透陽空位 非远端任何文件                                                                                                    |                                                |
| VPN Status > Firewall         | Pre-shared key(secret key) [透睡文任] 承担保任何文件                                                                                                    |                                                |
| Serial Server     System      | Certificate Password type ● Tile ○ Input<br>Certificate Password 國語交流 未因時任何文件                                                                                                    |                                                |
| > Logout                      | Client2 Certificate                                                                                                    | -                                              |
|                               | envine Cervine Cervi | .p12                                           |
|                               | Ga 透露交供 未起席任何文件                                                                                                    |                                                |
|                               | CEL Franker Annual Celebration -                                                                                                    |                                                |

Pic 33 OpenVPN certificate page

## Tab 17 OpenVPN Server parameter table

| name                 | description                                                    | Default parameter              |
|----------------------|----------------------------------------------------------------|--------------------------------|
| Client certificate   | Openvpn Settings with SSL/TLS or user name and password        | d require the corresponding    |
|                      | certificate to be passed                                       |                                |
|                      | If openvpn opens client 1, please upload the certificate to    | the client 1 certificate list, |
|                      | otherwise the openvpn will fail to establish                   |                                |
| Pkcs12(.p12)         | This certificate type is a file archiving format. If the       | empty                          |
|                      | generated client certificate suffix is.p12, you can enter it   |                                |
|                      | here. Generally, if you enter X.p12 certificate, you do not    |                                |
|                      | need to enter ca&.cert&.key certificate one by one             |                                |
| Са                   | If you choose to authenticate with a user name and             | empty                          |
|                      | password or SSL, the CA certificate must be sent               |                                |
| Cert                 | Enter the client certificate and select the SSL authentication | empty                          |
|                      | type. This certificate must be sent                            |                                |
| Кеу                  | Enter the client key and select the SSL authentication type.   | empty                          |
|                      | This certificate must be sent                                  |                                |
| Tls-auth (key)       | If the openvpn TLS mode is set to tls-auth, you need to        | empty                          |
|                      | enter the TLS key here                                         |                                |
| Tls-crypt (key)      | If the openvpn TLS mode is set totls-crypt, the TLS key must   | empty                          |
|                      | be passed here                                                 |                                |
| Pre-share the key    | When the authentication type is selected to pre-share the      | empty                          |
|                      | key, enter the pre-shared key certificate here                 |                                |
| Certificate password | If a certificate password is generated, it must be set         | document                       |
| input type           | according to the file or manually entered type                 |                                |
| Certificate password | The password of the PEM certificate can be entered or          | empty                          |
|                      | uploaded (the password is in the file). If the certificate is  |                                |

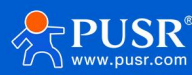

|                        | generated without a password, do not fill in this field        |                          |
|------------------------|----------------------------------------------------------------|--------------------------|
| Server certificate     | Openvpn server Settings with SSL/TLS or user name a            | and password require the |
|                        | corresponding certificate to be passed                         |                          |
| Pkcs12(.p12)           | This certificate type is a file archiving format. If the       | empty                    |
|                        | generated client certificate suffix is.p12, you can enter it   |                          |
|                        | here. Generally, if you enter an X.p12 certificate, you do not |                          |
|                        | need to enter one by one certificates with the                 |                          |
|                        | suffix.ca&.cert&.key                                           |                          |
| Ca                     | If you choose to authenticate with a user name and             | empty                    |
|                        | password or SSL, the CA certificate must be sent               |                          |
| Cert                   | Pass the client certificate, if you select authentication type | empty                    |
|                        | with user name and password or SSL, this certificate must      |                          |
|                        | be passed                                                      |                          |
| Кеу                    | Pass the client secret key, if you select the authentication   | empty                    |
|                        | type with user name and password or ssl, this certificate      |                          |
|                        | must be passed                                                 |                          |
| DH                     | To transfer the DH certificate, if you select an               |                          |
|                        | authentication type with a user name and password or SSL,      |                          |
|                        | this certificate must be passed                                |                          |
| Tls-auth (key)         | If the openvpn TLS mode is set to tls-auth, you need to        | empty                    |
|                        | enter the TLS key here                                         |                          |
| Tls-crypt (key)        | If the openvpn TLS mode is set to tls-crypt, you need to       | empty                    |
|                        | enter the TLS key here                                         |                          |
| Pre-share the key      | When the authentication type is selected to pre-share the      | empty                    |
|                        | key, enter the pre-shared key certificate here                 |                          |
| Certificate revocation |                                                                |                          |
| list                   |                                                                |                          |
| Certificate password   | If a certificate password is generated, it must be set         | document                 |
| input type             | according to the file or manually entered type                 |                          |
| Certificate password   | The password of the PEM certificate can be entered or          | empty                    |
|                        | uploaded (the password is in the file). If the password is     |                          |
|                        | generated, do not fill in here                                 |                          |

## < explain >

- > Tap bridge mode can realize the two-layer data interaction;
- > When the router is used as a VPN server, it is recommended to access up to 2 VPN clients. If the transmission service is used, please use professional VPN server equipment to build a VPN Server;
- Some people do not provide the certificate required for OpenVPN, and customers need to generate it themselves.

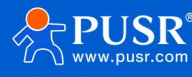

# 4.4.1. OpenVPN TAP bridge example

It is generally used for APN dedicated network card +OpenVPN to realize the function of LAN for multiple terminals. Note: In this scheme, LAN port DHCP should be turned off for each router, and the router configuration should be in the same network segment and the IP address should not conflict.

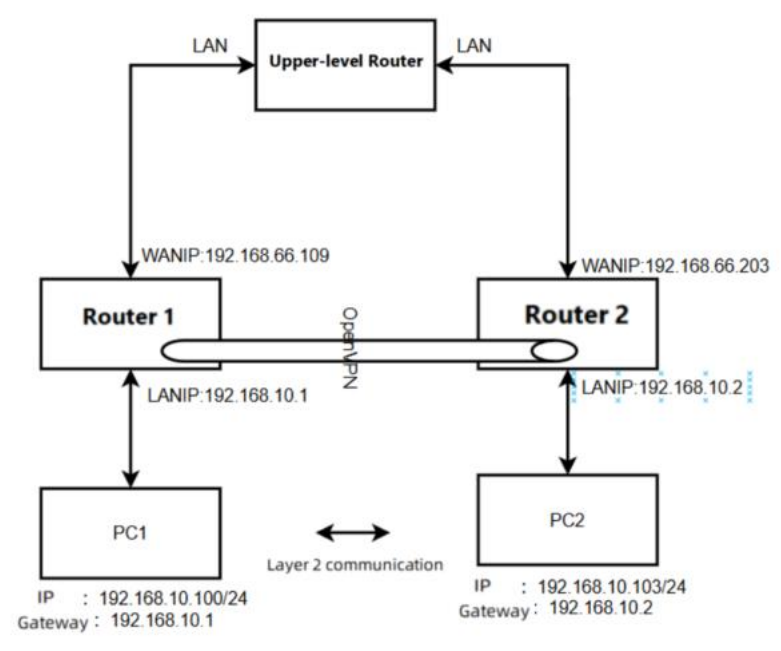

Pic 34 Connect the topology

The router 1 is configured as an openVPN server. The specific configuration is as follows: The LAN port is set to the network segment and DHCP allocation is turned off. At this time, PC1 needs to be set to a static IP address to log in to the router web for configuration.

| Communication Expert of Industrial IOT       | Be Honest, Do Best!<br>আনতাৰেলেকাৰ region 1 পহ                           |
|----------------------------------------------|--------------------------------------------------------------------------|
| General Setup                                |                                                                          |
| USR-G806p Statu                              | Uptime: 0h 10m 20s MGC.4ddress: 0.4AD.208.D7.748 RX 16.25 M (4938) P46.1 |
| > Status                                     | brian TX: 26.14 MB (45982 Pkts.)                                         |
| > Services                                   | IPP4: 192-198-1-1/24                                                     |
| <ul> <li>Vetwork</li> <li>Protoco</li> </ul> | Static address 🗸 🗸                                                       |
| WAN IPv4 address                             | 192.168.10.1                                                             |
| LAN                                          |                                                                          |
| Cellular Network IPv4 netmask                | 255.255.0                                                                |
| Network Failover IPv4 gateway                | 192.168.10.1                                                             |
| WLAN AP IPv4 broadcas                        |                                                                          |
| WLAN STA                                     |                                                                          |
| DHCP Use custom DNS servers                  | 147-147-147-147-147-147-147-147-147-147-                                 |
| Static Routes                                |                                                                          |
| Diagnostics                                  |                                                                          |
| Tcpdump DHCP Server                          |                                                                          |
| > VPN                                        |                                                                          |
| > Firewall                                   |                                                                          |
| > Serial Server Ignore Interface             | C Disable <u>BHCP</u> for this interface.                                |
| > System Start Address                       | 109                                                                      |
| > Logout                                     | Lowest leased address as offset from the network address.                |
| Limi                                         | 150                                                                      |
|                                              | Maximum number of leased addresses.                                      |
| Leasetime                                    | 12h                                                                      |
|                                              | Expiry time of leased addresses, minimum is 2 minutes (2m).              |
|                                              | JiNan Usr IOT Technology Limited http://www.pusr.com/                    |

Pic 35 LAN port configuration

The following screenshot is configured, and the rest are default parameters.

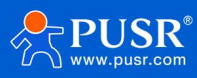

| Communication Expert of Indust | rial IOT                           | Be Honest, Do Best!<br>English (+x)                          |
|--------------------------------|------------------------------------|--------------------------------------------------------------|
| USR-G806p                      | SERVER_1 - OpenVPN                 | Configuration                                                |
| > Status                       | Configuration                      |                                                              |
| > Services                     | Enable                             | ON v                                                         |
| > Network<br>~ VPN             | Description                        | The maximum length is 50 Bytes.                              |
| PPTP<br>L2TP                   | Enable OpenVPN Config<br>from file | Not Support 🗸                                                |
| IPSec                          | Protocol                           | UDP V                                                        |
| OpenVPN                        | Port                               | 1194                                                         |
| Certificate Management         | Authentication Type                | Username/Password                                            |
| VPN Status                     | TUN/TAP                            | тар                                                          |
| > Firewall                     | Bridge Network                     |                                                              |
| > Serial Server                | Tap bridging network               | Use your own dhcp servic: 🗸                                  |
| > System                       | configuration mode                 |                                                              |
| > Logout                       | Renegotiation Interval(s)          | 3600                                                         |
|                                | max clients                        | 16<br>Allow a maximum of n simultaneously connected clients. |
|                                | Client to client                   | 🖾 👩 Internally route client-to-client traffic.               |
|                                |                                    | JINan Usr IOT Technology Limited http://www.pusr.com/        |

Pic 36 OpenVPN configuration 1

Set a set of user names and passwords.

| Communication Expert of Industrial IOT                                     |                   |                                                       |                                         | Be Honest, |
|----------------------------------------------------------------------------|-------------------|-------------------------------------------------------|-----------------------------------------|------------|
| USR-G806p                                                                  | Extra Option      | e content here will be written directly to the config | guration file. Please fill in carefully |            |
| <ul> <li>Status</li> <li>Services</li> <li>Network</li> <li>VDN</li> </ul> | User<br>Uzername  | Passwo                                                | ord                                     |            |
| PPTP<br>L2TP                                                               | test              | test                                                  |                                         | Delete     |
| OpenVPN<br>Certificate Management<br>GRE                                   | New User:<br>User | name                                                  | Password                                | Add        |
| VPN Status > Firewall                                                      | Client Static Ip  |                                                       |                                         |            |
| Serial Server     System                                                   | User              | Static Ip                                             | Netmask/P2P IP                          |            |
| > Logout                                                                   | Tunnel static IP: | Inis section                                          | contains no values yet                  |            |
|                                                                            | User              | Static IP<br>n Usr IOT Technology Limited http:       | Netmask,<br>://www.pusr.com/            | /P2P IP    |

Pic 37 OpenVPN configuration 2

The server needs to pass the openvpn server certificate, including the CA certificate, server certificate, server key and DH certificate.

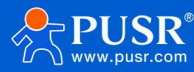

| USR-G806p Certificat                                     | ie Management                                                                                                    |
|----------------------------------------------------------|----------------------------------------------------------------------------------------------------|
| The current                                              | page is used to centrally manage various certificate and key files related to OpenVPN                                                                                                    |
| rvices Client1 C                                         | ertificate                                                                                                    |
| Network<br>VPN<br>PPTP<br>L2TP<br>L2TP<br>Sec<br>OpenVPN | pks12(p12)<br>夏夏安使 未認時任何文体<br>● PXCSH2 [70] File define an archive file format for storing crystographic objects as a single file. It means that p12 file is able to contain ca & cert & key. Generally if you have a g12<br>file alwayd, there is no need to upload ca & cert & key one by one.<br>Ca 夏夏安使 未認知任何文体<br>cert 夏夏安使 未認知任何文体<br>key 夏夏安使 未認知任何文体 |
| icate Management tls-au                                  | th(secret key) 透耀文件 未退埠任何文件                                                                                                    |
| : tts-cry<br>N Status Pre-shared k                       | p(scoret key)                                                                                                    |
| Serial Server Certificate                                | Password Type 🛛 🐵 File 🛛 input                                                                                                    |
| em Certifi                                               | cate Password 逻辑文件 未愿得任何文件                                                                                                    |
| jout                                                     |                                                                                                    |

Pic 38 OpenVPN configuration 3

The router is configured as an openVPN client. The specific configuration is as follows: LAN port is set to the network segment and DHCP allocation is turned off. At this time, PC2 needs to be set to a static IP address to log in to the router web for configuration.

| Communication Expert of Industrial IOT |                        | Be Honest, D<br>Anno Merress                                           |
|----------------------------------------|------------------------|------------------------------------------------------------------------|
|                                        | General Setup          |                                                                        |
| USR-G806p                              | Status                 | Uptime: 04.29m 13s  # MAC-Address: D4A0208D77/48  RX 2618 MC7546 PKs.) |
| > Status                               |                        | TX: 38.32 MB (68717 Pits.)<br>IPud4 192 168 11 2/2                     |
| > Services                             |                        |                                                                        |
| ✓ Network                              | Protocol               | Static address 🗸                                                       |
| WAN                                    | IPv4 address           | 192.168.10.2                                                           |
| Cellular Network                       | IPv4 netmask           | 255.255.255.0                                                          |
| Network Failover                       | IPv4 gateway           | 192.168.10.1                                                           |
| WLAN AP                                |                        |                                                                        |
| WI AN STA                              | IPv4 broadcast         |                                                                        |
| DHCP                                   | Use custom DNS servers | 114.114.114.114                                                        |
| Static Routes                          |                        | 0.0.0.0                                                                |
| Diagnostics                            |                        |                                                                        |
| Tcpdump                                | DHCR Server            |                                                                        |
| > VPN                                  | DITCE SELVEL           |                                                                        |
| > Firewall                             | General Setup          |                                                                        |
| > Serial Server                        | Ignore interface       | O Disable <u>DHSP</u> for this interface.                              |
| > System                               | Start Address          | 100                                                                    |
| > Logout                               |                        | Lowest leased address as offset from the network address.              |
|                                        | Limit                  | 150  Maximum number of leased addresses.                               |
|                                        | Leasetime              | 12h Scolry time of leased addresses, minimum is 2 minutes (2m).        |

Pic 39 LAN port configuration

The following screenshot is configured. All other parameters are default parameters.

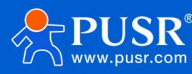

| USR IOT                | al lot                             |                                                                                                    | Be Honest, Do Best!<br>English   中文 |
|------------------------|------------------------------------|----------------------------------------------------------------------------------------------------|-------------------------------------|
| USR-G806p              | CLIENT_1 - OpenVP                  | N Configuration                                                                                                    |                                     |
| > Status               | Configuration                      |                                                                                                    |                                     |
| > Services             | Enable                             | • ON ~                                                                                                    |                                     |
| Network     VPN        | Description                        | The maximum length is 50 Bytes.                                                                                                    |                                     |
| PPTP<br>L2TP           | Enable OpenVPN Config<br>from file | on ® off                                                                                                    |                                     |
| IPSec                  | Protocol                           | I UDP V                                                                                                    |                                     |
| OpenVPN                | Remote Host IP Address             | <b>192.168.66.109</b>                                                                                                    |                                     |
| Certificate Management | Port                               | t 1194                                                                                                    |                                     |
| GRE<br>VPN Status      | Authentication Type                | username/Password V                                                                                                    |                                     |
| > Firewall             | TUN/TAP                            | ТАР                                                                                                    |                                     |
| > Serial Server        | Bridge Network                     | c LAN 🗸                                                                                                    |                                     |
| > System<br>> Logout   | User name                          | test     Username used for authentication to the VPN server. It is needed when Authentication Type contains Username/Password.      |                                     |
|                        | Password                           | test     Ø     Password used for authentication to the VPN erver. It is needed when Authentication Type contains Username/Password. |                                     |
|                        | Renegotiation Interval(s)          | 3600                                                                                                    | *                                   |
|                        |                                    | JiNan Usr IOT Technology Limited http://www.pusr.com/                                                                               |                                     |

## Pic 40 OpenVPN configuration 1

| Communication Expert of Indus | rial KOT                    |                                                                                                    |                                                                                                    | Be Honest,                                             |
|-------------------------------|-----------------------------|----------------------------------------------------------------------------------------------------|----------------------------------------------------------------------------------------------------|--------------------------------------------------------|
| USR-G806p                     | Certificate Manageme        | ent                                                                                                    |                                                                                                    |                                                        |
| > Status                      | The current page is used to | centrally manage various certificate and key file                                                                         | es related to OpenVPN                                                                                          |                                                        |
| > Services                    | Client1 Certificate         |                                                                                                    |                                                                                                    |                                                        |
| Network     VPN               | pkcs12(.p12)                | 选择文件<br>录选择文件<br>@ PKCS#12 (P12) files define an archive file form<br>Generally if you have a .p12 file already, there is | nat for storing cryptographic objects as a single file. It me<br>no need to upload to & cert & key one by one. | ans that .p12 file is able to contain ca & cert & key. |
| L2TP                          | ca                          | 选择文件未选择文件                                                                                                    |                                                                                                    |                                                        |
| IPSec                         | cert                        | 选择文件未选择文件                                                                                                    |                                                                                                    |                                                        |
| OpenVPN                       | key                         | 选择文件未选择文件                                                                                                    |                                                                                                    |                                                        |
| Certificate Management        | tls-auth(secret key)        | 选择文件 未选择文件                                                                                                    |                                                                                                    |                                                        |
| GRE                           | tls-crypt(secret key)       | 选择文件                                                                                                    |                                                                                                    |                                                        |
| > Firewall                    | Pre-shared key(secret key)  | 选择文件未选择文件                                                                                                    |                                                                                                    |                                                        |
| > Serial Server               | Certificate Password Type   | ● file ○ input                                                                                                    |                                                                                                    |                                                        |
| > System                      | Certificate Password        | 选择文件                                                                                                    |                                                                                                    |                                                        |
| > Logout                      |                             |                                                                                                    |                                                                                                    |                                                        |

Pic 41 OpenVPN configuration 2

Test that PC1 and PC2 can communicate with each other:

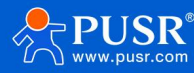

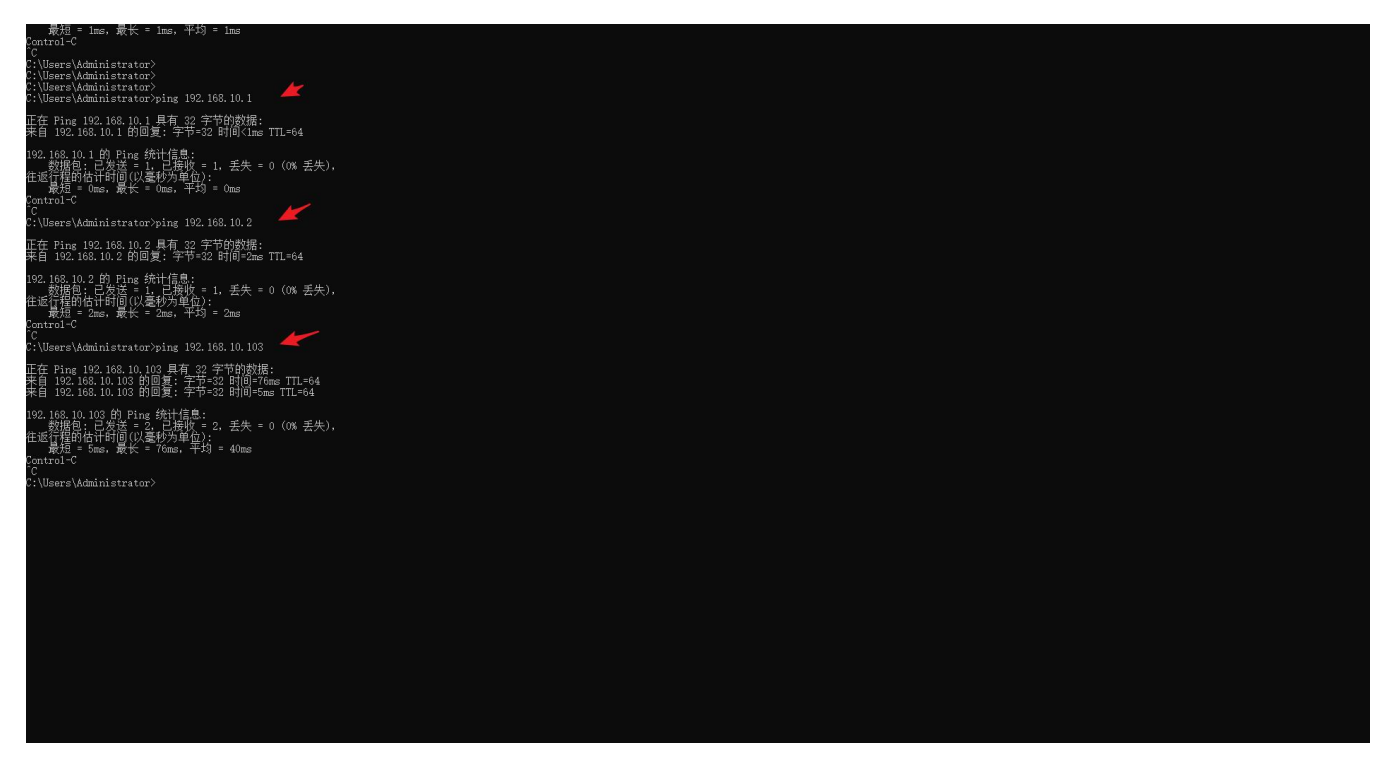

4.4.2. An example of subnet interworking in OpenVPN TUN mode

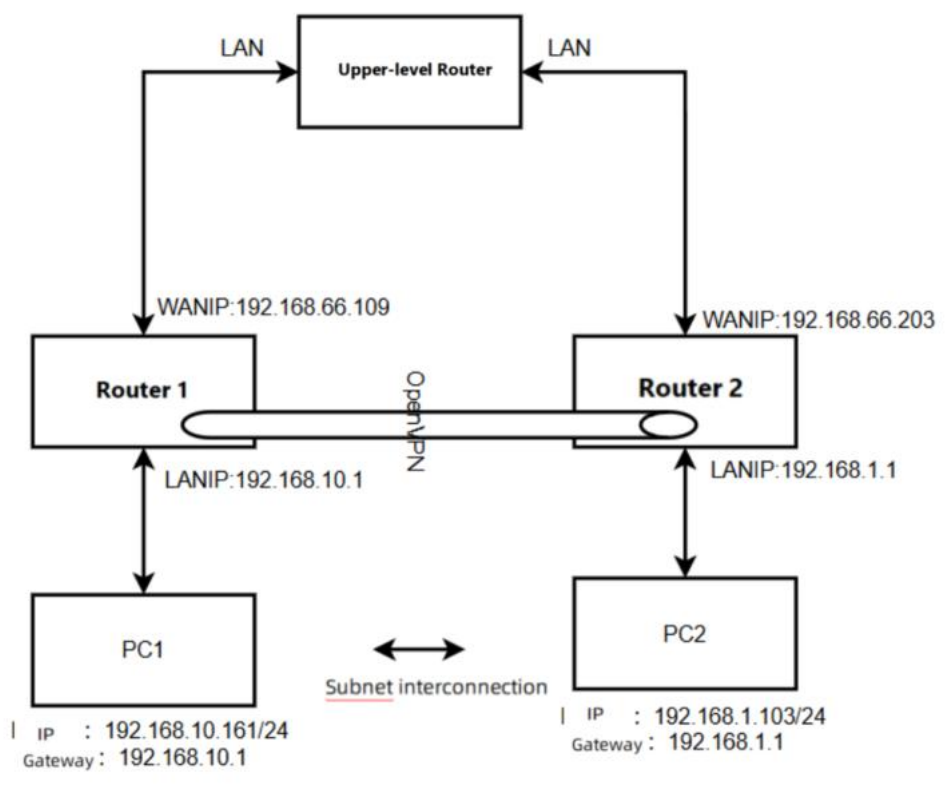

Pic 42 Connect the topology

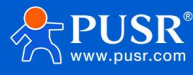

Router 1 configuration, LAN port setting

| USR IOT<br>Communication Expert of Ir | ndustrial IOT                                          |                                                                                                    |
|---------------------------------------|--------------------------------------------------------|----------------------------------------------------------------------------------------------------|
| USR-G806p                             | LAN - LAN                                              |                                                                                                    |
| > Status                              | On this page you can con<br>interfaces separated by sp | figure the network interfaces. You can bridge several interfaces by ticking the "bridge interfaces" field and e<br>aces. You can also use <u>VLAN</u> notation INTERFACE. VLANNR (e.g.: eth0. 1). |
| <ul> <li>Network</li> </ul>           | Common Configurati                                     | on                                                                                                    |
| LAN<br>Cellular Network               | General Setup<br>Statu:                                | Uptime: 0h 44m 20s           MAC-Address: D4:AD:20:BD:77:48           By         By: C206D Rep.                                                                                                   |
| Network Failover<br>WLAN AP           |                                                        | br-lan TX: 31.23 MB (55866 Pkts.)<br>IPv4: 192.168.1.1/24                                                                                                    |
| WLAN STA<br>DHCP                      | Protoco<br>IPv4 addres                                 | Static address                                                                                                    |
| Static Routes<br>Diagnostics          | IPv4 netmasi                                           | 255.255.255.0 ✓                                                                                                    |
| Tcpdump                               | IPv4 gateway                                           |                                                                                                    |
| > Firewall                            | IPv4 broadcas                                          |                                                                                                    |
| > Serial Server                       | Use custom DNS servers                                 | 114.114.114 ×                                                                                                    |
| > System                              | •                                                      | 5,5,5,8                                                                                                    |
| > Logout                              | •                                                      |                                                                                                    |

Pic 43 Router 1 is configured 1

The OpenVPN Server parameters are configured as follows, and all other parameters remain the default.

| USR IOT<br>Communication Expert of Industrial | ют                                  | Be Honest, Do Best!<br>English  #☆                           |
|-----------------------------------------------|-------------------------------------|--------------------------------------------------------------|
| USR-G806p                                     | SERVER_1 - OpenVPN<br>Configuration | Configuration                                                |
| > Services                                    | Enable                              | ON 🗲 🗸                                                       |
| > Network<br>VPN                              | Description                         | The maximum length is 50 Bytes.                              |
| PPTP<br>L2TP                                  | Enable OpenVPN Config<br>from file  | Not Support                                                  |
| IPSec                                         | Protocol                            | UDP V                                                        |
| OpenVPN                                       | Port                                | 1194                                                         |
| Certificate Management<br>GRE                 | Authentication Type                 | ssijati 🖌 🗸                                                  |
| VPN Status                                    | TUN/TAP                             | TUN 🔶 🗸                                                      |
| > Firewall                                    | Тороlоду                            | Subnet 🗸 🗸                                                   |
| > Serial Server                               | Client Subnet                       | 100.100.0                                                    |
| > System                                      | Client Netmask                      | 255.255.25.0 🕊                                               |
| > Logout                                      | Renegotiation Interval(s)           | 3600                                                         |
|                                               | max clients                         | 16<br>Allow a maximum of n simultaneously connected clients. |
|                                               |                                     | JiNan Usr IOT Technology Limited http://www.pusr.com/        |

Pic 44 Router 1 is configured 2

Enter the client subnet information and click "Save"

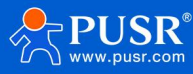

| ISR IOT<br>mmmunication Expert of Industrial IOT |                              |                                    |                        |                | Be H     | onest |
|--------------------------------------------------|------------------------------|------------------------------------|------------------------|----------------|----------|-------|
| JSR-G806p                                        | User                         | Static IP                          |                        | Netmask/P2P IP | 🏠 Add    |       |
| atus                                             | Client subnet                |                                    |                        |                |          |       |
| rvices<br>etwork                                 | Name                         | Subnet                             | Netmask                |                |          |       |
| N                                                | client1                      | 192.168.1.0                        | 255.255.255.0          |                | 💌 Delete |       |
| د<br>۵                                           |                              |                                    |                        |                |          |       |
|                                                  | New Client Network:          | Subnet                             |                        | Netmask        |          |       |
| enVPN                                            | Name                         | Network                            |                        | Netmask        | ta Add   |       |
| rtificate Management<br>E                        |                              |                                    |                        |                |          |       |
| N Status                                         | Local Route - LAN IP address | and subnet mask of the remote netw | vork.                  |                |          |       |
| wall                                             | Subre                        | et                                 | N                      | etmask         |          |       |
| lal Server                                       |                              | This section                       | contains no values yet |                |          |       |
| gout                                             |                              |                                    |                        |                |          |       |
|                                                  | Local Route:                 | iet                                | Netma                  | sk             |          |       |
|                                                  | Network                      |                                    | Netmask                |                | 🚵 Add    |       |

Pic 45 Router 1 is configured 3

| · · · · · · · · · · · · · · · · · · ·    |                                                                                |                                                                                                    |                                                                                                |
|------------------------------------------|--------------------------------------------------------------------------------|----------------------------------------------------------------------------------------------------|------------------------------------------------------------------------------------------------|
| USR IOT<br>Communication Expert of Indus | ria IOT                                                                        |                                                                                                    |                                                                                                |
| USR-G806p                                | Ceruncate Password                                                             |                                                                                                    |                                                                                                |
| Status     Services     Notwork          | Server Certificate<br>pkcs12(.p12)                                             | 透释文件         未选择文件           @ PKCS#12 (P12) files define an archive file for<br>Conselluing the second second se | mat for storing cryptographic objects as a single file. It means that .p12 file is able to con |
| VPN<br>PPTP<br>L2TP<br>IPSec             | ca<br>cert<br>key                                                              | Generally in you have a 少 2 ine ancauy, une in<br>遠接文件<br>表接文件<br>表接文件<br>表接文件<br>表送择文件<br>表送择文件<br>表送择文件                                                                                                    | no neu to upload d'a cert d'Aey une by une.                                                    |
| OpenVPN<br>Certificate Management        | DH<br>tls-auth(secret key)                                                     | 选择文件         未选择文件           选择文件         未选择文件                                                                                                    |                                                                                                |
| GRE<br>VPN Status<br>> Firewall          | tls-crypt(secret key)<br>Pre-shared key(secret key)<br>Certificate Revoke List | 选择文件         未选择文件           透择文件         未选择文件           透择文件         未选择文件                                                                                                    |                                                                                                |
| System     Logout                        | Certificate Password Type<br>Certificate Password                              | <ul> <li>⑥ file ○ input</li> <li>〕 法选择文件</li> </ul>                                                                                                    |                                                                                                |
|                                          |                                                                                |                                                                                                    | Apply Save                                                                                     |
|                                          |                                                                                | JiNan Usr IOT Technology Limited                                                                                                    | http://www.pusr.com/                                                                           |

Enter the OpenVPN server certificate and click "Apply".

Pic 46 Router 1 is configured for 4

The router is configured as OpenVPN client. The configuration is as follows, and other parameters are kept as default (the parameters and the server are consistent).

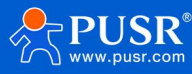

| USR IOT<br>Communication Expert of Indus                                                   | Be Ho                                                                                                    | o n e |
|--------------------------------------------------------------------------------------------|----------------------------------------------------------------------------------------------------|-------|
| USR-G806p   Status Services Network VPN PPTP L2TP IPSec OpenVPN Certificate Management GRE | CLIENT_1 - OpenVPN Configuration<br>Configuration<br>Enable ON<br>Description<br>The maximum length is 50 Bytes.<br>Enable OpenVPN Config<br>Tom file<br>Protocol UDP<br>Remote Host IP Address 192.168.66.109<br>Port 1194<br>Authentication Type SSL/TLS  |       |
| VPN Status       Firewall       Serial Server       System       Logout                    | TUN/TAP       TUN         Topology       Subnet         Renegotiation Interval(s)       3600         Interface       Auto         Auto       Interface         Auto refers used default route interface to connect         redirect-gateway       Interface |       |
|                                                                                            | JiNan Usr IOT Technology Limited http://www.pusr.com/                                                                                                    |       |

Pic 47 Router 2 is configured 1

Client adds information to the server subnet.

| Communication Expert of Indust | rial IOT                |                                                                                                    | Be Honest, Do   |
|--------------------------------|-------------------------|----------------------------------------------------------------------------------------------------|-----------------|
|                                | Fragment                | Enable internal datagram fragmentation:128~1500.If you are not familiar with this option, please                  | leave it empty. |
| ОЗК-Заобр                      | Remote Addr Float       | O Allowing the remote end to change its IP address/port                                                           | ( )             |
| > Status                       | Log Level               | warning(3)                                                                                                    |                 |
| Services     Network     VPN   | Extra Option            | Log LevelO-11                                                                                                    |                 |
| РРТР                           |                         | <ul> <li>The content rate minute minute concerning to an economic action must heave minimate executing</li> </ul> |                 |
| L2TP                           | Local Route - LAN IP ad | dress and subnet mask of the remote network                                                                       |                 |
| IPSec                          | Subne                   | Netmask                                                                                                    |                 |
| OpenVPN                        |                         |                                                                                                    |                 |
| Certificate Management         | 192.168.1               | 0.0 255.255.255.0                                                                                                 | 🗷 Delete        |
| GRE                            |                         |                                                                                                    |                 |
| VPN Status                     | Local Route:            |                                                                                                    |                 |
| > Serial Server                |                         | Subnet Netmask                                                                                                    |                 |
| > System                       | Network                 | Netmask                                                                                                    | Add 😭           |
| > Logout                       |                         |                                                                                                    |                 |
|                                | Back to Overview        | Apply Save                                                                                                    |                 |
|                                |                         | iNan Usr IOT Technology Limited http://www.pusr.com/                                                              |                 |

Pic 48 Router 2 is configured 2

Enter the OpenVPN client certificate and click "Apply".

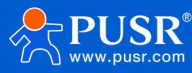

| USR IOT<br>Communication Expert of Indust                                                                                                    | Be Ho                                                                                                    | onest, | Do Best!<br>English   中文 |   |
|----------------------------------------------------------------------------------------------------|----------------------------------------------------------------------------------------------------|--------|--------------------------|---|
| USR-G806p<br>Status<br>Services<br>Network<br>VPN<br>L2TP<br>L2TP<br>L2TP<br>L2TP<br>L2TP<br>Certificate Management<br>GRE<br>VPN Status<br>Serial Server<br>System<br>Logout | Certificate Management         The current page is used to centrally manage various certificate and key files related to OpenVPN         Client1 Certificate         pics12(:12)         BBXCH 未放排文件         PicS412(:12)         BBXCH 未放排文件         Certificate an archive file format for storing cryptographic objects as a single file. It means that .p12 file is able to contain ca & cert & key. Generally if you have a p12 file already, there is no need to upload ca & cert & key one by one.         Certificate #BBXCH 未成排文件         USE OF 未成排文件         USE OF 未成排文件         USE OF 未成排文件         USE OF 未成排文件         USE OF 未成排文件         USE OF 未成排文件         USE OF 未成排文件         USE OF 未成排文件         USE OF 未成排文件         USE OF 未成排文件         USE OF 未成排文件         DE OF 未成排文件         USE OF 未成排文件         USE OF 未成排文件         USE OF 未成排文件         OF OF OF OF OF OF OF OF OF OF OF OF OF O |        | Î                        |   |
|                                                                                                    | Client2 Certificate<br>pkcs12(p12)   選擇文件                                                                                                    |        | -                        |   |
|                                                                                                    | JiNan Usr 101 Technology Limited http://www.pusr.com/                                                                                                    |        |                          | - |

Pic 49 Router 2 is configured 3

Check the OpenVPN connection status. There is a client1 connected to the service.

| SR IOT<br>mmunication Expert of Industrial IOT |                 |                      |                      |                |            | Be Ho           | nest, |
|------------------------------------------------|-----------------|----------------------|----------------------|----------------|------------|-----------------|-------|
| 806p                                           |                 |                      |                      |                |            |                 | _     |
|                                                | OpenVPN Clients | Virtual Address      | Real Address         | Bytes Received | Bytes Sent | Connected Since |       |
|                                                |                 |                      |                      | -,             | -,         |                 |       |
|                                                | VPN             |                      |                      |                |            |                 |       |
|                                                | VPN Status      |                      |                      |                |            |                 |       |
|                                                |                 |                      |                      |                |            |                 |       |
|                                                |                 |                      |                      |                |            |                 |       |
|                                                |                 |                      |                      |                |            |                 |       |
|                                                |                 |                      |                      |                |            |                 |       |
|                                                |                 |                      |                      |                |            |                 |       |
|                                                |                 |                      |                      |                |            |                 |       |
|                                                |                 |                      |                      |                |            |                 |       |
|                                                |                 |                      |                      |                |            |                 |       |
|                                                |                 |                      |                      |                |            |                 |       |
|                                                |                 |                      |                      |                |            |                 |       |
|                                                |                 |                      |                      |                |            |                 |       |
|                                                |                 |                      |                      |                |            |                 |       |
|                                                |                 |                      |                      |                |            |                 |       |
|                                                |                 | JiNan Usr IOT Techno | logy Limited http:// | www.pusr.com/  |            |                 |       |

PC1 and PC2 are interconnected

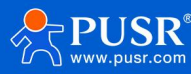

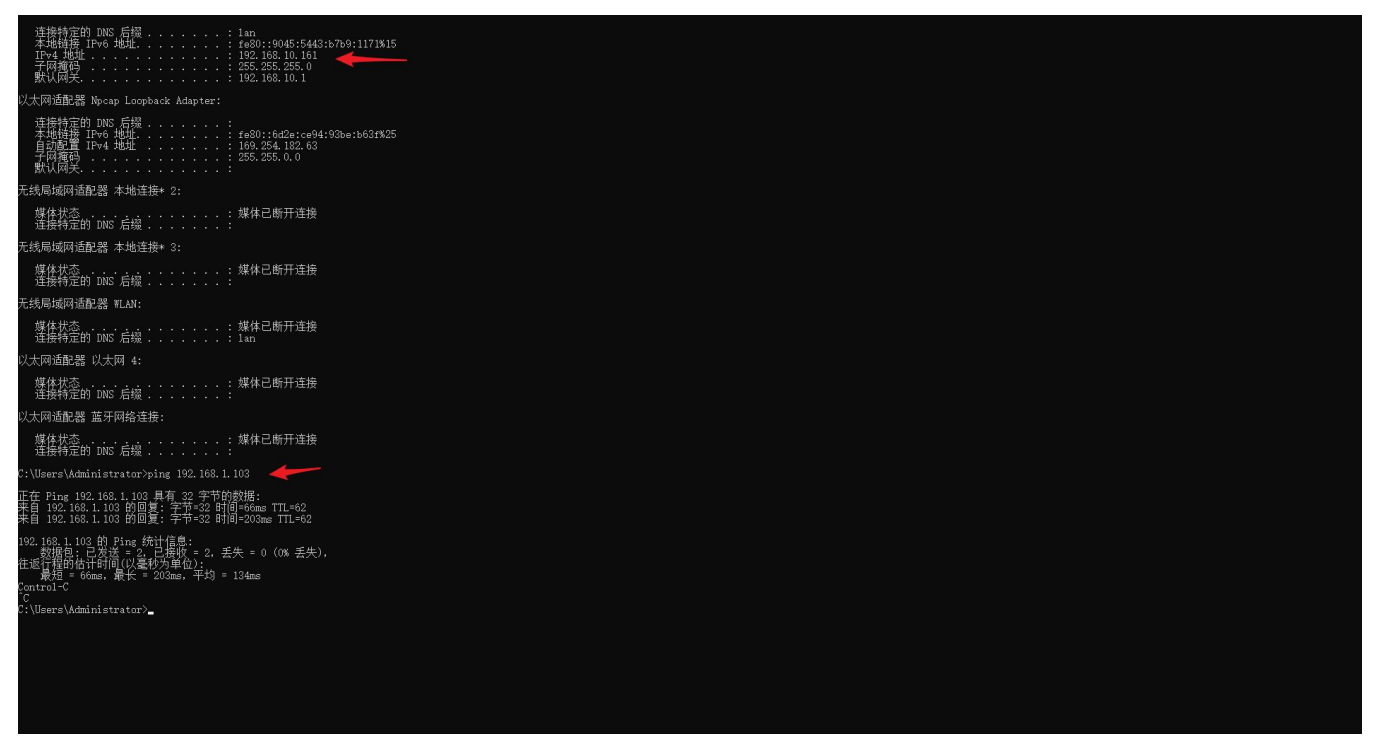

Pic 50 PC1 and PC2 are interconnected

#### 4.5. GRE

| USR IOT<br>Communication Expert of Indust | rial for                      | Be Honest, Do Best!<br>English   ⊄α                   |
|-------------------------------------------|-------------------------------|-------------------------------------------------------|
| USR-G806p                                 | GRE Setting                   |                                                       |
| > Status<br>> Services                    | GRE Parameters<br>GRE         | Enable O Disable                                      |
| > Network                                 | Interface Name                | gre_gre1<br>@ unusedeg: gre1                          |
| PPTP<br>L2TP                              | Interface                     | Auto refers used default route interface to connect   |
| IPSec<br>OpenVPN                          | Peer WAN IP<br>Peer Tunnel IP | 192.168.0.10<br>10.10.10.1                            |
| Certificate Management                    | Peer Subnet                   | 192.168.55.0/24                                       |
| VPN Status > Firewall                     | Local Tunnel IP<br>NAT        | 10.10.10.2                                            |
| > Serial Server<br>> System               | ΠL                            | 255<br>● 1-235                                        |
| > Logout                                  | MTU                           | 1450<br>@ 600-1500                                    |
|                                           | Enable Ping                   | Reconnect When Fails to Fing                          |
|                                           |                               | JiNan Usr IOT Technology Limited http://www.pusr.com/ |

Pic 51 GRE basic configuration

#### < explain >

- > Remote address: WAN port IP address of the remote GRE;
- Local address: The local wan\_wired and wan\_4g addresses are input according to different networking modes;
- > Remote tunnel address: GRE tunnel IP of the other end;
- > For the subnet: For setting the subnet mask, it can be expressed as follows: 255.255.255.0 can be written as

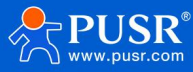

IP/24, and 255.255.255.255 can be written as IP/32. For example: 172.16.10.1/24 corresponds to IP 172.16.10.1, and the subnet mask is 255.255.255.0;

- > Local tunnel IP: Local GRE tunnel IP address;
- > NAT: Whether the data passing through the GRE interface needs NAT;
- > TTL setting: Set the TTL of GRE channel, default 255;
- > Set MTU: Set the MTU of the GRE channel. The default is 1450.

# 5. Firewall

#### 5.1. Basic Settings

The default is to enable two firewall rules.

|                                                                                                    | Communication Expert of Industrial                                                                                                    | ют ВеНс                                                                                                    | onest, Do Best!<br><sub>English</sub>   中文 |
|----------------------------------------------------------------------------------------------------|----------------------------------------------------------------------------------------------------|----------------------------------------------------------------------------------------------------|--------------------------------------------|
| USR-G806p     Frewall - Zone Settings       > Status     The frewall creates zones over your network interfaces to control network traffic flow.       > Services     General Settings                                                                                                    | USR-G806p > Status > Services                                                                                                    | Firewall - Zone Settings         The firewall creates zones over your network interfaces to control network traffic flow.         General Settings                                |                                            |
| Network Enable SYN-flood   VPN Drop Invalid packets   Firewall Drop Invalid packets   General Settings Input   Port Forwards output   Port Forwards Output   Custom Rules Forward   Access Restrictions Serial Server                                                                                                    | <ul> <li>Network</li> <li>VPN</li> <li>Firewall</li> <li>General Settings</li> <li>Port Forwards</li> <li>Traffic Rules</li> <li>Custom Rules</li> <li>Access Restrictions</li> <li>Serial Server</li> </ul> | Enable SYM-flood protection  Drop Invalid packets Input accept  Gutput accept  Forward accept                                                                                     |                                            |
| System       Source Zone=> Destination zones       Input       Output       Ferward       Masquerading       MSS clamping         Inn:       Inn:< | > System<br>> Logout                                                                                                    | Zones>Forward         Source Zone=>Destination zones       Input       Output       Forward       Masquerading       MSS clamping         Imm: imm: imm: imm: imm: imm: imm: imm: |                                            |

Pic 52 Firewall Settings page

# [Term Introduction]

- Inbound: packets that access the router IP;
- Outgoing: The packet that the router IP is sending;
- > Forwarding: Data forwarding between interfaces does not go through the routing itself;
- > IP dynamic disguise: only meaningful for WAN port and 4G port, IP address disguise when accessing the Internet;
- > MSS clamping: limit the MSS size of the message, usually 1460.

# [Rule 1]

- > Inbound LAN port to wired WAN port, and forwarding, are all received;
- > If a packet comes from the LAN port and wants to access the WAN port, this rule allows the packet to be forwarded from the LAN port to the WAN port, which is forwarding;
- > You can also open the router's web page under the LAN port, which is "inbound";
- > The router itself connects to the Internet, such as synchronizing time, which is "outgoing".

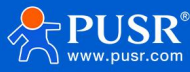

# [Rule 2]

- > The wired WAN port and 4G port accept "incoming", "outgoing" and allow "forwarding";
- If there is an "incoming" packet, such as someone trying to log in to the router's web page from a WAN port, it will be allowed;
- > If there is an "outgoing" packet, such as a router accessing the Internet through a WAN port or 4G port, this action is allowed;
- > If there is a "forwarding" packet, such as a packet coming from the WAN port that wants to be forwarded to the LAN port, this action is allowed.

# 5.2. Communication rules

Communication rules can selectively filter specific Internet data types and block Internet access requests to enhance network security. Firewalls are widely used, and the following is a brief introduction to some common applications.

| name               | description                                                | Default parameter   |
|--------------------|------------------------------------------------------------|---------------------|
| start using        | The display 🦲 indicates the enabled state                  | start using         |
|                    | The display 🚇 indicates the disabled state                 |                     |
| name               | Name of this rule, character type                          | -                   |
| Limit addresses    | Restrict IPv4 addresses                                    | Only IPv4 addresses |
| protocol           | The types of protocols that can be restricted by rules are | TCP+UDP             |
|                    | selected from:                                             |                     |
|                    | TCP+UDP/TCP/UDP/ICMP                                       |                     |
| Match ICMP type    | For the matching ICMP rule, select any                     | Any                 |
| Source area        | Data stream source area, can be selected: any area,        | LAN                 |
|                    | WAN, LAN                                                   |                     |
|                    | LAN: Indicates the rules for subnet access to the Internet |                     |
|                    | WAN: Indicates the rules for accessing the Intranet from   |                     |
|                    | the Internet                                               |                     |
| Source MAC address | The source MAC that needs to match the rule                | empty               |
|                    | Empty: Represents a match for all MACs                     |                     |
|                    | Note: When matching the source MAC address, set the        |                     |
|                    | source IP address to empty                                 |                     |
| Source IP address  | The source IP to match the rule with                       | empty               |
|                    | Empty: Matches all IP addresses                            |                     |
|                    | Note: When matching the source IP address, set the         |                     |
|                    | source MAC address to null                                 |                     |
| Source port        | The source port that needs to match the rule               | empty               |
|                    | Empty: Represents matching all ports                       |                     |
| target area        | Data flow target area, can be selected: any area, WAN,     | WAN                 |
|                    | LAN                                                        |                     |

## Tab 18 Communication rule parameter table

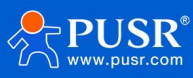

|                     | LAN: Indicates the rules for subnet access to the Internet |        |
|---------------------|------------------------------------------------------------|--------|
|                     | WAN: Indicates the rules for accessing the Intranet from   |        |
|                     | the Internet                                               |        |
| destination address | The target IP address to visit                             | empty  |
|                     | Empty: Represents all addresses                            |        |
| Target port         | The target port number to visit                            | empty  |
|                     | Air: represents all                                        |        |
| movement            | Receive such packets with options: discard, accept,        | accept |
|                     | reject, or no action                                       |        |
|                     | Discard: This rule packet will be discarded upon receipt   |        |
|                     | Accept: The packet will be accepted if it is received      |        |
|                     | Reject: This rule packet will be rejected upon receipt     |        |
|                     | No action: No action is taken when this rule packet is     |        |
|                     | received                                                   |        |

## 5.2.1. IP address blacklist

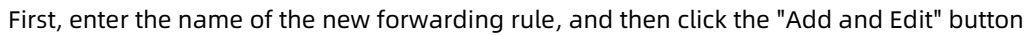

| Communication Expert of Industrial I      | or                   |                                                                                                    |                   |        | Ве Но         | nest, Do Best!<br>English   #12 |
|-------------------------------------------|----------------------|----------------------------------------------------------------------------------------------------|-------------------|--------|---------------|---------------------------------|
| USR-G806p                                 | 1                    | IPv4-ICMP<br>From IP 192.168.1.100 in <i>lan</i><br>To IP 47.103.49.100 in wan                                                                                                    | Accept forward    | ••     | Edit 🗶 Delete |                                 |
| <ul><li>Status</li><li>Services</li></ul> | 2                    | IPv4-ICMP<br>From any host in lan<br>To any host in wan                                                                                                    | Refuse forward    | •• 2   | Edit 🗷 Delete |                                 |
| > Network                                 | Open ports on router | n                                                                                                    |                   |        |               |                                 |
| > VPN                                     | Name                 | Protocol External port                                                                                                    |                   |        |               |                                 |
| ✓ Firewall                                | New input rule       | TCP+UDP 🗸                                                                                                    |                   |        |               |                                 |
| General Settings                          |                      |                                                                                                    |                   |        |               |                                 |
| Traffic Rules                             | New forward rule:    |                                                                                                    |                   |        |               |                                 |
| Custom Rules                              | Name                 | Source zone Destination zone                                                                                                    |                   |        |               |                                 |
| Access Restrictions                       | test                 | Ian 🗸 wan 🗸 🖲 Add and edit                                                                                                    |                   |        |               |                                 |
| > Serial Server                           |                      |                                                                                                    |                   |        |               |                                 |
| > System                                  | Source NAT           |                                                                                                    |                   |        |               |                                 |
| > Logout                                  | Name                 | Protocol                                                                                                    |                   | Action | Enable Sort   |                                 |
|                                           |                      |                                                                                                    |                   |        |               | 1                               |
|                                           |                      | This section contains no                                                                                                    | values yet        |        |               |                                 |
|                                           |                      |                                                                                                    |                   |        |               |                                 |
|                                           | New source NAT:      |                                                                                                    |                   |        |               |                                 |
|                                           | Massa                | Commence David State and the second state of the second state of t | In ID To contract |        |               |                                 |
|                                           |                      | JiNan Usr 101 Technology Limited http://www.pu                                                                                                    | sr.com/           |        |               |                                 |

#### Pic 53 Figure 1 of the firewall blacklist

In the redirected page, select LAN for the source area, and select all for the source MAC address and source address (if you only restrict a specific IP address within the LAN to access a specific IP address outside the LAN, you need to fill in the IP address or MAC address), as shown in the following figure:

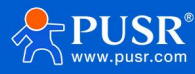

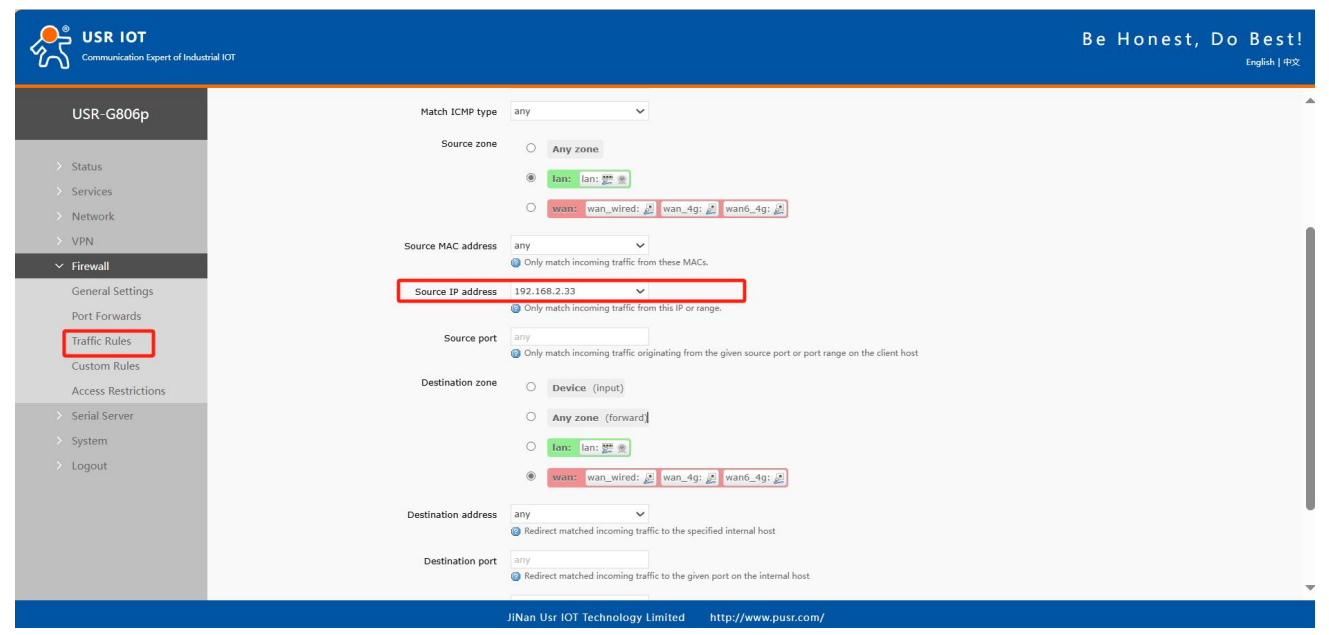

Pic 54 Figure 2 of the firewall blacklist

Select WAN in the target area, fill in the IP address that is prohibited from access in the target address, select "Deny" for the action, and click "Apply". As shown in the following figure.

| USR IOT<br>Communication Expert of Industr                                                                                                    | іа ЮТ                                                                                                    | Be Honest, Do                                                                                                    |
|----------------------------------------------------------------------------------------------------|----------------------------------------------------------------------------------------------------|----------------------------------------------------------------------------------------------------|
| Communication Expert of Industr<br>USR-G806p<br>> Status<br>> Services<br>> Network<br>> VPN<br>V Firewall<br>General Settings<br>Port Forwards<br>Traffic Rules<br>Custom Rules<br>Access Restrictions<br>> Serial Server<br>> System<br>> Logout | Source MAC address<br>Source IP address<br>Source port<br>Destination zone<br>Destination address<br>Destination port<br>Action | Order watch word: get wan_4g: get wan6_4g: get         any         Ordy match incoming traffic from these MACs.         192.166.2.33         Only match incoming traffic from this IP or range.         any         Only match incoming traffic originating from the given source port or port range on the client host         Only match incoming traffic originating from the given source port or port range on the client host         Device (input)         Any zone (forward)         Int: In: The get incoming traffic to the specified internal host         any         Project matched incoming traffic to the given port on the internal host         any         Interiment matched incoming traffic to the given port on the internal host |
|                                                                                                    |                                                                                                    |                                                                                                    |
|                                                                                                    |                                                                                                    | JiNan Usr IOT Technology Limited http://www.pusr.com/                                                                                                    |

Pic 55 Figure 3 of the firewall blacklist

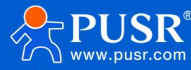

| USR IOT<br>Communication Expert of Indust    | ланот                 |                                                                                |                  |           | Be Hones     | t, Do Best!<br><sub>English   中文</sub> |
|----------------------------------------------|-----------------------|--------------------------------------------------------------------------------|------------------|-----------|--------------|----------------------------------------|
| USR-G806p                                    | ĩ                     | IPv4-ICMP<br>From IP 192.168.1.100 in <i>lan</i><br>To IP 47.103.49.100 in wan | Accept forward   | 2 • • 2 E | dit 💌 Delete | *                                      |
| <ul> <li>Status</li> <li>Services</li> </ul> | 2                     | IPv4-ICMP<br>From any host in Ian<br>To any host in wan                        | Refuse forward   | 🛛 🔹 🔹 🖉 E | dit 🗷 Delete |                                        |
| > Network<br>> VPN                           |                       | IPv4-TCP,UDP<br>From IP 192,1682,233 in lan<br>To any host in wan              | Refuse forward   | 🛛 🔹 🔹 🖉 E | dit 💌 Delete | I                                      |
| ✓ Firewall<br>General Sattings               | Open ports on router: |                                                                                |                  |           |              |                                        |
| Port Forwards                                | Name                  | Protocol External port                                                         |                  |           |              |                                        |
| Traffic Rules<br>Custom Rules                | New input rule        | TCP+UDP 🗸                                                                      |                  |           |              |                                        |
| Access Restrictions                          | New forward rule:     |                                                                                |                  |           |              |                                        |
| > Serial Server                              | Name                  | Source zone Destination zone                                                   |                  |           |              |                                        |
| > System                                     | New forward rule      | lan 🗸 wan 🗸 🖻 Add and edit                                                     |                  |           |              |                                        |
| > Logout                                     |                       |                                                                                |                  |           |              |                                        |
|                                              | Source NAT            |                                                                                |                  |           |              |                                        |
|                                              | Name                  | Protocol                                                                       |                  | Action    | Enable Sort  |                                        |
|                                              |                       | This section contain                                                           | ns no values yet |           |              | -                                      |
|                                              |                       | JiNan Usr IOT Technology Limited http://ww                                     | w.pusr.com/      |           |              |                                        |

Pic 56 Figure 4 of the firewall blacklist

After this setting is completed, the blacklist function is implemented. That is, the IP address of the subnet device 192.168.2.133 is prohibited from accessing all external networks.

#### 5.2.2. IP address whitelist

First, add the communication rules for the IP or MAC address to be added to the whitelist. Enter the name of the rule in the new forwarding rule, and then click the "Add and Edit" button.

| Communication Expert of Industrial IOT |                       |                                                                         |                 | Be Ho         | nest, Do Best!<br><sub>English   中文</sub> |
|----------------------------------------|-----------------------|-------------------------------------------------------------------------|-----------------|---------------|-------------------------------------------|
|                                        |                       | To any host in wan                                                      |                 |               | ه.                                        |
| USR-G806p                              | test                  | Any TCPUDP<br>From any host in Ian Accept forward<br>To any host in wan | •• •            | Edit 🛛 Delete |                                           |
| > Status                               |                       |                                                                         |                 |               |                                           |
| > Services                             | Open ports on router: |                                                                         |                 |               |                                           |
| > Network                              | Name                  | Protocol External port                                                  |                 |               |                                           |
| > VPN                                  | New input rule        | TCP+UDP 🗸                                                               |                 |               |                                           |
| ✓ Firewall                             |                       |                                                                         |                 |               |                                           |
| General Settings                       | New forward rule:     |                                                                         |                 |               |                                           |
| Port Forwards                          | Namo                  | Source zone Destination zone                                            |                 |               |                                           |
| Traffic Rules                          | Name                  | Source zone Descrivation zone                                           |                 |               |                                           |
| Custom Rules                           | test                  | lan 🗸 wan 🗸 🖻 Add and edit                                              |                 |               |                                           |
| Access Restrictions                    |                       |                                                                         |                 |               |                                           |
| > Serial Server                        | Source NAT            |                                                                         |                 |               |                                           |
| > System                               | Name                  | Protocol                                                                | Action          | Enable Sort   |                                           |
| > Logout                               |                       |                                                                         |                 |               |                                           |
|                                        |                       | This section contains no values yet                                     |                 |               |                                           |
|                                        |                       |                                                                         |                 |               |                                           |
|                                        | New source NAT:       |                                                                         |                 |               |                                           |
|                                        | Name                  | Source zone Destination zone To source IP To source port                |                 |               |                                           |
|                                        | New SNAT rule         | Ian v wan v Please cht v Do not rewrite                                 | 📄 Add and edit. |               | -                                         |
|                                        |                       | JiNan Usr IOT Technology Limited http://www.pusr.com/                   |                 |               |                                           |

Pic 57 Firewall whitelist Figure 1

In the redirected page, select LAN for the source area, and select All for the source MAC address and source address (if you want to allow a specific IP address within the LAN to access a specific IP address outside the LAN, enter the IP address or MAC address here, as shown in the figure below

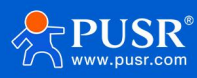

| Communication Expert of Industr | nal IOT                    | Be Honest,                                                                                          | Do Best!<br>English   中文 |
|---------------------------------|----------------------------|----------------------------------------------------------------------------------------------------|--------------------------|
|                                 | Enable                     | A Disanis                                                                                           | -                        |
| USR-G806p                       | Name                       | test                                                                                                |                          |
| > Status                        | Restrict to address family | IPv4 only                                                                                           |                          |
| > Services                      | Protocol                   | TCP+UDP                                                                                             |                          |
| > Network                       | Match ICMP type            | any 🗸                                                                                               |                          |
| > VPN                           | Source zone                | O Any zone                                                                                          |                          |
| General Settings                |                            | Ian: Ian: 翌 魚                                                                                       |                          |
| Port Forwards                   |                            | O wan: wan_wired: 🛃 wan_4g: 🛃 wan6_4g: 🛃                                                            |                          |
| Traffic Rules<br>Custom Rules   | Source MAC address         | any  Orly match incoming traffic from these MACs.                                                   |                          |
| Access Restrictions             | Source IP address          | 192.168.2.133                                                                                       |                          |
| > Serial Server                 |                            | Only match incoming traffic from this IP or range.                                                  |                          |
| > System                        | Source port                | any                                                                                                 |                          |
| > Logout                        |                            | Only match incoming traffic originating from the given source port or port range on the client host |                          |
|                                 | Destination zone           | O Device (Input)                                                                                    |                          |
|                                 |                            | O Any zone (forward)                                                                                |                          |
|                                 |                            | O lan: lan: 💯 🛞                                                                                     |                          |
|                                 |                            | wan: wan_wired: 2 wan_4g: wan6_4g: 2                                                                | -                        |
|                                 |                            | JiNan Usr IOT Technology Limited http://www.pusr.com/                                               |                          |

Pic 58 Figure 2 of the firewall whitelist

Select WAN in the target area, fill in the IP address that is allowed to access the target address, select "Accept" for the action, and click "Save and apply" after the setting is completed. As shown in the figure below.

| Communication Expert of Industrial IOT                                                             | Be Honest, Do Best!<br>regist   492                                                                                 |
|----------------------------------------------------------------------------------------------------|----------------------------------------------------------------------------------------------------|
| USR-G806p Source MAC ad                                                                            | wants wan_wrred: ≵ wan_49; ≵ wan649; ≵  fress any  Only match incoming traffic from these MACs.                     |
| Status     Source IP ad     Services                                                               | I92.168.2.133         Only match incoming traffic from this IP or range.                                            |
| Network     Source     VPN                                                                         | ent any<br>Only match incoming traffic originating from the given source port or port range on the client host      |
| Firewall     Destination     General Settings     Port Forwards     Traffic Rules     Custom Rules | Opevice (input)         Any zone (forward)         Ian: Ian: 整 ::         (an: wan_wired: 2) wan_4g; 2) wan6_4g; 2) |
| Access Restrictions Destination ad                                                                 | any     •                                                                                                    |
| > System Destination                                                                               | any                                                                                                    |
| Back to Overview                                                                                   | Apply Save                                                                                                    |
|                                                                                                    | JiNan Usr IOT Technology Limited http://www.pusr.com/                                                               |

Pic 59 Figure 3: Firewall whitelist

Next, set a rule that all communications are rejected. Set the source address to "all", the target address to "all", and the action to "reject". Note that the order of the two rules must be allowed first and rejected later. The overall setting is as follows

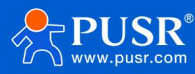

| Communication Expert of Industrial IOT |                                                  |                                                                  |                                    | Be H                               | onest, Do Best!<br>English∫#文 |
|----------------------------------------|--------------------------------------------------|------------------------------------------------------------------|------------------------------------|------------------------------------|-------------------------------|
| USR-G806p  Status                      | Firewall - Traffic F<br>Traffic rules define pol | tules                                                            | t traffic between certain hosts or | r to open WAN ports on the router. | Î                             |
| Services     Network                   | Traffic Rules                                    | Protocol                                                         | Action                             | Enable Sort                        | · · · ·                       |
| VPN     Firewall     General Settings  | test                                             | IPv4-TCPUDP<br>From IP 192 1682.133 in Ian<br>To any host in wan | Accept forward                     | 🖉 🔹 🔹 🦉 Edit 😢 Delete              |                               |
| Port Forwards<br>Traffic Rules         | test1                                            | IPv4-TCPUDP<br>From any host in Ian<br>To any host in wan        | Refuse forward                     | 🛛 🔹 🔹 🛃 Edit 🗷 Delete              |                               |
| Custom Rules<br>Access Restrictions    | Open ports on router:                            |                                                                  |                                    |                                    |                               |
| > Serial Server                        | Name                                             | Protocol External port                                           |                                    |                                    |                               |
| > System                               | New Input rule                                   | TCP+UDP 🗸                                                        |                                    |                                    |                               |
| > Logout                               |                                                  |                                                                  |                                    |                                    |                               |
|                                        | New forward rule:                                |                                                                  |                                    |                                    |                               |
|                                        | Name                                             | Source zone Destination zone                                     |                                    |                                    |                               |
|                                        | New forward rule                                 | lan 🗸 wan 🗸 🖻 Add and edit                                       |                                    |                                    |                               |
|                                        |                                                  |                                                                  |                                    |                                    | _                             |
|                                        | Course NIAT                                      |                                                                  | COLORADA - C                       |                                    | · · · ·                       |
|                                        |                                                  | JINan Usr IOT Technology Limited http://www.pu                   | isr.com/                           |                                    |                               |

Pic 60 Figure 3 of the firewall whitelist

## 5.3. NAT function

## 5.3.1. IP address spoofing

IP address disguise converts the source IP of a departing packet to the IP address of a router interface. If you select IP dynamic disguise in the figure, the system changes the source IP address of a packet flowing out of the router to the WAN port IP address.

Note: WAN interface must enable IP dynamic disguise and MSS clamp, LAN interface is prohibited to enable IP dynamic disguise and MSS clamp.

| USR IOT<br>Communication Expert of Indus                                      | Be Hor                                                                                                    | nest, Do Best!<br><sub>English   中文</sub> |
|-------------------------------------------------------------------------------|----------------------------------------------------------------------------------------------------|-------------------------------------------|
| USR-G806p                                                                     | Firewall - Zone Settings The firewall creates zones over your network interfaces to control network traffic flow.                                                                                                    |                                           |
| > Services<br>> Network<br>> VPN<br>> Firewall                                | General Settings                                                                                                    |                                           |
| General Settings<br>Port Forwards<br>Traffic Rules<br>Custorn Rules           | Input     accept       Output     accept       Forward     accept                                                                                                    |                                           |
| Access restrictions           Serial Server           System           Logout | Zones⇒Forward       Input       Output       Forward       Masquerading       MSS clamping         Image: Image: Ima |                                           |
|                                                                               | JiNan Usr IOT Technology Limited http://www.pusr.com/                                                                                                    | -                                         |

Pic 61 IP address disguise Settings

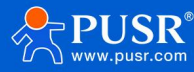

## 5.3.2. SNAT

Source IP conversion function.

| name              | description                                               | Default parameter       |
|-------------------|-----------------------------------------------------------|-------------------------|
| Enable the button | The display 🧧 indicates the enabled state                 | start using             |
|                   | The display 🧧 indicates the disabled state                |                         |
| name              | The name of this firewall rule                            | -                       |
| protocol          | Settings can be set:                                      | TCP+UDP                 |
|                   | TCP+UDP/TCP/UDP/ICMP                                      |                         |
| Source IP address | The source IP that matches the incoming traffic needs to  | empty                   |
|                   | be matched                                                |                         |
|                   | Empty means that all source IP addresses are matched      |                         |
| Source port       | The source port that matches the incoming traffic needs   | empty                   |
|                   | to be matched                                             |                         |
|                   | Empty means that all source ports are matched             |                         |
| objective IP      | The target IP to match incoming traffic to                | empty                   |
|                   | Empty means that all target IP addresses are matched      |                         |
| Target port       | The target port or must be matched to inbound traffic     | empty                   |
|                   | Empty indicates that the target port is matched           |                         |
| SNAT IP address   | Change the source address of the matching traffic to this | Add a custom IP address |
|                   | address                                                   |                         |
| SNAT port         | Change the source port that matches the traffic to this   | empty                   |
|                   | port                                                      |                         |
|                   | Empty indicates that the source port is used              |                         |

#### Tab 19 SNAT parameter list

Source NAT is a special form of packet disguise that changes the source address of packets leaving the router. When using it, the IP dynamic disguise on the wan port is first turned off

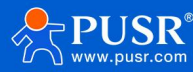

| USR IOT<br>Communication Expert of Indus                                                                                                    | ве Но                                                                                                    | nest, Do Best!<br><sub>English↓‡文</sub> |
|----------------------------------------------------------------------------------------------------|----------------------------------------------------------------------------------------------------|-----------------------------------------|
| USR-G806p  Status Services                                                                                                    | Firewall - Zone Settings         The firewall creates zones over your network interfaces to control network traffic flow.         General Settings   | Î                                       |
| <ul> <li>Network</li> <li>VPN</li> <li>Firewall</li> <li>General Settings</li> <li>Port Forwards</li> <li>Traffic Rules</li> <li>Custom Rules</li> <li>Access Restrictions</li> <li>Access Astrictions</li> </ul> | Enable SYN-flood<br>protection<br>Drop invalid packets<br>Input accept<br>Forward accept                                                             |                                         |
| <ul> <li>Serial Server</li> <li>System</li> <li>Logout</li> </ul>                                                                                                    | Zones=>Forward       Input       Output       Forward       Masquerading       MSS clamping         Ian: Ian: Im: Im: Im: Im: Im: Im: Im: Im: Im: Im |                                         |
|                                                                                                    | JiNan Usr IOT Technology Limited http://www.pusr.com/                                                                                                |                                         |

## Then set up the Source NAT

| Communication Expert of Industrial IOT |                                                               | Be Honest, Do Best!<br>English ≠≿ |
|----------------------------------------|---------------------------------------------------------------|-----------------------------------|
|                                        |                                                               |                                   |
| USR-G806p                              | Name Protocol External port                                   |                                   |
|                                        | New input rule TCP+UDP V                                      |                                   |
| > Status                               |                                                               |                                   |
| > Services                             | New forward rule:                                             |                                   |
| > Network                              | Name Source zone Destination zone                             |                                   |
| > VPN                                  | New forward rule                                              |                                   |
| ✓ Firewall                             |                                                               |                                   |
| General Settings                       | Course NAT                                                    |                                   |
| Port Forwards                          | Source MAI                                                    |                                   |
| Traffic Rules                          | Name Protocol                                                 | Action Enable Sort                |
| Custom Rules                           |                                                               |                                   |
| Access Restrictions                    | This section contains no values yet                           |                                   |
| > Serial Server                        |                                                               |                                   |
| > System                               | New source NAT:                                               |                                   |
| > Logout                               | Name Source zone Destination zone To source IP To source port |                                   |
|                                        | test lan v wan v 192.168.9.1 v Do not rewrit                  | e Add and edit                    |
|                                        |                                                               |                                   |
|                                        | Annly Save                                                    |                                   |
|                                        | https://www.                                                  |                                   |
|                                        |                                                               |                                   |
|                                        | JiNan Usr IOT Technology Limited http://www.pusr.com/         |                                   |

Pic 62 NAT Settings 1

Click Add and Edit

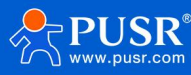

| USR IOT<br>Communication Expert of Indus | rial KOT                     | Be H                                                                                                    | onest, Do Best!<br>English   中文 |
|------------------------------------------|------------------------------|----------------------------------------------------------------------------------------------------|---------------------------------|
|                                          | Firewall - Traffic Rules     | - SNAT test                                                                                                    |                                 |
| USR-G806p                                | This page allows you to char | nge advanced properties of the traffic rule entry, such as matched source and destination hosts.                                                                                                    |                                 |
| > Status                                 | Enable                       | Ø Disable                                                                                                    |                                 |
| > Services                               | Name                         | test                                                                                                    |                                 |
| > Network                                | Protocol                     | ICMP V                                                                                                    |                                 |
| <ul> <li>Firewall</li> </ul>             | Source zone                  | Ian: Ian: 💯 🛞                                                                                                    |                                 |
| General Settings                         |                              | O wan: wan_wired: 2 wan_4g: 3 wan6_4g: 3                                                                                                    |                                 |
| Port Forwards<br>Traffic Rules           | Source IP address            | any  Only match incoming traffic from this IP or range.                                                                                                    |                                 |
| Custom Rules<br>Access Restrictions      | Source port                  | any<br>Match incoming traffic originating from the given source port or port range on the client host.                                                                                                    |                                 |
| > Serial Server<br>> System              | Destination zone             | 〇 lan: lan: 語 患                                                                                                    |                                 |
| > Logout                                 |                              | wan: wan_wired: kan_4g: kan_4g: kan |                                 |
|                                          | Destination IP address       | Destination ip or ip range.                                                                                                    |                                 |
|                                          | Destination port             | any  Destination port or port range.                                                                                                    |                                 |
|                                          | SNAT IP address              | 192.168.9.1                                                                                                    |                                 |
|                                          |                              | JiNan Usr IOT Technology Limited http://www.pusr.com/                                                                                                    |                                 |

Pic 63 NAT Settings 2

If the source IP, source port and destination IP, destination port are not filled in, all ip and ports are assumed by default. Save after setting.

| Communication Expert of Indus | rial IOT          |                                           |                                     | Be H                  | onest, Do Best!<br>English   中文 |
|-------------------------------|-------------------|-------------------------------------------|-------------------------------------|-----------------------|---------------------------------|
|                               | Name              | Protocol External port                    |                                     |                       |                                 |
| USR-G806p                     | New input rule    | TCP+UDP 🗸 🖄 Add                           |                                     |                       |                                 |
| > Status<br>> Services        | New forward rule: |                                           |                                     |                       |                                 |
| > Network                     | Name              | Source zone Destination zone              |                                     |                       |                                 |
| > VPN                         | New forward rule  | lan 🗸 wan 🗸 🖻 Add and edit                |                                     |                       |                                 |
| ✓ Firewall                    |                   |                                           |                                     |                       |                                 |
| General Settings              | Source NAT        |                                           |                                     |                       |                                 |
| Port Forwards                 | Name              | Protocol                                  | Action                              | Enable Sort           |                                 |
| Traffic Rules                 |                   | A                                         |                                     | 1                     |                                 |
| Custom Rules                  | test              | From any host in lan                      | Rewrite to source IP<br>192.168.9.1 | 🛛 🔹 🔹 🛃 Edit 💌 Delete |                                 |
| Access Restrictions           |                   | to any nost in wan                        |                                     |                       |                                 |
| > Serial Server               | New source NAT:   |                                           |                                     |                       |                                 |
| System                        | Name              | Source zone Destination zone              | To source IP To source port         |                       |                                 |
| 7 Logout                      | New SNAT rule     | Ian 🗸 wan 🗸                               | Please cht 🗸 Do not rewrite         | Add and edit          |                                 |
|                               |                   | Apply                                     | Save                                |                       |                                 |
|                               |                   | JiNan Usr IOT Technology Limited http://w | ww.pusr.com/                        |                       |                                 |

Pic 64 NAT Settings 3

As shown in the figure, the source IP address of the packet leaving the router is changed to 192.168.9.1. As can be seen in the figure, the source address of the ICMP packet to 192.168.13.4 is 192.168.9.1, instead of 192.168.1.114. Verify that the device under the router (IP: 192.168.1.114) pings the PC (IP: 192.168.13.4) under the same switch as the router, and the data of packet capture on the PC is as follows:

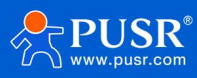

|     |              | 🖻 🖥 🗙 🎜 🖴       | 0, 🗢 🔿 😽 🛓        |          | € €        |        | 🗹   👹 I  | 2 🐔 %   🧯     | 0                   |              |  |
|-----|--------------|-----------------|-------------------|----------|------------|--------|----------|---------------|---------------------|--------------|--|
| 过滤: | ip.addr == 1 | 92.168.13.4     |                   | ▼ 表达式    | 清除         | 应用     | 1        |               |                     |              |  |
| No. | Time         | Source          | Destination       | Protocol | Info       |        |          |               |                     |              |  |
|     | 1 0.000000   | 192. 168. 13. 4 | 220. 195. 22. 209 | TCP      | 50379      | > htt  | p [FIN,  | ACK] Seq=1 Ad | ck=1 Win=64708 Len= | 0            |  |
|     | 2 0. 689352  | 192. 168. 9. 1  | 192. 168. 13. 4   | ICMP     | Echo       | (ping) | request  | (id=0x1d3c,   | seq(be/le)=57/145   | 92, ttl=64)  |  |
|     | 3 0. 689426  | 192. 168. 13. 4 | 192. 168. 9. 1    | ICMP     | Echo       | (ping) | reply    | (id=0x1d3c,   | seq(be/le)=57/145   | 92, ttl=128) |  |
|     | 6 1.689615   | 192. 168. 9. 1  | 192. 168. 13. 4   | ICMP     | Echo       | (ping) | request  | (id=0x1d3c,   | seq(be/le)=58/148   | 48, ttl=64)  |  |
|     | 7 1.689687   | 192. 168. 13. 4 | 192. 168. 9. 1    | ICMP     | Echo       | (ping) | reply    | (id=0x1d3c,   | seq(be/le)=58/148   | 48, ttl=128) |  |
|     | 8 1.823459   | 192. 166. 10. 4 | 192. 168. 4. 68   | 3362     | Create     | Requ   | est File |               |                     |              |  |
|     | 9 1. 825746  | 192. 168. 4. 63 | 192. 168. 13. 4   | SMB2     | Create     | e Resp | onse Fil | e:            |                     |              |  |
| 1   | 0 1 000001   | 100 100 10 4    | 100 100 4 00      | CIMO     | Contractor |        |          |               |                     |              |  |

Pic 65 NAT test and verify

#### 5.3.3. DNAT

Exit target address translation.

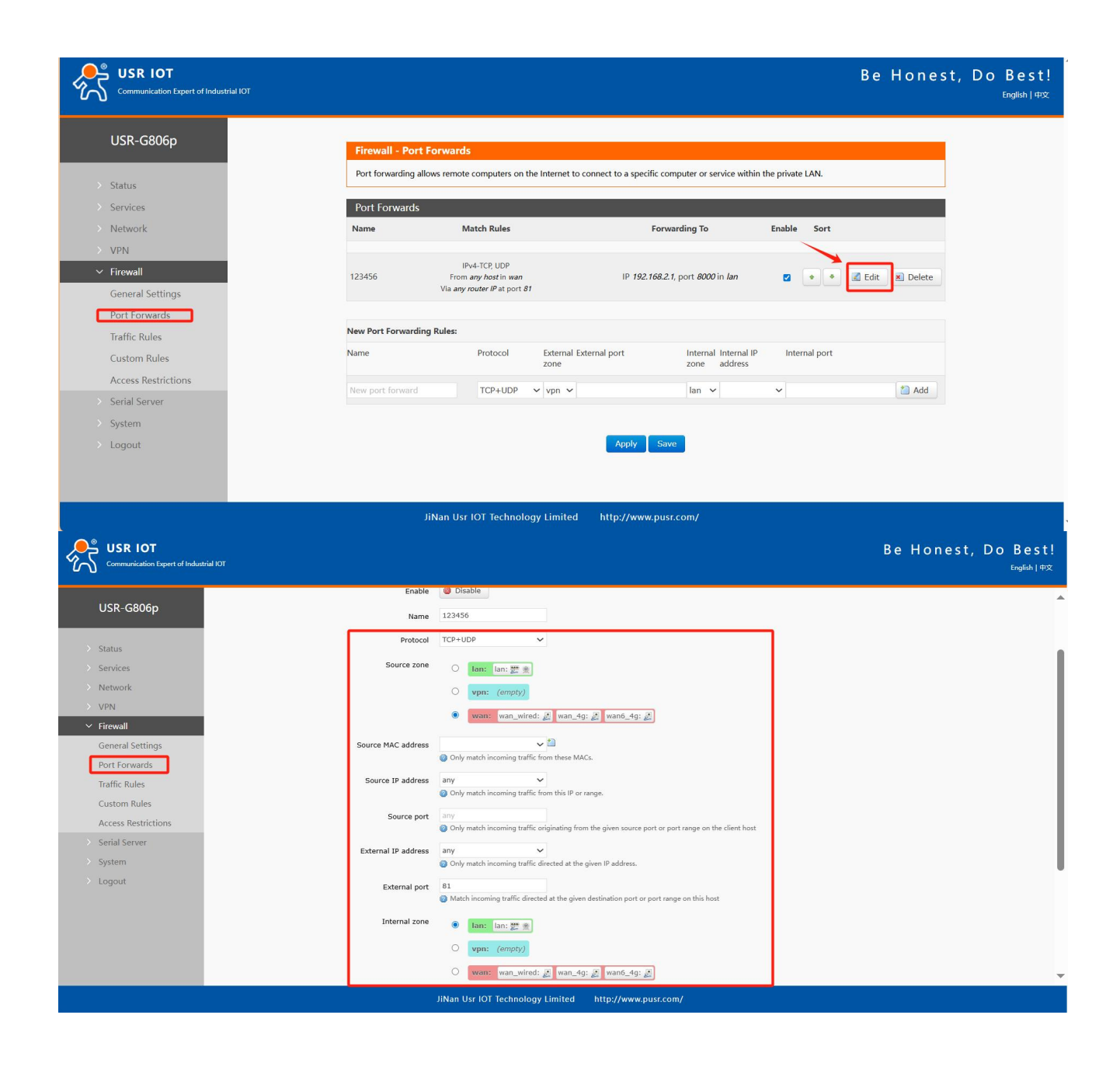

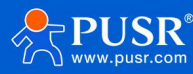

| Name                   | describe                                           | Default Parameters |
|------------------------|----------------------------------------------------|--------------------|
| Enable                 | Enable 💿 Enable                                    | Enable             |
|                        | Disable:                                           | Disable            |
| Name                   | Customize the name of this rule                    | Empty              |
| Source area            | Data entry area selection                          | WAN                |
| Source MAC address     | Source MAC address filtering at entry              | All                |
| Source IP address      | Source IP address screening at entry               | All                |
| Source port            | Source port filtering at entry                     | All                |
| External IP address    | Target IP address at the time of entry             | All                |
| External port          | Target port at entry                               | Empty              |
| Interior zone          | Redirection to the outbound area                   | LAN                |
| An internal IP address | Target address when redirecting out of the station | Empty              |
| Internal ports         | Redirect the outgoing port to the target port      | Empty              |
| Enable NAT loopback    | Check to enable NAT loopback                       | Check              |

#### **DNAT** parameter list

# 5.3.4. Port forwarding

Port forwarding allows a computer from the Internet to access a computer or service within a private LAN by mapping a specified port on a WAN port address to a host on the Intranet.

| USR IOT<br>Communication Expert of Industrie | al lot               |                                                                      |                                                    | Be Honest, Do Best!<br>English   493 |
|----------------------------------------------|----------------------|----------------------------------------------------------------------|----------------------------------------------------|--------------------------------------|
| USR-G806p                                    | Firewall - Port F    | orwards                                                              |                                                    |                                      |
| > Status                                     | Port forwarding allo | ws remote computers on the Internet to connect to a specific compute | er or service within the private LAN.              |                                      |
| > Services                                   | Port Forwards        |                                                                      |                                                    |                                      |
| > Network                                    | Name                 | Match Rules                                                          | Forwarding To                                      | Enable Sort                          |
| > VPN                                        |                      |                                                                      |                                                    |                                      |
| ✓ Firewall                                   |                      | This section contain:                                                | s no values yet                                    |                                      |
| General Settings                             |                      |                                                                      |                                                    |                                      |
| Port Forwards                                | New Port Forwarding  | Rules:                                                               |                                                    |                                      |
| Traffic Rules                                | Name                 | Protocol External External port<br>zone                              | Internal Internal IP Internal port<br>zone address |                                      |
| Access Restrictions                          | test                 | TCP+UDP v wan v 81                                                   | lan ✔ 192.168.2.1 ✔ 80                             | bbA 😭                                |
| > Serial Server                              |                      |                                                                      |                                                    |                                      |
| > System                                     |                      |                                                                      | Prove 1                                            |                                      |
| > Logout                                     |                      | Apply                                                                | Dave                                               |                                      |
|                                              |                      |                                                                      |                                                    |                                      |
|                                              |                      |                                                                      |                                                    |                                      |
|                                              |                      |                                                                      |                                                    |                                      |
|                                              |                      |                                                                      |                                                    |                                      |
|                                              |                      | JiNan Usr IOT Technology Limitedhttp://www.p                         | pusr.com/                                          |                                      |
| C                                            |                      |                                                                      |                                                    |                                      |

Pic 66 Port Settings page 1

- > After setting the forwarding rule, you need to click the add button on the right, and then this rule will be displayed in the rule column;
- > Then click the "Apply" button in the lower right corner to make the Settings effective;
- The following Settings: 192.168.2.1:80 is the router's own web server. If we want to access a device in the LAN from the Internet, we need to set up the mapping from the Internet to the LAN, such as setting the

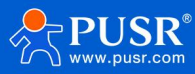

Internet port to 81, the internal IP address to 192.168.2.1, and the internal port to 80;

> When we access port 81 from the WAN port, the access request will be redirected to 192.168.2.1:80.

| Communication Expert of Indust                                                                  | rial IOT                                       |                                                                                     |                                                                                        | Be H          | Honest, Do Best!<br>English∣#文 |
|-------------------------------------------------------------------------------------------------|------------------------------------------------|-------------------------------------------------------------------------------------|----------------------------------------------------------------------------------------|---------------|--------------------------------|
| USR-G806p<br>> Status<br>> Services                                                             | Firewall - P<br>Port forwardin<br>Port Forward | ort Forwards<br>g allows remote computers on the Internet to conne<br>ds            | ect to a specific computer or service within the private LAN                           | N.            |                                |
| Network     VPN     Firewall     General Settings     Port Forwards                             | Name<br>test                                   | Match Rules<br>IP-4-TCR UDP<br>From any host in wan<br>Via any router /P at port 87 | Forwarding To<br>IP <i>192,168.2.1</i> , port 80 in <i>Ian</i>                         | Enable Sort   | ete                            |
| Traffic Rules<br>Custom Rules<br>Access Restrictions<br>> Serial Server<br>> System<br>> Logout | New Port Forwa                                 | rding Rules:<br>Protocol E<br>rd TCP+UDP V<br>v                                     | tternal External port Internal Internal IP<br>one address<br>van v Ian v<br>Apply Sove | Internal port |                                |
|                                                                                                 |                                                | JiNan Usr IOT Technology Limit                                                      | ted http://www.pusr.com/                                                               |               |                                |

Pic 67 Port Settings page 2

| Tab 20 | Port forwarding parameter table |
|--------|---------------------------------|
|--------|---------------------------------|

| name          | description                                                                                                    | Default parameter |
|---------------|----------------------------------------------------------------------------------------------------|-------------------|
| name          | The name of this port forwarding rule, character type                                                                                                    | empty             |
| protocol      | Protocol type can be set: TCP+UDP/TCP/UDP                                                                                                    | TCP+UDP           |
| exterior zone | Including wired wan, 4G, VPN                                                                                                    | wan               |
| External port | You can set a single port or a range of ports, such as<br>8000-9000<br>Note: When the external port and internal port are<br>empty, it is a DMZ function | empty             |
| interior zone | Router subnet area                                                                                                    | lan               |
| interior IP   | The LAN area IP address of the router                                                                                                    | empty             |
| Internal port | You can set a single port or a range of ports, such as<br>8000-9000<br>Note: When the external port and internal port are<br>empty, it is a DMZ function | empty             |

## 5.3.5. NAT DMZ

Port mapping is to map a specified port of WAN port address to a host in the Intranet. DMZ function is to map all ports of WAN port address to a host. Setting interface and port forwarding are in the same interface. When setting, do not fill in the external port, and click "Add".

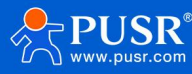

| Communication Expert of Industrial IOT                                                   |                                                             |                                                                              |                                                            | Be            | e Honest, Do Best!<br>English∣≄⊄ |
|------------------------------------------------------------------------------------------|-------------------------------------------------------------|------------------------------------------------------------------------------|------------------------------------------------------------|---------------|----------------------------------|
| USR-G806p                                                                                | Firewall - Port Forwards<br>Port forwarding allows remote o | omputers on the Internet to connect to a s                                   | pecific computer or service within the private LAN         |               |                                  |
| Services     Network     VPN     Firewall     General Settings                           | Name<br>test fre<br>Via ar                                  | Match Rules<br>IPv4-TCP, UDP<br>m any host in wan<br>ry router IP at port 81 | Forwarding To<br>IP 192.168.2.1, port 80 in Ian            | Enable Sort   | Delete                           |
| Port Forwards<br>Traffic Rules<br>Custom Rules<br>Access Restrictions<br>> Serial Server | New Port Forwarding Rules:<br>Name<br>New port forward      | Protocol External E<br>zone<br>TCP+UDP V wan V                               | xtemal port Internal Internal IP<br>zone address<br>I an V | Internal port | 5d                               |
| > System<br>> Logout                                                                     |                                                             |                                                                              | Apply Save emp                                             | ty            |                                  |
|                                                                                          | IN                                                          | an Usr IOT Technology Limited                                                | http://www.nusr.com/                                       |               |                                  |

#### Pic 68 DMZ Settings 1

| Communication Expert of Industrial IOT                            |                                                       |                                                                       |                                                       | Be Ho                 | onest, Do Best!<br>English  中文 |
|-------------------------------------------------------------------|-------------------------------------------------------|-----------------------------------------------------------------------|-------------------------------------------------------|-----------------------|--------------------------------|
| USR-G806p > Status > Services                                     | Firewall - Port<br>Port forwarding a<br>Port Forwards | Forwards<br>lows remote computers on the Internet to connect to       | a specific computer or service within the private LAR | N.                    |                                |
| > Network                                                         | Name                                                  | Match Rules                                                           | Forwarding To                                         | Enable Sort           |                                |
| VPN     Firewall     General Settings                             | test                                                  | IPv4-TCP, UDP<br>From any host in wan<br>Via any router IP at port 81 | IP 192.168.2.1, port 80 in Ian                        | 🛛 🔹 📽 🛃 Edit 🗵 Delete |                                |
| Port Forwards<br>Traffic Rules                                    | New Port Forwardi                                     | ng Rules:                                                             |                                                       |                       |                                |
| Custom Rules                                                      | Name                                                  | Protocol Externa<br>zone                                              | al External port Internal Internal IP<br>zone address | Internal port         |                                |
| Access Restrictions                                               | New port forward                                      | TCP+UDP 🗸 wan 🗙                                                       | lan 🗸                                                 | ✓ 🕹 Add               |                                |
| <ul> <li>Serial server</li> <li>System</li> <li>Logout</li> </ul> |                                                       |                                                                       | Apply Save                                            |                       |                                |
|                                                                   |                                                       | JiNan Usr IOT Technology Limited                                      | http://www.pusr.com/                                  |                       |                                |
|                                                                   |                                                       | Pic 69 DMZ Setting                                                    | s 2                                                   |                       |                                |

As shown in the figure, all ports of the WAN port address are mapped to the host 192.168.2.133 on the Intranet.

# < pay attention to >

> Port mapping and DMZ functions cannot be used simultaneously.

### 5.4. Access restrictions

Access restrictions enable the control of access to specific domain names. It supports setting blacklists and whitelists for domain addresses. When a blacklist is selected, devices connected to the router cannot access the domains on the blacklist, while other domain addresses remain accessible. When a whitelist is selected, devices can only access the domain addresses listed in the whitelist, and all other domain addresses are inaccessible. Both blacklists and whitelists can be configured with multiple entries, and this feature is disabled by default.

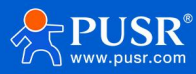

# 5.4.1. Domain blacklists

First, in the method options, select the blacklist. Click add to enter the name of the rule and the correct domain name, then click save. The rule will take effect immediately, preventing devices connected to the router from accessing the specified domain. If you choose the blacklist but do not add any rules, the default blacklist is empty, allowing all domains to be accessed. As shown in the figure, except for Baidu, all other domains can be accessed normally.

| USR IOT<br>Communication Expert of Industrie                                                                                                    | INT Be Hon                                                                                                    | est, Do Best!<br><sub>English   中文</sub> |
|----------------------------------------------------------------------------------------------------|----------------------------------------------------------------------------------------------------|------------------------------------------|
| USR-G806p<br>Status<br>Services<br>Network<br>VPN<br>Firewall<br>General Settings<br>Port Forwards<br>Traffic Rules<br>Custom Rules<br>Access Restrictions<br>Serial Server<br>System<br>System<br>Logout | Access Restrictions   Enter the domain name keyword.Note: When setting the whitelist, the PC may fail to visit the whitelist site for the first time due to browser reasons. If the access fails, please revisit.   Configurations   Mame   Domain Name   East   baldu.com   New Firewall Rule:   Name   Domain Name   Iter rule   Add |                                          |
|                                                                                                    | JiNan Usr IOT Technology Limited http://www.pusr.com/                                                                                                    |                                          |

Pic 70 Domain blacklists

## 5.4.2. Domain name whitelist

First, in the method options, select the whitelist. Click add to enter the name of the rule and the correct domain name, then click save. The rule takes effect immediately, allowing devices connected to the router to access only the domain name specified in the rule; all other domains are blocked. If you choose the whitelist but do not add any rules, the default whitelist is empty, meaning no domain can be accessed. As shown in the figure, the device can access Baidu.

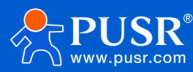

| Communication Expert of Indust                                                            | Be Hon                                                                                                    | est, Do Best!<br>English   中文 |
|-------------------------------------------------------------------------------------------|----------------------------------------------------------------------------------------------------|-------------------------------|
| USR-G806p    Status  Services  Network  VPN  VFR  VFrewall                                | Access Restrictions Enter the domain name keyword.Note: When setting the whitelist, the PC may fail to visit the whitelist site for the first time due to browser reasons. If the access fails, please revisit. Configurations Method White List |                               |
| General Settings<br>Port Forwards<br>Traffic Rules<br>Custom Rules<br>Access Restrictions | Name     Domain Name     Enable       test     baidu.com     Image: Delete                                                                                                    |                               |
| > System<br>> Logout                                                                      | Name Domain Name                                                                                                    |                               |
|                                                                                           | JiNan Usr IOT Technology Limited http://www.pusr.com/                                                                                                    |                               |

Pic 71 Domain name whitelist

# 6. Service function

## 6.1. Dynamic domain name resolution (DDNS)

DDNS (Dynamic Domain Name Server) is a service that maps a user's dynamic IP address to a fixed domain name resolution server. Each time a user connects to the network, the client program sends the host's dynamic IP address to the server program on the service provider's host via information transmission. The server program provides DNS services and performs dynamic domain name resolution.

#### 6.1.1. Supported services

The use of dynamic domain names is divided into two cases. The first case is that the router itself supports this service (view the "Service" drop-down box and select the corresponding DDNS service provider, here using Peanut Shell). The setting method is as follows:

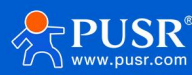

| Communication Expert of Indu            | urial IOT                                                 | Be Honest, Do Best!<br><sub>Englich   402</sub>                                        |
|-----------------------------------------|-----------------------------------------------------------|----------------------------------------------------------------------------------------|
| USR-G806p<br>> Status<br>~ Services     | Dynamic DNS<br>Dynamic DNS configuration<br>Configuration | allows access to a fixed domain for the host, but the corresponding IP may be dynamic. |
| USR Cloud<br>DDNS<br>SSH Port           | Enable<br>Event interface                                 | wan_wired    Ketwork on which the ddm-updater scripts will be started                  |
| GNSS<br>SMS<br>> Network                | Service<br>Username                                       | Oray  Oray Oservice provider Username                                                  |
| > VPN<br>> Firewall                     | Password<br>Domain Name                                   |                                                                                        |
| > Serial Server<br>> System<br>> Logout | Sync Time                                                 | 300 Unit s, 30-65535<br>86400<br>@ Unit s, 60-86400                                    |
|                                         |                                                           | Apply Save                                                                             |

Pic 72 DDNS Settings page

Parameter filling requirements are as follows:

| Tab 21 DDN | IS parameter | list |
|------------|--------------|------|
|------------|--------------|------|

| function                  | content                                                | Windows default            |
|---------------------------|--------------------------------------------------------|----------------------------|
| open                      | Check to enable DDNS function                          | Not selected               |
| Valid interface           | Select WAN port according to requirements              | wan_wired                  |
| ISP internet              | Please fill in the service address of DDNS             | dyndns.org                 |
| DDNS facilitator          | Please fill in the DDNS service address                | dyndns.org                 |
| DDNS updates the URL path | Set the IP source URL address                          | http://checkip.dyndns.com/ |
| user name                 | Peanut shell account name                              | username                   |
| password                  | The peanut shell code                                  | password                   |
| realm name                | The domain name for which the DDNS application is made | empty                      |
| lock-in time (s)          | The time interval for detecting IP address changes     | 300                        |
| Mandatory update time     | Enforce a mandatory update interval                    | 86400                      |

#### 6.1.2. DDNS come into force

To confirm that the DDNS Settings are in effect, first look at your network's public IP address.

Then, we ping the domain name fe26203015.zicp.vip on the PC, which can be pinged, indicating that DDNS has taken effect.

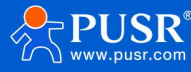

|                                                    | 1200 L 022 \                                                                                                    |  |
|----------------------------------------------------|----------------------------------------------------------------------------------------------------|--|
| C:\Users\Adminis                                   | trator>ping fe26203015.zicp.vip                                                                                                    |  |
| 正在 Ping fe2620<br>来自 60<br>来自 60<br>来自 60<br>来自 60 | 3015.zicp.vip [6     38] 具有 32 字节的数据:<br>38 的回复: 字节=32 时间<1ms TTL=127<br>38 的回复: 字节=32 时间<1ms TTL=127<br>38 的回复: 字节=32 时间<1ms TTL=127<br>38 的回复: 字节=32 时间<1ms TTL=127 |  |
| 1<br>6()的<br>数据包:已发<br>後返行程的估计时<br>最短 = Oms,       | 9 Ping 统计信息:<br>送 = 4, 已接收 = 4, 丢失 = 0 (0% 丢失),<br>间(以毫秒为单位):<br>最长 = Oms, 平均 = Oms                                                                                   |  |

Pic 73 DDNS test Figure 3

## 6.1.3. functional characteristics

- Please fill in the parameters, service/URL, domain name, user name and password, interface and other parameters strictly according to the form description to ensure correctness;
- > Even as a router under the subnet, this function can also make dynamic domain name effective;
- > DDNS + port mapping can realize remote access to the internal network of this router;
- > If the network where the router is located does not have an independent public IP address, this function cannot be used.

### 6.2. SSH Port

#### Enable or disable SSH to manage the router.

| USR IOT<br>Communication Expert of Indust                                                                                                    | mailor Be Honest, Do Best!<br>mailor                                           |
|----------------------------------------------------------------------------------------------------|--------------------------------------------------------------------------------|
| USR-G806p<br>Status<br>Services<br>USR Cloud<br>DONS<br>SSH Port<br>SNMPD<br>GNSS<br>SMS<br>Network<br>VPN<br>Firewall<br>Serial Server<br>System<br>Logout | SSH Access         Dropbear firstance         Enable         port         2222 |
|                                                                                                    | JiNan Usr IOT Technology Limited http://www.pusr.com/                          |
|                                                                                                    |                                                                                |

Pic 74 SSH

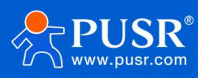

## 6.3. SMS

To enable the SMS function, you can view the router parameters by sending SMS AT. You need a SIM card that can send SMS to the router.

| USR IOT<br>Communication Expert of Indust | rial IOT              |                                              |                                                                               | Be Hon | est, Do Best!<br>English∣‡¤ |
|-------------------------------------------|-----------------------|----------------------------------------------|-------------------------------------------------------------------------------|--------|-----------------------------|
| USR-G806p                                 | Short Message Service | •                                            |                                                                               |        | Î                           |
| > Status                                  | SMS AT Enable         |                                              |                                                                               |        |                             |
| ✓ Services                                | SMS AT Enable         | Once selected, the SMS AT function is e      | nabled                                                                        |        |                             |
| USR Cloud                                 | SMS Send              |                                              |                                                                               |        |                             |
| DDNS<br>SSH Port                          | Receiver Number       |                                              |                                                                               |        |                             |
| SNMPD                                     | Contract              | The phone number must be 1 to 20 digits      | ong, optionally starting with a '+' sign to indicate an international number. |        |                             |
| GNSS                                      | Content               |                                              |                                                                               |        |                             |
| SMS                                       |                       | Please enter your information in this box, Y | ou can input up to 70 characters.                                             |        |                             |
| > Network                                 |                       | Send                                         |                                                                               |        |                             |
| > VPN                                     | SMS Receiving Record  |                                              |                                                                               |        |                             |
| > Serial Server                           | Sender Number         | Time                                         | Content                                                                       |        |                             |
| > System                                  |                       |                                              |                                                                               |        |                             |
| > Logout                                  | SMS Sending Record    | Time                                         | Content                                                                       | Status |                             |
|                                           |                       |                                              |                                                                               |        | 1                           |
|                                           |                       |                                              |                                                                               |        |                             |
|                                           |                       |                                              |                                                                               |        |                             |
|                                           |                       | JiNan Usr IOT Technology Limited             | http://www.pusr.com/                                                          |        |                             |

Pic 75 SMS

| Tab 22 | configuration | parameter |
|--------|---------------|-----------|
|--------|---------------|-----------|

| name                     | description                                              | Default parameter |
|--------------------------|----------------------------------------------------------|-------------------|
| SMS AT enabled           | Enable: Enable SMS AT                                    | forbidden         |
|                          | Disable: Turn off SMS AT                                 |                   |
| SMS authorization method | All: Accept SMS AT from all mobile phone numbers and     | whole             |
|                          | respond                                                  |                   |
|                          | Specify: Accept the SMS AT of the specified mobile phone |                   |
|                          | number and respond                                       |                   |
| Authorized phone number  | Set the SMS AT authorization phone number, up to 5       | empty             |
|                          | numbers                                                  |                   |
| Destination number       | The router sends a text message to the specified number  | empty             |
| content                  | The content of a text message sent to a specified number | empty             |

The following screenshot shows the AT sent to the end to obtain router information. For details of SMS AT supported by the router, see the AT instruction table.

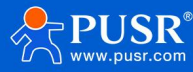

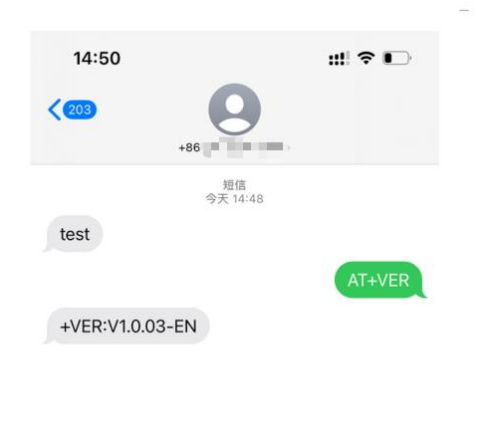

Pic 76 SMS AT

## 6.4. SNMPD

The G806p has SNMP (Simple Network Management Protocol) service. You can remotely view device information, modify device parameters, monitor device status and other functions of your device through SNMP protocol without going to the site for monitoring and configuring the device one by one. The SNMP version supported by this device is V2C and V3.

|                                   |                                                 |                                           | •                    |   |              | <u> </u>               |
|-----------------------------------|-------------------------------------------------|-------------------------------------------|----------------------|---|--------------|------------------------|
| Communication Expert of Industrie | нот.                                            |                                           |                      | E | 3e Honest, D | )o Best!<br>English∣#文 |
| USR-G806p                         | SNMPD Configuration<br>SNMPD is a master daemon | /agent for SNMP, from the net-snmp projec | ct.                  |   |              | Î                      |
| > Status                          |                                                 |                                           |                      |   |              |                        |
| ✓ Services                        | Enable SNMP                                     |                                           |                      |   |              |                        |
| USR Cloud                         | Enable SNMP                                     |                                           |                      |   |              |                        |
| DDNS                              |                                                 |                                           |                      |   |              |                        |
| SSH Port                          |                                                 |                                           |                      |   |              |                        |
| SNMPD                             | User Info (use for snmp                         | v3)                                       |                      |   |              |                        |
| GNSS                              | username                                        | user                                      |                      |   |              |                        |
| SMS                               |                                                 |                                           |                      |   |              |                        |
| > Network                         | auth type                                       | auth 🗸                                    |                      |   |              |                        |
| > VPN                             | auth mode                                       | SHA 🗸                                     |                      |   |              |                        |
| > Firewall                        | auth passwd                                     |                                           |                      |   |              |                        |
| > Serial Server                   |                                                 |                                           |                      |   |              |                        |
| > System                          |                                                 |                                           |                      |   |              |                        |
| > Logout                          | System Info                                     |                                           |                      |   |              |                        |
|                                   | autication                                      | liNan                                     |                      |   |              |                        |
|                                   | Systocation                                     | 201001                                    |                      |   |              |                        |
|                                   | sysContact                                      | www.usr.cn                                |                      |   |              |                        |
|                                   | sysName                                         | Smart_Router                              |                      |   |              |                        |
|                                   |                                                 | JiNan Usr IOT Technology Limited          | http://www.pusr.com/ |   |              |                        |

**Pic 77 SNMP service Settings interface** 

Tab 23 SNMP parameter list

| function   |        | content                         | Windows default |
|------------|--------|---------------------------------|-----------------|
| SNMP       | switch | Check to enable SNMP services   | Not selected    |
| configurat | ion    |                                 |                 |
| user nam   | e      | The name assigned to SNMP users | user            |

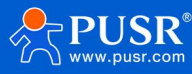
| Type of certification | Certification or certification and encryption    | attestation  |
|-----------------------|--------------------------------------------------|--------------|
| Authentication        | The authentication protocol used by the user and | SHA          |
| mode                  | host to receive the trap. MD5 or SHA             |              |
| Authentication        | User authorization password                      | authpass     |
| password              |                                                  |              |
| Encryption type       | Encryption protocol type, DES or AES             | DES          |
| Encrypt the           | The encryption password used as the private key  | privpass     |
| password              |                                                  |              |
| alliance              | Location of the equipment                        | JiNan        |
| System contact        | Contact person for this equipment                | www.usr.cn   |
| systematic name       | The system name of this device                   | Smart_Router |
|                       |                                                  |              |

Supports obtaining basic router information through SNMP. OID is as follows.

#### Tab 24 SNMP OID list

| OID                          | description                                         | Request method |
|------------------------------|-----------------------------------------------------|----------------|
| .1.3.6.1.4.1.2021.8.2.101.1  | Get CPU information                                 | GET            |
| .1.3.6.1.4.1.2021.8.2.101.2  | Obtain the device IMEI                              | GET            |
| .1.3.6.1.4.1.2021.8.2.101.3  | Get the firmware version number                     | GET            |
| .1.3.6.1.4.1.2021.8.2.101.4  | Get the registration status of the cellular network | GET            |
| .1.3.6.1.4.1.2021.8.2.101.5  | Obtain the SIM card ICCID                           | GET            |
| .1.3.6.1.4.1.2021.8.2.101.6  | Get the registered network type                     | GET            |
| .1.3.6.1.4.1.2021.8.2.101.7  | gain imsi                                           | GET            |
| .1.3.6.1.4.1.2021.8.2.101.8  | Get carrier information                             | GET            |
| .1.3.6.1.4.1.2021.8.2.101.9  | Obtain cellular network IP address (IPv4)           | GET            |
| .1.3.6.1.4.1.2021.8.2.101.10 | Get the signal strength                             | GET            |
| .1.3.6.1.4.1.2021.8.2.101.11 | gain tac                                            | GET            |
| .1.3.6.1.4.1.2021.8.2.101.12 | gain cid                                            | GET            |

# 6.5. GNSS

Supports GPS positioning data reporting to private platforms.

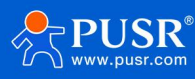

# 7. Serial port server function

G806p has RS232/RS485, supports TCP, UDP, MODBUS, MQTT, HTTPD and other network protocols, and supports heartbeat packets, registration packets and AT features.

| name        | functional description                                       | Windows default |
|-------------|--------------------------------------------------------------|-----------------|
| Baud rate   | Set the baud rate of RS232 or RS485. You can set:            | 115200          |
|             | 1200/2400/4800/9600/19200/38400/57600/115200/230400          |                 |
|             | Note: Only RS485 supports 230400                             |                 |
| data bit    | Set the data bit of RS232 or RS485. You can set it to 7/8    | 8               |
| stop bit    | The stop bit of RS232 or RS485 can be set to 1/2             | 1               |
| check bit   | The parity bit of RS232 or RS485 can be set to NONE/ODD/EVEN | NONE            |
| Packaging   | Set the data packing time for RS232 or RS485                 | 50              |
| time        | Unit: ms (range: 10-60000ms)                                 |                 |
| Pack length | Set the data packing length of RS232 or RS485                | 1000            |
|             | Unit: bytes (range: 5-1500 bytes)                            |                 |

# 7.1. Serial port Settings

In this interface, you can set the baud rate, data bits and other parameters of the serial port.

| Communication Expert of Indus         | trial IOT           |                                         |                         |                     |                           |                                   | Ве Но                             | nest, Do Best!<br><sub>English   中文</sub> |
|---------------------------------------|---------------------|-----------------------------------------|-------------------------|---------------------|---------------------------|-----------------------------------|-----------------------------------|-------------------------------------------|
| USR-G806p                             | Serial Port         | Settings<br>sic Settings, the package f | ime can be set in the r | ange of 0-1000 ms ( | ) indicates automatic par | ckaging), package length can be s | iet in the range of 5-1460 bytes. |                                           |
| > Services<br>> Network               | Basic Confi<br>Name | guration<br>Baud Rate                   | Data Bits               | Stop Bits           | Pairty                    | Packaging Interval                | Packaging Length                  |                                           |
| VPN     Firewall     Social Secure    | COM1-485            | 115200 🗸                                | 8 🗸                     | 1 ~                 | NONE 🗸                    | 0                                 | 1000                              |                                           |
| Serial Port Settings<br>Communication | COM2-232            | 115200 ✓                                | 8 V                     | 1                   | NONE                      | 0                                 | 1000                              |                                           |
| Advanced Settings  System Logout      | 485 collision       | n prevention Configu                    | ration<br>~             |                     |                           |                                   |                                   | I                                         |
|                                       |                     |                                         |                         | ()                  | Apply                     |                                   |                                   |                                           |
|                                       |                     | JiNan Usr                               | IOT Technology Li       | mited http://       | 'www.pusr.com/            |                                   |                                   |                                           |

Pic 78 Serial port setting interface

| nam  | าย     | functional description                              | Windows default |
|------|--------|-----------------------------------------------------|-----------------|
| Bau  | d rate | Set the baud rate of RS232 or RS485. You can set:   | 115200          |
|      |        | 1200/2400/4800/9600/19200/38400/57600/115200/230400 |                 |
| data | a bit  | Set the data bit of RS232 or RS485 to 7/8           | 8               |

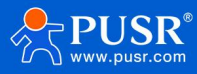

| stop bit    | The stop bit of RS232 or RS485 can be set to 1/2             | 1    |
|-------------|--------------------------------------------------------------|------|
| check bit   | The parity bit of RS232 or RS485 can be set to NONE/ODD/EVEN | NONE |
| Packaging   | Set the data packing time for RS232 or RS485                 | 50   |
| time        | Unit: ms (range: 10-60000ms)                                 |      |
| Pack length | Set the data packing length of RS232 or RS485                | 1000 |
|             | Unit: bytes (range: 5-1500 bytes)                            |      |

## 7.1.1. Time-triggered mode

When the G806p receives data from the UART, it continuously checks the interval between adjacent bytes. If the interval is greater than or equal to a specific 'time threshold,' the frame is considered complete. Otherwise, it continues to receive data until the total length reaches or exceeds the packet size (default is 1000 bytes). The frame is then sent to the network as a single packet. The 'time threshold' is the interval between packets, which can be set from 10ms to 60000ms. The default setting is 50ms.

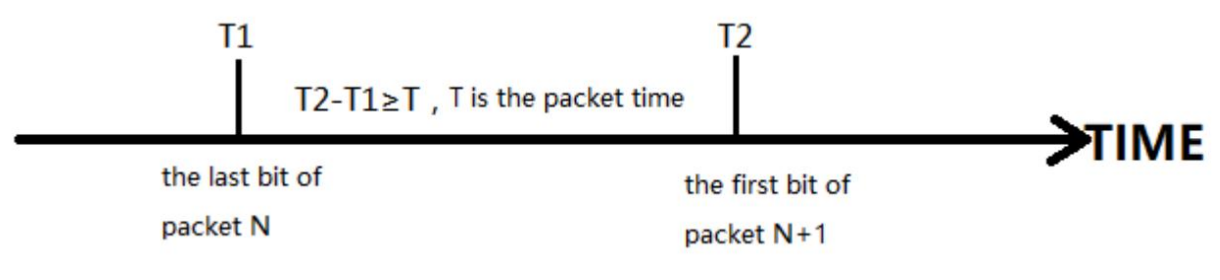

#### Pic 79 Time-triggered mode

### 7.1.2. Length-triggered mode

When the 806p receives data from the UART, it continuously checks the number of bytes received. If the number of received bytes reaches a certain 'length threshold,' the frame is considered to have ended. The frame data is then sent as a TCP or UDP packet to the network. The 'length threshold' refers to the packet size, which can be set between 5 and 1500 bytes. The default setting is 1000 bytes.

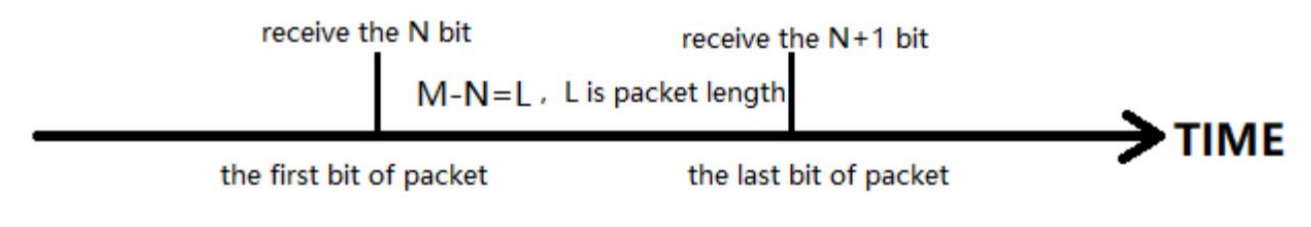

Pic 80 Length-triggered mode

# 7.2. Communication configuration

In this interface, you can set the network configuration of DTU function.

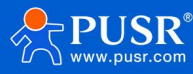

| Communication Expert of Industr           | ial KOT   |                         |                       |                     |             |              | Be Hone | est, Do Best!<br><sub>English   ⊕文</sub> |
|-------------------------------------------|-----------|-------------------------|-----------------------|---------------------|-------------|--------------|---------|------------------------------------------|
| USR-G806p                                 | Commu     | inication configuration |                       |                     |             |              |         |                                          |
| <ul><li>Status</li><li>Services</li></ul> | Commu     | nication configuration  |                       |                     |             |              |         |                                          |
| > Network<br>> VPN                        | Nar       | me Protocol             | Enable                | Description         |             |              |         |                                          |
| Firewall     Serial Server                | TCPO      | C_1 TCPC                | ON                    | TCPC_1              |             | Edit Delete  |         |                                          |
| Serial Port Settings                      | New Chann | nel:                    |                       |                     |             |              |         |                                          |
| Communication<br>Advanced Settings        | N         | Name                    | Protocol<br>TCPC V    | Enable<br>ON V      | Description | Add and edit |         |                                          |
| > System<br>> Logout                      |           |                         |                       | Apply               |             |              |         |                                          |
|                                           |           |                         |                       | Арруу               |             |              |         |                                          |
|                                           |           |                         |                       |                     |             |              |         |                                          |
|                                           |           | JiNan Usr IC            | )T Technology Limited | http://www.pusr.com | I           |              |         |                                          |

Pic 81 Communication configuration

|             | 5 1                                                       |                 |
|-------------|-----------------------------------------------------------|-----------------|
| name        | functional description                                    | Windows default |
| name        | Set the name of this link                                 | empty           |
| protocol    | You can select the following network protocol:            | ТСРС            |
|             | TCPC/TCPS/UDPC/UDPS/HTTPD/MQTT/AWS/ALI                    |                 |
| start using | Whether this link is enabled, ON (enabled)/OFF (disabled) | start using     |
| description | Set the remarks for this link                             | empty           |

 Tab 26
 Communication configuration parameter table

explain :

- > Follow up with different protocol choices, and the "add and edit" interface will vary accordingly;
- > Up to six links can be set.

### 7.2.1. MQTT pattern

The device supports the MQTT Client function, allowing users to easily connect to their own private MQTT server through simple configuration. Both data publishing and subscription support multi-topic configurations, enabling users to send serial port data to a specific topic or direct the server's pushed data to a bound serial port, thus achieving seamless data transmission between the serial port and the server.

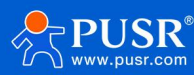

# 7.2.1.1. MQTT basic configuration

| Communication Expert of Industrial IOT             |                        | Be Honest, Do Best!<br>Engliski   +☆ |
|----------------------------------------------------|------------------------|--------------------------------------|
| USR-G806p Configuration                            |                        |                                      |
| Enable                                             | on 🗸                   |                                      |
| > Status Name                                      | 112                    |                                      |
| > Services Description                             | MQTT_1                 |                                      |
| > Network MQTT Vsesion                             | V3.1.1 🗸               |                                      |
| > VPN<br>> Firewall Server Address                 | cloudmqtt.usr.cn       |                                      |
| Server Port                                        | 1883                   |                                      |
| Serial Port Settings Client ID                     | 01303125040800004300   |                                      |
| Communication Heartbeat Interval Advanced Settings | 30<br>© 0-6000 Seconds |                                      |
| System Reconnect Walting     Logout Interval(s)    | 5<br>(a) range: 1-3600 | I                                    |
| Authentication                                     | OFF 🗸                  |                                      |
| MQTT Will                                          | off 🗸                  |                                      |
| Clean Session                                      | OFF 🗸                  |                                      |
| TLS                                                | OFF 🗸                  |                                      |
| Offline Data Cache                                 | OFF 🗸                  |                                      |

# Pic 82 MQTT configuration interface

#### Tab 27 MQTT parameter list

| name               | functional description                                           | Windows default  |
|--------------------|------------------------------------------------------------------|------------------|
| start using        | Whether this link is enabled, ON (enabled) / OFF (disabled)      | ON               |
| name               | The name of the link                                             | MQTT_X           |
| description        | This link notes information                                      | MQTT_X           |
| MQTT edition       | You can choose: MQTTV3.1.1/V3.1 version                          | V3.1.1           |
| Server address     | MQTT server address: IP or domain name                           | cloudmqtt.usr.cn |
| Server port        | MQTT server port                                                 | 1883             |
| client ID          | MQTT client identifier                                           | 123456           |
| The heartbeat      | MQTT protocol heartbeat time, unit: seconds                      | 30               |
| packet time        |                                                                  |                  |
| Redundancy         | The interval between the next reconnection after MQTT            | 5                |
| detection interval | disconnection. Unit: seconds                                     |                  |
| attestation        | If the server needs user name and password authentication, it    | OFF              |
|                    | needs to be enabled                                              |                  |
|                    | ON: Enable MQTT user name and password authentication            |                  |
|                    | OFF: Disable MQTT user name and password authentication          |                  |
| words of the       | MQTT connection flag, when the network is abnormal and           | OFF              |
| deceased           | disconnected, the server will publish this will message to other |                  |
|                    | clients who subscribe to this will topic.                        |                  |
|                    | ON: Enable subscription to the will topic                        |                  |
|                    | OFF: Turn off the subscription to the will topic                 |                  |
| theme              | Testament topic                                                  | empty            |
| The contents of    | Set the contents of your will                                    | empty            |

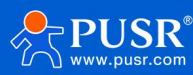

| the will       |                                                                    |                   |
|----------------|--------------------------------------------------------------------|-------------------|
| QOS            | QOS Settings can be set for:                                       | 0                 |
|                | 0 at most                                                          |                   |
|                | 1 At least once                                                    |                   |
|                | 2. Get it right the first time                                     |                   |
| Keep the       | Whether to enable the legacy message retention function            | OFF               |
| message        | ON: open                                                           |                   |
|                | OFF: close                                                         |                   |
| Clean up the   | MQTT protocol connection flag, used to control the session state   | OFF               |
| conversation   | lifetime, OFF is off, ON is on                                     |                   |
| TLS            | The version number can be selected as TLS1.0 or TLS1.2             | OFF               |
|                | You can choose to verify the certificate, verify the server        |                   |
|                | certificate, and verify the certificate in both directions         |                   |
| TLS            | No certificate verification: that is, only the data layer          | Do not verify the |
| authentication | transmission decryption is implemented, and the identity of the    | certificate       |
| method         | other party is not checked during the handshake process            |                   |
|                | Verify server certificate: that is, the client verifies the server |                   |
|                | certificate during the handshake. The client needs to preset the   |                   |
|                | root certificate of the server                                     |                   |
|                | Two-way authentication: that is, the client and server check       |                   |
|                | each other's identity, which requires the pre-set server root      |                   |
|                | certificate, client certificate and client private key             |                   |
| Offline data   | Data overflow processing mode selection, cache mode, cache         | OFF               |
| cache          | length setting, etc                                                |                   |

# 7.2.1.2. Theme subscription/publish

The topic addition feature is primarily used to add topics for publication or subscription. Configuration parameters include the topic name, TOPIC, QOS, and whether to retain messages. The serial port association function links a topic to a specific serial port. When publishing, the original data from the serial port serves as the Payload of the topic. When receiving subscription messages, the Payload of the subscribed topic is sent to the serial port as the original data.

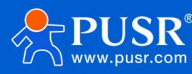

| SR-G806p     Authentication     OFF       MQTT WIII     OFF        atus     Clean Session     OFF |       |
|---------------------------------------------------------------------------------------------------|-------|
| atus Clean Session OFF                                                                            |       |
| atus Clean Session OFF 🗸                                                                          |       |
|                                                                                                   |       |
| rvices TLS OFF V                                                                                  |       |
| etwork Offline Data Cache OFF 🗸                                                                   |       |
| rewall                                                                                            |       |
| trial Server                                                                                      | _     |
| rial Port Settings<br>Type Name Topic Qos KeepMsg COM Description                                 |       |
| ommunication                                                                                      |       |
| dvanced Settings This section contains no values yet                                              |       |
| stem                                                                                              |       |
| New Topic:                                                                                        |       |
| Type Name Topic Qos KeepMsg COM Description                                                       |       |
| Put V Name Topic 0 At most or V 0N V COM1-485 V Description                                       | Add 🔝 |
|                                                                                                   |       |
| Back to Overview Apply Save                                                                       |       |
|                                                                                                   |       |

#### Pic 83 MQTT topic configuration interface

| Tab 28 | MQTT topic parameter table |
|--------|----------------------------|
|--------|----------------------------|

| name        | functional description                                            | Windows default |
|-------------|-------------------------------------------------------------------|-----------------|
| type        | Theme type: Publish/subscribe is optional                         | publish         |
| name        | The name of the topic                                             | empty           |
| theme       | Theme: Theme content                                              | empty           |
| Qos         | The quality of the topic message can be set:                      | 0               |
|             | 0 At most once                                                    |                 |
|             | 1 At least once                                                   |                 |
|             | 2. Get it right the first time                                    |                 |
| Keep the    | Set whether to retain messages, ON (retain) / OFF (do not retain) | ON              |
| message     |                                                                   |                 |
| channel     | COM1-485: Use the 485 channel for data communication              | COM1-485        |
|             | COM2-232: Use channel 232 for data communication                  |                 |
|             | COM1+COM2: Use RS232 or RS485 channels to transmit data           |                 |
| description | Set the remarks information for this topic rule                   | empty           |

explain :

> You can set up a maximum of 16 theme rules.

#### 7.2.2. Connect to the Amazon platform

In this mode, the user terminal can send request data to the AWS platform via this device. Data publishing and subscription to the AWS platform can be configured for multiple topics. Users can configure the serial port data to be sent to a specific topic or direct the server-pushed data to the bound serial port, enabling seamless data transmission between the serial port and the server.

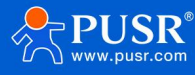

| Communication Expert of Industria  | ют                                 |                         | Be Ho | nest, Do Bes |
|------------------------------------|------------------------------------|-------------------------|-------|--------------|
| USR-G806p                          | AWS - Communication                | n configuration         |       |              |
| > Status                           | Communication configuration        | 'n                      | -     |              |
| > Services                         | Configuration                      |                         |       |              |
| > Network                          | Enable                             | on 🗸                    |       |              |
| > VPN                              | Name                               | AWS_1                   |       |              |
| ✓ Serial Server                    | Description                        | AWS_1                   |       |              |
| Serial Port Settings               | Server Address                     | amazonaws.com.cn        |       |              |
| Communication<br>Advanced Settings | Server Port                        | 8883                    |       |              |
| > System                           | Client ID                          | 01303125040800004300    |       |              |
| > Logout                           | Heartbeat Interval                 | 30<br>30 0-6000 Seconds |       |              |
|                                    | Reconnect Detection<br>Interval(s) | 5<br>ange: 1-3600       |       |              |
|                                    | Clean Session                      | OFF 🗸                   |       |              |

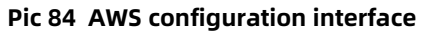

Tab 29 AWS parameter list

| name               | functional description                                           | Windows default  |
|--------------------|------------------------------------------------------------------|------------------|
| start using        | Whether the link is enabled, ON (enabled) / OFF (disabled)       | ON               |
| name               | The name of the AWS platform link                                | AWS_2            |
| description        | AWS platform link remarks                                        | AWS_2            |
| Server address     | AWS platform MQTT service server connection address: IP or       | amazonaws.com.cn |
|                    | domain name                                                      |                  |
| Server port        | AWS platform MQTT server port                                    | 1883             |
| client ID          | The AWS platform MQTT client identifier                          | 123456           |
| The heartbeat      | MQTT protocol heartbeat time, unit: seconds                      | 30               |
| packet time        |                                                                  |                  |
| Redundancy         | The interval between the next reconnection after MQTT            | 5                |
| detection interval | disconnection. Unit: seconds                                     |                  |
| Clean up the       | MQTT protocol connection flag, used to control the session state | OFF              |
| conversation       | lifetime, OFF is off, ON is on                                   |                  |
| Server root        | Select the corresponding file                                    | not have         |
| certificate        |                                                                  |                  |
| Device signature   | Select the corresponding file                                    | not have         |
| certificate        |                                                                  |                  |
| Device private     | Select the corresponding file                                    | not have         |
| key                |                                                                  |                  |
| Offline data       | Data overflow processing mode selection, cache mode, cache       | OFF              |
| cache              | length setting, etc                                              |                  |

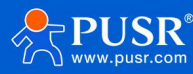

# 7.2.2.1. Theme subscription/publish

The topic add function is mainly used to add the topic for publishing or subscribing. The configuration parameters include basic parameters such as name, TOPIC, QOS, and whether to retain messages. The serial port association is used to associate a topic with a serial port. Up to 16 topic rules can be set.

### 7.2.3. Connect to Ali Cloud platform

The Alibaba Cloud IoT Platform is a highly popular public cloud platform. It supports the MQTT protocol for device access, offering both industrial and enterprise instances. The platform supports SSL functions, enabling unencrypted, one-way, and two-way authentication connections to Alibaba Cloud. In this mode, data can be published and subscribed to terminal devices through the Alibaba Cloud platform, supporting multi-topic configuration. Users can configure serial port data to be sent to specific topics or direct server-pushed data to the bound serial ports, facilitating seamless data transmission between the serial port and the server.

| Communication Expert of Industrie                   | IOT IOT                            |                         |             |                 |        | Be Hor | nest, Do Best!<br><sub>English   中文</sub> |
|-----------------------------------------------------|------------------------------------|-------------------------|-------------|-----------------|--------|--------|-------------------------------------------|
| USR-G806p                                           | ALI - Communication                | configuration           |             |                 |        |        |                                           |
| > Status                                            | Communication configuration        | n                       |             |                 |        | <br>   |                                           |
| > Services                                          | Configuration                      |                         |             |                 |        |        |                                           |
| > Network                                           | Enable                             | ON                      | ~           |                 |        |        |                                           |
| > VPN                                               | Name                               | ALI_1                   |             |                 |        |        |                                           |
| <ul> <li>Firewant</li> <li>Serial Server</li> </ul> | Description                        | ALI_1                   |             |                 |        |        |                                           |
| Serial Port Settings                                | Instance Type                      | Public Instance         | ~           |                 |        |        |                                           |
| Communication                                       | ProductKey                         | can't be empty          |             |                 |        |        |                                           |
| Advanced Settings                                   | deviceName                         | can't be empty          |             |                 |        |        |                                           |
| > Logout                                            | deviceSecret                       | can't be empty          |             |                 |        |        |                                           |
|                                                     | Client ID                          | can't be empty          |             |                 |        |        |                                           |
|                                                     | Region ID                          | Shang Hai               | ~           |                 |        |        |                                           |
|                                                     | Server Port                        | 1883                    |             |                 |        |        |                                           |
|                                                     | Heartbeat Interval                 | 300<br>30-1200 Seconds  |             |                 |        |        |                                           |
|                                                     | Reconnect Detection<br>Interval(s) | 5<br>Ø range: 1-3600    |             |                 |        |        | ,                                         |
|                                                     |                                    | JiNan Usr IOT Technolog | ogy Limited | http://www.pusr | r.com/ |        |                                           |

Pic 85 ALI configuration interface

Tab 30 ALI parameter list

| name          | functional description                                              | Windows default |
|---------------|---------------------------------------------------------------------|-----------------|
| start using   | Whether the link is enabled, ON (enabled) / OFF (disabled)          | ON              |
| name          | The name of the ALI platform link                                   | ALI_2           |
| description   | ALI platform link remarks                                           | ALI_2           |
| Instance type | Supports Ali Cloud public instances and enterprise instances        | Public instance |
| ProductKey    | Device attributes, the triplet ProductKey is added to the device in | not have        |
|               | Ali Cloud                                                           |                 |
| deviceName    | Device name, the DeviceName in the triplet added to Aliyun          | not have        |
|               | devices                                                             |                 |
| deviceSecret  | Device key, the triplet DeviceSecre added to the device in Ali      | not have        |
|               | Cloud                                                               |                 |

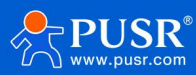

| client ID          | Supports custom customer ID for MQTT client concatenation          | not have              |  |
|--------------------|--------------------------------------------------------------------|-----------------------|--|
| region             | The regional code of Ali Cloud, such as East China 2 (Shanghai),   | East China 2-Shanghai |  |
|                    | is filled in: cn-shanghai                                          |                       |  |
| Server port        | ALI platform MQTT server port                                      | 1883                  |  |
| The heartbeat      | MQTT protocol heartbeat time, unit: seconds                        | 300                   |  |
| packet time        |                                                                    |                       |  |
| Redundancy         | The interval between the next reconnection after MQTT is           | 5                     |  |
| detection interval | disconnected, unit: seconds                                        |                       |  |
| Clean up the       | MQTT protocol connection flag, used to control the session state   | OFF                   |  |
| conversation       | lifetime, OFF is off, ON is on                                     |                       |  |
| TLS                | The version number can be selected as TLS1.0 or TLS1.2             | OFF                   |  |
|                    | You can choose to verify the certificate, verify the server        |                       |  |
|                    | certificate, and verify the certificate in both directions         |                       |  |
| TLS                | No certificate verification: that is, only the data layer          | Do not verify the     |  |
| authentication     | transmission decryption is implemented, and the identity of the    | certificate           |  |
| method             | other party is not checked during the handshake process            |                       |  |
|                    | Verify server certificate: that is, the client verifies the server |                       |  |
|                    | certificate during the handshake. The client needs to preset the   |                       |  |
|                    | root certificate of the server                                     |                       |  |
|                    | Two-way authentication: that is, the client and server check       |                       |  |
|                    | each other's identity. It requires the pre-set server root         |                       |  |
|                    | certificate, client certificate and client private key             |                       |  |
| Offline data       | Data overflow processing mode selection, cache mode, cache         | OFF                   |  |
| cache              | length setting, etc                                                |                       |  |

# 7.2.3.1. Theme subscription/publish

The topic add function is mainly used to add the topic for publishing or subscribing. The configuration parameters include basic parameters such as name, TOPIC, QOS, and whether to retain messages. The serial port association is used to associate the topic with a certain serial port. A maximum of 16 topic rules can be set.

### 7.2.4. HTTPD mode (HTTP Client mode)

In this mode, the user's terminal device can send request data to the specified HTTP server through this device, and then the device receives the data from the HTTP server, parses the data and sends the result to the serial port device.

Users do not need to pay attention to the data conversion process between serial port data and network packets. They can realize the data request from serial port device to HTTP server through simple parameter setting.

The device filters the received data by default and only outputs the user data to the serial port. The customer can use the AT command to select whether to filter the HTTPD data.

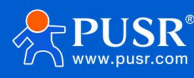

| Communication Expert of Indust        | rial KOT                                          |                          | Be Hor | nest, Do Best!<br>English∣⊕文 |
|---------------------------------------|---------------------------------------------------|--------------------------|--------|------------------------------|
| USR-G806p                             | HTTPD - Communicati<br>Communication configuratio | on configuration         |        | Î                            |
| > Services                            | Configuration                                     | (m) m                    |        |                              |
| > VPN                                 | endole                                            | HTTPD_1                  |        |                              |
| Firewall     Serial Server            | Description                                       | HTTPD_1                  |        |                              |
| Serial Port Settings<br>Communication | Request Method<br>Remove Header                   | GET V                    |        |                              |
| Advanced Settings                     | HTTP URL                                          | /1.php[3F]               |        |                              |
| > Logout                              | Server Address<br>Remote Port                     |                          |        |                              |
|                                       | Timeout                                           | 10                       |        |                              |
|                                       | Httpd Header                                      | Accept:text/html[0D][0A] |        |                              |
|                                       | bind                                              | COM1-485 🗸               |        |                              |
|                                       | TLS                                               | OFF Y                    |        | Ŧ                            |

# Pic 86 HTTPD configuration interface

#### Tab 31 HTTPD parameter list

| name             | functional description                                     | Windows default          |
|------------------|------------------------------------------------------------|--------------------------|
| start using      | Whether this link channel is enabled: ON (enabled) / OFF   | ON                       |
|                  | (disabled)                                                 |                          |
| name             | The name of the link                                       | HTTPD_X                  |
| description      | Add remarks to this link                                   | HTTPD_X                  |
| Request method   | The way to request data from an HTTP server                | GET                      |
|                  | GET/POST                                                   |                          |
| Clean the filter | Set whether to filter HTTP header                          | ON                       |
| head             | ON (filter) / OFF (no filter)                              |                          |
| HTTP URL         | Add the URL you want to access                             | /1.php[3F]               |
| Server address   | HTTP server address, which can be filled with IP or domain | empty                    |
|                  | name                                                       |                          |
| Remote port      | HTTP server port number                                    | empty                    |
| overtime         | If the server does not actively disconnect the connection  | 10                       |
|                  | within the timeout time, this end needs to wait for the    |                          |
|                  | disconnection time, unit: seconds                          |                          |
| Request header   | HTTP header information                                    | Accept:text/html[0D][0A] |
| information      |                                                            |                          |
| Channel binding  | COM1-485: Use the 485 channel for data communication       | COM1-485                 |
|                  | COM2-232: Use channel 232 for data communication           |                          |
|                  | COM1+COM2: Use RS232 or RS485 channels to transmit         |                          |
|                  | data                                                       |                          |
| TLS encryption   | Supports TLS1.0\TLS1.2\OFF                                 | OFF                      |

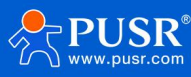

# 7.2.5. Registration packet/handshake packet function

#### 7.2.5.1. Registration package description

Registration packet: This is used to enable the server to identify the data source device or as a password for obtaining server function authorization. The registration packet can be sent when the device connects to the server, or it can be appended to the beginning of each data packet as part of the data packet. The data in the registration packet can be either a MAC address or custom registration data.

explain :

- > If MAC is selected, the WAN port MAC is used as the content of the registration packet;
- > This function is available only when the link is set to tcpc or udpc mode.

#### 7.2.5.2. Network heartbeat packet description

Network heartbeat packet: sent to the network end, the main purpose is to let the server know that the terminal W630S is online, so as to maintain a long connection with the server.

explain :

> This function is available only when the link is set to tcpc or udpc mode.

#### 7.3. advanced setup

You can configure network AT, serial port heartbeat packets, and no data action conditions.

| Communication Expert of Industrial IOT              | Be Honest, D                                                                                                    | o Best!<br><sub>English</sub>   中文 |
|-----------------------------------------------------|----------------------------------------------------------------------------------------------------|------------------------------------|
| USR-G806p                                           | Advanced configuration                                                                                                    | Î                                  |
| > Status                                            | Advanced configuration                                                                                                    |                                    |
| > Services<br>> Network                             | Transparent AT Configuration<br>Network and serial port transparent AT function, can directly perform AT command operation during data transparent transmission, without the need to configure, where the<br>network AT command is applicable to TCP/CTPS/UDP/CUDP's mode. |                                    |
| > VPN                                               | Transparent AT Instruction ON                                                                                                    |                                    |
| <ul> <li>Firewall</li> <li>Serial Server</li> </ul> | AT Data Header atnetcmd#                                                                                                    |                                    |
| Serial Port Settings                                |                                                                                                    |                                    |
| Communication<br>Advanced Settings                  | Serial Heart Configuration If no channel is bound to the serial port, the serial port heartbeat function will not take effect.                                                                                                    |                                    |
| > System > Logout                                   | Serial Heart OFF V                                                                                                    |                                    |
|                                                     | No Data Configuration                                                                                                    |                                    |
|                                                     | Network Reconnect OFF Without Data Reconnect network channel, Works in non-HTIPD mode.                                                                                                    |                                    |
|                                                     | Network Restarting OFF V<br>Without Data @ Reboot device, Works in non-HTTPD mode.                                                                                                    |                                    |
|                                                     | Serial Restarting Without OFF                                                                                                    | -                                  |
|                                                     | JiNan Usr IOT Technology Limited http://www.pusr.com/                                                                                                    |                                    |

Pic 87 Advanced configuration interface

#### Tab 32 Advanced configuration interface parameter table

| name                | functional description          | Windows default |
|---------------------|---------------------------------|-----------------|
| Network AT command  | ON (enable)/OFF (disable)       | ON              |
| Network AT password | The password for the network AT | atnetcmd#       |

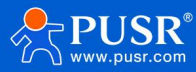

| word                     |                                                         |           |
|--------------------------|---------------------------------------------------------|-----------|
| Serial port heartbeat    | ON: Enable the function of sending heartbeat            | OFF       |
|                          | packets to serial port                                  |           |
|                          | OFF: Disable the function of sending heartbeat          |           |
|                          | packets to serial port                                  |           |
| Pacemaker types          | HEX: 16-bit type                                        | HEX       |
|                          | ASCII: Character type                                   |           |
|                          | The explanation of the heartbeat packet is shown in     |           |
|                          | Chapter 8.2.7.2                                         |           |
| Pacemaker data           | Heartbeat packet data content                           | empty     |
| The heartbeat packet     | The time interval at which the heartbeat packet is      | 60        |
| time                     | sent, in seconds                                        |           |
| Serial port binding      | COM1-485: Use the 485 channel for data                  | COM1+COM2 |
|                          | communication                                           |           |
|                          | COM2-232: Use channel 232 for data                      |           |
|                          | communication                                           |           |
|                          | COM1+COM2: Use RS232 or RS485 channels to               |           |
|                          | transmit data                                           |           |
| The network channel      | If no data is received from the network end within      | OFF       |
| does not enable data     | the setting time, the channel triggers reconnection     |           |
| reconnection             | It is applicable to non-HTTP protocols. See the         |           |
|                          | following description for details                       |           |
| Redundancy detection     | Set the time interval, unit (seconds)                   | 3600      |
| interval                 |                                                         |           |
| The network channel is   | If no data is received from the network end within      | OFF       |
| not enabled for data     | the setting time, all channels will trigger the device  |           |
| restart                  | to restart                                              |           |
|                          | It is applicable to non-HTTP protocols. See the         |           |
|                          | following description for details                       |           |
| Restart the detection    | Set the time interval, unit (seconds)                   | 36000     |
| interval                 |                                                         |           |
| Serial port data restart | The configuration serial port channel does not          | OFF       |
| enabled                  | receive the serial port data, and triggers the DTU to   |           |
|                          | restart                                                 |           |
|                          | If two serial ports are configured, the DTU will be     |           |
|                          | restarted if no serial port data is received within the |           |
|                          | time of one channel                                     |           |
| Enable serial port       | COM1-485/COM2-232/COM1+COM2                             | COM1-485  |

explain :

Serial heartbeat packet: This function is only available if there is a link channel (at least one communication configuration);

> No data reconnection of the network channel: TCPC/UDPC/MQTT. If no time is received from the network end

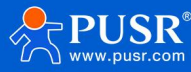

within the set time, the link will be reconnected;

- No data reconnection of network channel: TCPS, if the client does not receive data within the set time, it will kick out the corresponding client;
- > No data reconnection of the network channel: UDPS, if the client data is not received at the set time, the serial port data will not be sent to UDPC;
- Network channel no data restart: all link channels will restart when the set time is reached and no network data is received;
- Network channel restart without data: if the TCPC connection success data is received within the set time, the count is reset;
- > Serial port channel restart without data: if the serial port data is not received at the set time, DTU restarts;

Restart of serial port channel without data: If COM1+COM2 dual channels are set, the DTU will restart when one of the channels does not receive serial port data after the set time.

# 8. system function

#### 8.1. host name

#### The default hostname is USR-G806p.

| USR IOT<br>Communication Expert of Indus                                                                                                    | Be Hon                                                                                                    | est, Do Best!<br>English   中文 |
|----------------------------------------------------------------------------------------------------|----------------------------------------------------------------------------------------------------|-------------------------------|
| USR-G806p  Status Services Network VPN Firewall Serial Server  System Administration Reboot Timer NTP Http Port Syslog Backup/Upgrade Reboot Logout | System         Here you can configure the basic aspects of your device like its hostname or the timezone.         System Properties         General Statting       Design         Hostname       USR-GB06p |                               |
|                                                                                                    | JiNan Usr IOT Technology Limited http://www.pusr.com/                                                                                                    |                               |

Pic 88 host name

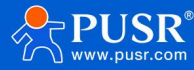

# 8.2. Time Settings

| Communication Expert of Industrial IOT                                      | Be Honest, Do Best!<br>Auto REFRESH ON: English   4-12                                                                         |
|-----------------------------------------------------------------------------|----------------------------------------------------------------------------------------------------|
| USR-G806p                                                                   | section is used to configure general router time settings, like selecting the local time zone, synchronizing the time and NTP. |
| System     Time Synchronizatio     System                                   |                                                                                                    |
| Administration Enable NTP Clier                                             | t 🖾                                                                                                    |
| Reboot Timer NTP Serve                                                      | r D                                                                                                    |
| NTP Alternate NTP Server<br>Http Port<br>Syslog<br>Backup/Upgrade<br>Reboot | r ntp1.aliyun.com El<br>time1.doud.tencent.com El<br>time.ustc.edu.cn El<br>cn.pool.ntp.org E                                  |
| JiNa                                                                        | n Usr IOT Technology Limited http://www.pusr.com/                                                                              |

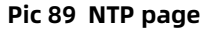

< pay attention to >

- > The router can perform network time synchronization and starts the NTP client function by default. The NTP server address is set.
- 8.3. Username and password Settings

| Communication Expert of Industrial IC                                                                                                    | Be Hones                                                                                                    | t, Do Best!<br>English   中文 |
|----------------------------------------------------------------------------------------------------|----------------------------------------------------------------------------------------------------|-----------------------------|
| USR-G806p<br>> Status<br>> Services<br>> Network<br>> VPN<br>> Firewall<br>> Serial Server<br>- System<br>System<br>Administration<br>Reboot Timer<br>NTP<br>Http Port<br>Syslog<br>Backup/Upgrade<br>Reboot | Router Password         Changes the administrator password for accessing the device         Configuration         Password         @ Password support: numbers, letters and symbols no more than 16         Confirmation |                             |
|                                                                                                    | JiNan Usr IOT Technology Limited http://www.pusr.com/                                                                                                    |                             |

Pic 90 Username and password setup page

< pay attention to >

> The default password can be set. The default password is admin, and the user name cannot be set. This password is the management password (web login password).

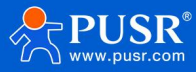

# 8.4. HTTP port

| Set the nort number of the web | login nage and  | enable or disable the | TEL NET function  |
|--------------------------------|-----------------|-----------------------|-------------------|
| bet the pole number of the web | togin page, and | chable of albable the | reenter function. |

| Communication Expert of Industrial IOT                                                                                                   |                                                                                                    | Be Honest, Do Best!<br>English   492 |
|----------------------------------------------------------------------------------------------------|----------------------------------------------------------------------------------------------------|--------------------------------------|
| USR-G806p    Status  Services  Network  VPN  Firewall  Serial Server                                                                     | HTTP Port<br>Here you can configure the HTTP port number, effective immediately<br>Web server<br>Http Port 80      |                                      |
| <ul> <li>System</li> <li>System</li> <li>Administration</li> <li>Reboot Timer</li> <li>NTP</li> <li>Http Port</li> <li>Syslog</li> </ul> | Telnet Access         Telnet offers Telnet network shell access.         Telnet Instance         Enable       2233 |                                      |
| Backup/Upgrade<br>Reboot                                                                                                    | Apply<br>JiNan Usr IOT Technology Limited http://www.pusr.com/                                                     |                                      |

Pic 91 HTTP port

8.5. Parameter backup and upload

| Communication Expert of Industrial IO                                                                                  | Be Honest, [                                                                                                    | Do Best!<br>English   中文 |
|----------------------------------------------------------------------------------------------------|----------------------------------------------------------------------------------------------------|--------------------------|
| USR-G806p<br>> Status<br>> Services<br>> Network<br>> VPN<br>> Firewall<br>> Serial Server<br>System<br>Administration | Backup / Flash Firmware         Backup / Restore         Click "Generate archive" to download a tar archive of the current configuration files. To reset the firmware to its initial state, click "Perform reset".         Download backup:       @ Generate archive         Reset to defaults:       @ Perform         To restore configuration files, you can upload a previously generated backup archive here.       Restore backup:         Please select file       @ Browse       @ Upload archive |                          |
| Reboot Timer<br>NTP<br>Http Port<br>Syslog<br>Backup/Upgrade<br>Reboot                                                 | Flash new firmware image         Upload a proper image here to replace the running firmware. Check *Keep settings* to retain the current configuration.         Keep settings:         Image:       Please select file         Image:       Please select file                                                                                                    |                          |
|                                                                                                    | JiNan Usr IOT Technology Limited http://www.pusr.com/                                                                                                    |                          |

Pic 92 Parameter backup upload page

Parameter upload: Upload the parameter file (xxx.tar.gz) to the router, then the parameter file will be saved and effective.

Note: Firmware recovery configuration is limited to the same version of firmware. Problems may occur due to different parameters in different versions. Users are advised to perform recovery configuration in the same version.

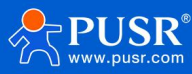

Parameter backup: Click the "Download Backup" button to backup the current parameter file as a compressed package file, such as backup-USR-G806ps-2019-09-16.tar.gz, and save it to the local.

### 8.6. factory data reset

You can restore factory parameters through the web page.

- By long pressing and releasing the Reload button (factory reset button) for 5~15 seconds, the USR-G806p router can be restored to the factory parameters;
- > Do not disconnect power to the device during recovery. The factory recovery process lasts about 3 minutes;
- > You can restore factory Settings via the web with the same functionality as follows.

| USR IOT<br>Communication Expert of Int                                                       | industrial IOT Be Honest, D                                                                                                    | O Best!<br>English   中文 |
|----------------------------------------------------------------------------------------------|----------------------------------------------------------------------------------------------------|-------------------------|
| USR-G806p                                                                                    | Backup / Flash Firmware                                                                                                    |                         |
| Services     Services     Network     VPN     Firewall     Serial Server     System     Seta | Click "Generate archive" to download a tar archive of the current configuration files. To reset the firmware to its initial state, click "Perform reset". Download backup:  Reset to defaults: Perform  To restore configuration files, you can upload a previously generated backup archive here.  Restore backup: Please select file  Please select file  Upload archive |                         |
| Administration<br>Reboot Timer<br>NTP<br>Http Port<br>Syslog<br>Backup/Upgrade<br>Reboot     | Flash new firmware image         Upload a proper image here to replace the running firmware. Check "Keep settings" to retain the current configuration.         Keep settings:         Image:         Please select file         Browse         Flash image                                                                                                    |                         |
|                                                                                              | JiNan Usr IOT Technology Limited http://www.pusr.com/                                                                                                    |                         |

Pic 93 Restore the factory page

# 8.7. firmware upgrade

The USR-G806p module supports online firmware upgrade in web mode.

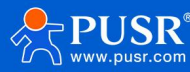

| Communication Expert of Industrial IOT | Be Honest, Do Best!<br>English   ex                                                                                                    |
|----------------------------------------|----------------------------------------------------------------------------------------------------|
| USR-G806p                              | Backup / Flash Firmware                                                                                                    |
| > Status                               | Backup / Restore                                                                                                    |
| > Services                             | Click "Generate archive" to download a tar archive of the current configuration files. To reset the firmware to its initial state, click "Perform reset". |
| > Network                              | Download backup:                                                                                                    |
| > VPN                                  | Reset to defaults: O Perform                                                                                                    |
| > Firewall                             |                                                                                                    |
| > Serial Server                        | To restore configuration files, you can upload a previously generated backup archive here.                                                                |
| ✓ System                               | Restore backup: Please select file                                                                                                    |
| System                                 |                                                                                                    |
| Administration                         | Elach new firmwara image                                                                                                    |
| Reboot Timer                           | Lipload a proper image here to replace the running firmware. Check "Keep settings" to retain the current configuration.                                   |
| NTP                                    | Keep settings:                                                                                                    |
| Http Port                              |                                                                                                    |
| Syslog                                 | Image: Prease select file browse a riash image                                                                                                    |
| Backup/Upgrade                         |                                                                                                    |
| Reboot                                 | U<br>T                                                                                                    |
|                                        | JiNan Usr IOT Technology Limited http://www.pusr.com/                                                                                                    |

Pic 94 Restore the factory page

# < explain >

- > The firmware upgrade process will take 3 minutes, please try to log in the web page again after 3 minutes;
- > You can choose whether to retain the configuration. By default, parameter upgrade is not retained (it is recommended not to retain parameter upgrade when upgrading to different versions);
- > Do not disconnect power or unplug the network cable during firmware upgrade, otherwise the device may crash.

#### 8.8. restart

| Communication Expert of Indus | Be Honest                                             | ;, Do | <b>Best!</b><br>English   中文 |
|-------------------------------|-------------------------------------------------------|-------|------------------------------|
| USR-G806p                     | System                                                |       |                              |
| > Status                      | Reboots the operating system of your device           |       |                              |
| > Services                    | Reboot                                                |       |                              |
| > Network                     |                                                       |       |                              |
| > VPN                         | Perform reboot                                        |       |                              |
| > Firewall                    |                                                       |       |                              |
| > Serial Server               |                                                       |       |                              |
| ∽ System                      |                                                       |       |                              |
| System                        |                                                       |       |                              |
| Administration                |                                                       |       |                              |
| Reboot Timer                  |                                                       |       |                              |
| NTP                           |                                                       |       |                              |
| Http Port                     |                                                       |       |                              |
| Syslog                        |                                                       |       |                              |
| Backup/Upgrade                |                                                       |       |                              |
| Reboot                        | ,                                                     |       |                              |
|                               | JiNan Usr IOT Technology Limited http://www.pusr.com/ |       |                              |

Pic 95 Restart the page

Click the button to restart the router. The restart time is the same as the power-on start time of the router, which

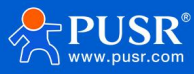

takes about 50 seconds to complete successfully.

#### 8.9. Restart at regular intervals

To ensure the stability of router operation, it is recommended to enable the timed restart function. This function can facilitate users to manage the router in a timely manner.

| USR IOT<br>Communication Expert of Industrial IOT |                                                                             |                                                           | Be Hor                                                                                           | nest, | Do | <b>Best!</b><br>English   中文 |
|---------------------------------------------------|-----------------------------------------------------------------------------|-----------------------------------------------------------|--------------------------------------------------------------------------------------------------|-------|----|------------------------------|
| USR-G806p   Status Services                       | Reboot Scheduler<br>Reboots the operating system<br>Parameter Configuration | n                                                         |                                                                                                  |       |    |                              |
| > Network<br>> VPN<br>> Firewall                  | Enable<br>Periodic Reboot                                                   | Daily V                                                   |                                                                                                  |       |    |                              |
| Serial Server     System                          | Random Time                                                                 | Enable<br>a Randomly generate the restart to<br>required. | ime (hours and minutes) to avoid the device online at the same time. If disabled, custom time is |       |    |                              |
| System<br>Administration<br>Reboot Timer          | Random Range(Start)<br>Random Range(End)                                    | 4:00 ~<br>5:00 ~                                          |                                                                                                  |       |    |                              |
| NTP<br>Http Port<br>Syslog                        | Reboot Time                                                                 | 4:54                                                      |                                                                                                  |       |    |                              |
| Backup/Upgrade<br>Reboot                          |                                                                             |                                                           | Apply Save                                                                                       |       |    |                              |
|                                                   | JiNan U                                                                     | Jsr IOT Technology Limited                                | http://www.pusr.com/                                                                             |       |    |                              |

Pic 96 Restart the Settings page

# < explain >

- > The timer restart function is enabled by default. The restart plan will be completed at a random time between 4:00 and 5:00 every day. If you do not need this function, you can cancel it;
- According to the actual application, the scheduled restart plan that meets the conditions can be set, such as the fixed restart date every month or the fixed restart day every week;
- For example, if you select Monday at "Week", the scheduled restart task is executed randomly at 4-5 o'clock every Monday by default.

### 8.10. Daily record

Log is divided into remote log and local log, which are located in the system-system function menu.

#### long-range Log

- > Remote log server: IP of the remote UDP server. Remote logging is not enabled when the IP is 0.0.0.0;
- > Remote log server port: Remote UDP server port.

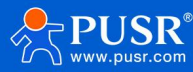

| Communication Expert of Industrial IOT                                                                                     | Be Hon                                                                                                    | est, Do Best!<br>English∣#文 |
|----------------------------------------------------------------------------------------------------|----------------------------------------------------------------------------------------------------|-----------------------------|
| USR-G806p<br>> Status<br>> Services<br>> Network<br>> VPN<br>> Firewall<br>> Serial Server<br><b>&gt; System</b><br>System | System Log         Here you can view system logs, including application, kernel, and VPN logs.Remote logs based on UDP protocol can also be configured.         Configuration         Log       Remote log         Log       Kernel         View       Empty |                             |
| Administration<br>Reboot Timer<br>NTP<br>Http Port<br>Syslog<br>Backup/Upgrade<br>Reboot                                   |                                                                                                    |                             |
|                                                                                                    | JiNan Usr IOT Technology Limited http://www.pusr.com/                                                                                                    |                             |

Pic 97 log page

#### Local logs

- Core log level: support debugging, information, attention, warning, error, key, alarm, emergency, a total of 8 levels; in order debugging is the lowest, emergency is the highest;
- > Application log level: same as above;
- > Logs (kernel, application, VPN) support instant view, clear, and log file export.

# 9. AT order set

The router's AT instruction set is suitable for SMS;

#### 9.1. AT code repertory

| order  | name     | function                                |
|--------|----------|-----------------------------------------|
| number |          |                                         |
| 1      | AT       | The Test AT command is available        |
| 2      | AT+R     | Restart the device                      |
| 3      | AT+H     | Help document and list all instructions |
| 4      | AT+CLEAR | Restore factory                         |
| 5      | AT+VER   | Query the firmware version              |
| 6      | AT+CMDPW | Query/set SMS password                  |
| 7      | AT+MAC   | query LANMAC                            |
| 8      | AT+APN   | Query/set APN parameters                |
| 9      | AT+SN    | query SN                                |

#### Tab 33 Summary of AT instructions

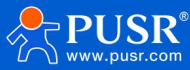

| 10             | AT+CSQ               | Query the current signal strength               |  |
|----------------|----------------------|-------------------------------------------------|--|
| 11             | AT+CPIN              | Query SIM card status                           |  |
| 12             | AT+IMEI              | query IMEI                                      |  |
| 13             | AT+ICCID             | query ICCID                                     |  |
| 14             | AT+MCCMNC            | query CIMI                                      |  |
| 15             | AT+CNUM              | query CUNM                                      |  |
| 16             | AT+SYSINFO           | Query network operators and formats             |  |
| 17             | AT+CELLULAR          | Query network mode                              |  |
| 18             | AT+WEBU              | Query the web user name and password            |  |
| 19             | AT+PLANG             | query language                                  |  |
| 20             | AT+UPTIME            | Query the device running time                   |  |
| 21             | AT+WANINFO           | Query wan information                           |  |
| 22             | AT+4GINFO            | Query 4G information                            |  |
| 23             | AT+LANINFO           | Query LAN information                           |  |
| 24             | AT+WANN              | Query wan configuration                         |  |
| 25             | AT+LAN               | Query the LAN configuration                     |  |
| 26             | AT+PING              | Ping check                                      |  |
| 27             | AT+TRAFFIC           | Cellular traffic statistics                     |  |
| 28             | AT+WIREDTRAFFIC      | Wired traffic statistics                        |  |
| 29             | AT+NETSTATUS         | Get the default routing interface               |  |
| 30             | AT+ALYSIMSWITCH      | Query/set the SIM card operator                 |  |
| 31             | AT+DUALSIMMODE       | Set dual SIM card switching mode                |  |
| Serial port Se | Serial port Settings |                                                 |  |
| 32             | AT+S                 | Restart the DTU program                         |  |
| 33             | AT+UART1             | Query/Configure serial port 1 parameters        |  |
| 34             | AT+UART2             | Query/Configure port 2 parameters               |  |
| 35             | AT+UART1FT           | Query/Configure the serial port 1 packing time  |  |
| 36             | AT+UART1FL           | Query/Configure the serial port 1 packet length |  |
| 37             | AT+UART2FT           | Query/Configure the serial port 2 packing time  |  |
| 38             | AT+UART2FL           | Query/Configure the serial port 2 packet length |  |
| DTU set up     |                      |                                                 |  |
| 39             | AT+CHLIST            | Query all communication configurations of DTU   |  |
| 40             | AT+CHSET             | Set the DTU channel configuration               |  |
| 41             | AT+CHDEL             | Verify that the DTU channel configuration       |  |
|                |                      | exists                                          |  |
| 42             | AT+CHCLR             | Remove all channel configurations of the DTU    |  |

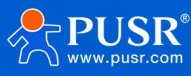

| 43        | AT+CHCFG              | Query the DTU specified channel configuration |  |
|-----------|-----------------------|-----------------------------------------------|--|
| 44        | ΑΤ+CHCACHE            | Ouery the cache configuration of the          |  |
|           |                       | specified channel                             |  |
| 45        | AT+CHREG              | Query the registration packet attributes of   |  |
|           |                       | the specified channel                         |  |
| 46        | AT+CHHEART            | Query the heartbeat packet attributes of      |  |
|           |                       | the specified channel                         |  |
| 47        | AT+CHTLS              | Query/set the TLS configuration for a         |  |
|           |                       | specified channel                             |  |
| 48        | AT+CHMODBUS           | Query/set the MODBUS configuration of a       |  |
|           |                       | specified channel                             |  |
| MQTT      | I                     |                                               |  |
| 49        | AT+MQTTFAMILYVER      | Query/set the MQTT version of the             |  |
|           |                       | specified channel                             |  |
| 50        | AT+MQTTFAMILYAUTH     | Query/set MQTT authentication                 |  |
|           |                       | information for a specified channel           |  |
| 51        | AT+MQTTFAMILYWILL     | Query/set the MQTT legacy information for     |  |
|           |                       | a specified channel                           |  |
| 52        | AT+MQTTFAMILYCLEAN    | Query/set the MQTT clean session for a        |  |
|           |                       | specified channel                             |  |
| 53        | AT+MQTTFAMILYRCTM     | Query/set the MQTT reconnection interval      |  |
|           |                       | for a specified channel                       |  |
| 54        | AT+MQTTFAMILYHEART    | Query/set the MQTT heartbeat time for a       |  |
|           |                       | specified channel                             |  |
| Theme Se  | ettings               | - ·                                           |  |
| 55        | AT+TOPICPUBLIST       | Query the list of published topics for the    |  |
|           |                       | specified channel                             |  |
| 56        | AT+TOPICPUBADD        | Add a publishing topic                        |  |
| 57        | AT+TOPICPUBDEL        | Delete the topic of the release               |  |
| 58        | AT+TOPICPUBCLR        | Clear the release topic                       |  |
| 59        | AT+TOPICSUBLIST       | Query the list of subscription topics         |  |
| 60        | AT+TOPICSUBADD        | Add subscription topics                       |  |
| 61        | AT+TOPICSUBDEL        | Delete the subscription topic                 |  |
| 62        | AT+TOPICSUBCLR        | Clear the subscription topic                  |  |
| 63        | AT+NETAT              | Query/set network AT configuration            |  |
| Serial po | Serial port heartbeat |                                               |  |
| 64        | AT+HEARTEN            | Query/set serial port heartbeat enable        |  |
| 65        | AT+HEARTBIND          | Query/set serial heartbeat binding            |  |
| 66        | AT+HEARTTM            | Query/set serial port heartbeat time          |  |
| 67        | AT+HEARTDT            | Query/set serial heartbeat data               |  |
| 68        | AT+HEARTDTHEX         | Query/set serial heartbeat data               |  |

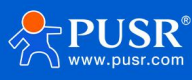

| 69   | AT+NETRSTIM    | Query/set network timeout reconnection     |
|------|----------------|--------------------------------------------|
| 70   | AT+NETRCTIM    | Query/set the network timeout restart time |
| 71   | AT+COMRSTIM    | Query/set the serial port timeout restart  |
|      |                | time                                       |
| GNSS |                |                                            |
| 72   | AT+GNSSFUNEN   | Query/Configure GNSS enabled               |
|      |                | information                                |
| 73   | AT+GNSSMOD     | Query/Configure location type              |
| 74   | AT+SOCKGLK     | Query GNSS status                          |
| 75   | AT+QHEARTTM    | Query/Configure heartbeat packet time      |
| 76   | AT+QHWVER      | Query GNSS hardware version                |
| 77   | AT+QLOGOUT     | Send a logout session signal               |
| 78   | AT+QONLINE     | Send an online session signal              |
| 79   | AT+SOCKG       | Query/set the working mode                 |
| 80   | AT+GHEARTEN    | Query/set heartbeat packet enablement      |
| 81   | AT+GHEARTTM    | Query/set the heartbeat packet interval    |
| 82   | AT+GHEARTCON   | Query/set heartbeat packet data            |
| 83   | AT+GPOSTP      | Query/set the location package type        |
| 84   | AT+GREGEN      | Query/set the registration package         |
|      |                | enablement                                 |
| 85   | AT+GREGTP      | Query/set the registration package type    |
| 86   | AT+GREGDT      | Query/set the registration package data    |
| 87   | AT+GCLOUD      | Query/set the cloud ID and password        |
| 88   | AT+GMDBS       | Query/set the modbus device ID             |
| 89   | AT+GPOSUPTM    | Query/set the modbus reporting interval    |
| 90   | AT+GREGSND     | Query/set the registration package         |
|      |                | sending method                             |
| 91   | AT+GPGGA       | Query gps gngga data                       |
| 92   | AT+GPRMC       | Query gps gnrmc data                       |
| 93   | AT+CELLOCATION | Query the lac and CID information of the   |
|      |                | base station                               |
| 94   | AT+GNSSINFO    | Query the GPS status                       |

# 9.1.1. AT order set

# 9.1.1.1. AT

| name     | AT                  |
|----------|---------------------|
| function | Test the AT command |
| query    | order : AT          |
|          | return : OK         |

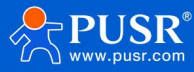

| set up    | not have                                                    |
|-----------|-------------------------------------------------------------|
| parameter | return : OK                                                 |
| explain   | The instruction takes effect immediately, and the return OK |
|           | represents that the AT instruction is in use                |

# 9.1.1.2. AT+R

| name      | AT+IMEI                           |
|-----------|-----------------------------------|
| function  | Query the IMEI code of the device |
| query     | AT+IMEI                           |
|           | +IMEI:code                        |
|           | Code: IMEI code.                  |
| parameter |                                   |
| give an   | Send: AT+IMEI                     |
| example   | Return: +IMEI: 868323023238378    |

# 9.1.1.3. AT+H

| name      | AT+H                                                |
|-----------|-----------------------------------------------------|
| function  | AT instruction set of the query module              |
| query     | order : AT+H                                        |
|           | return : OK                                         |
|           | AT                                                  |
|           | AT+H                                                |
|           |                                                     |
| set up    | not have                                            |
| parameter | Return: AT instruction set                          |
|           | Both are in English string format, without Chinese. |
| explain   | not have                                            |

# 9.1.1.4. AT+CLEAR

| name      | AT+CLEAR                                                      |
|-----------|---------------------------------------------------------------|
| function  | factory data reset                                            |
| query     | not have                                                      |
| set up    | Command: AT+CLEAR                                             |
| parameter | not have                                                      |
| explain   | The command is executed correctly, and the device is restored |
|           | to factory without a reply.                                   |

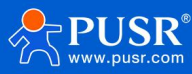

# 9.1.1.5. AT+VER

| name      | AT+VER                                                    |
|-----------|-----------------------------------------------------------|
| function  | Query the device software version number                  |
| query     | Command: AT+VER                                           |
|           | Return: +VER: ver                                         |
| set up    | not have                                                  |
| parameter | Ver: Current software version number, such as V1.0.03     |
| explain   | The command is executed correctly and returns the current |
|           | software version number                                   |

### 9.1.1.6. AT+CMDPW

| name      | AT+CMDPW                                                    |
|-----------|-------------------------------------------------------------|
| function  | Query/set SMS AT command password                           |
| query     | AT+CMDPW                                                    |
|           | +CMDPW: <cmdpw></cmdpw>                                     |
|           |                                                             |
| set up    | AT+CMDPW= <cmdpw></cmdpw>                                   |
|           | ОК                                                          |
| parameter | cmdpw:                                                      |
|           | The password set, such as test.cn#, can be set to 1-20Byte  |
| explain   | The command returns OK if it is executed correctly, and the |
|           | device is restarted with this setting in effect             |

# 9.1.1.7. AT+MAC

| name      | AT+MAC                                       |
|-----------|----------------------------------------------|
| function  | Query WAN port MAC                           |
| query     | Command: AT+MAC                              |
|           | Return: +MAC: mac                            |
| set up    | not have                                     |
| parameter | Mac: WAN port MAC, for example: 9CA525AA8B99 |
| explain   | not have                                     |

# 9.1.1.8. AT+APN

| name     | AT+APN                       |  |
|----------|------------------------------|--|
| function | Query or set APN information |  |
| query    | Command: AT+APN              |  |

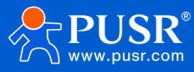

|           | Return: +APN: apn_name, user, pw, type                     |  |  |
|-----------|------------------------------------------------------------|--|--|
| set up    | Command: AT+APN=apn_name, user, pw, type                   |  |  |
|           | return : OK                                                |  |  |
| parameter | Apn_name: APN address, which can be empty [0-62] bytes,    |  |  |
|           | supports the character range [a-zA-Z0-9#@]                 |  |  |
|           | User: user name, which can be empty [0-62] bytes, [33-126] |  |  |
|           | ASCII characters                                           |  |  |
|           | PW: Password, which can be empty [0-62] bytes, [33-126]    |  |  |
|           | ASCII characters                                           |  |  |
|           | Type: authentication mode, none/pap/chap                   |  |  |
| give a    | Command: AT+APN=autocheck,.,.,none                         |  |  |
| example   | return : OK                                                |  |  |
| explain   | The command is executed correctly and the configuration    |  |  |
|           | takes effect after restarting the device                   |  |  |

# 9.1.1.9. AT+SN

| name      | AT+SN                       |  |
|-----------|-----------------------------|--|
| function  | Query device SN information |  |
| query     | order : AT+SN               |  |
|           | Return: +SN: sn             |  |
| set up    | not have                    |  |
| parameter | Sn: 20-bit sn code          |  |
| explain   | not have                    |  |

#### 9.1.1.10.AT+CSQ

| name      | AT+CSQ                                                      |  |
|-----------|-------------------------------------------------------------|--|
| function  | Query the current signal strength information of the device |  |
| query     | AT+CSQ                                                      |  |
|           | +CSQ: rssi                                                  |  |
|           | Rssi: Received signal strength indicator                    |  |
| parameter |                                                             |  |
| give an   | Send: AT+CSQ                                                |  |
| example   | Return: +CSQ: 31                                            |  |

< explain >

- > Signal strength is commonly expressed in two units: dBm and asu.
- > The US-G806p version uses asu value to indicate; the larger the value, the better the signal strength;

| standard                      | aus short-cut |    | Signal strength (dBm)             |
|-------------------------------|---------------|----|-----------------------------------|
|                               | proces        | SS |                                   |
| GSM/CDMA/WCDMA/EVDO/EHRPD/LTE | 0-31          |    | dBm= -113dBm + signal strength *2 |

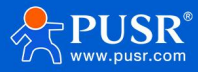

|         | Nine of the nine |          |         |   |         |
|---------|------------------|----------|---------|---|---------|
|         | had no signal    |          |         |   |         |
| TDSCDMA | 100-191          | dBm=     | -116dBm | + | (signal |
|         | Nine of the nine | strength | -100)   |   |         |
|         | had no signal    |          |         |   |         |

> When registered to different network modes, the signal strength can not be directly compared whether it is expressed as dBm or asu.

➤ In general, dBm≥-90dBm and asu≥12. The signal strength meets the coverage requirements, which can be used to measure whether the current signal meets the standards.

### 9.1.1.11.AT+CPIN

| name      | AT+CPIN                                 |  |
|-----------|-----------------------------------------|--|
| function  | Check the status of the device SIM card |  |
| query     | Command: AT+CPIN                        |  |
|           | Return: +CPIN: cpin                     |  |
| set up    | not have                                |  |
| parameter | Cpin: SIM card status value             |  |
|           | NOTREADY: Card status is not recognized |  |
|           | READY: Identify card status             |  |
|           | SIM PIN: Lock the PIN status            |  |
|           | SIM PUK: Lock the PUK state             |  |
| explain   | not have                                |  |

### 9.1.1.12.AT+IMEI

| name      | AT+IMEI                         |  |
|-----------|---------------------------------|--|
| function  | query facility IMEI             |  |
| query     | Command: AT+IMEI                |  |
|           | Return: +IMEI: imei             |  |
| set up    | not have                        |  |
| parameter | IMEI: IMEI number of the device |  |
| explain   | not have                        |  |

## 9.1.1.13.AT+ICCID

| name     | AT+ICCID              |
|----------|-----------------------|
| function | Query SIM card ICCID  |
| query    | Command: AT+ICCID     |
|          | Return: +ICCID: iccid |
| set up   | not have              |

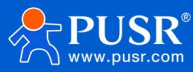

| parameter | ICcid: SIM card ICCID number |
|-----------|------------------------------|
| explain   | not have                     |

# 9.1.1.14.AT+MCCMNC

| name      | AT+MCCMNC                  |  |
|-----------|----------------------------|--|
| function  | Query SIM card CIMI        |  |
| query     | Command: AT+MCCMNC         |  |
|           | Return: +MCCMNC: cimi      |  |
| set up    | not have                   |  |
| parameter | Cimi: SIM card Cimi number |  |
| explain   | not have                   |  |

## 9.1.1.15.AT+CNUM

| name      | AT+CNUM                         |  |
|-----------|---------------------------------|--|
| function  | Query the SIM card phone number |  |
| query     | AT+CNUM                         |  |
|           | +CNUM: <cnum></cnum>            |  |
| set up    | not have                        |  |
| parameter | CNUM: SIM card phone number     |  |
| explain   |                                 |  |

# 9.1.1.16.AT+SYSINFO

| name      | AT+SYSINFO                                  |
|-----------|---------------------------------------------|
| function  | Query SYSINFO information                   |
| query     | Command: AT+SYSINFO                         |
|           | Return: +SYSINFO: ops_operate, ops_net_type |
| set up    | not have                                    |
| parameter | ops Operate: Operator information           |
|           | ops_net_type: Network mode                  |
| give an   | Command: AT+SYSINFO                         |
| example   | Return: +SYSINFO: CHN-CT, LTE               |
| explain   | not have                                    |

## 9.1.1.17.AT+CELLULAR

name

AT+CELLULAR

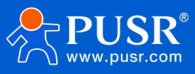

| function  |    | Query the network mode of the network |
|-----------|----|---------------------------------------|
| query     |    | Command: AT+CELLULAR                  |
|           |    | Return: +CELLULAR: ops_net_type       |
| set up    |    | not have                              |
| parameter |    | ops_net_type: Network mode            |
| give      | an | Command: AT+CELLULAR                  |
| example   |    | Return: +CELLULAR: LTE                |
| explain   |    | not have                              |

# 9.1.1.18.AT+WEBU

| name      | AT+WEBU                                    |
|-----------|--------------------------------------------|
| function  | Query the web login user name and password |
| query     | AT+WEBU                                    |
|           | +WEBU: <user>,<pw></pw></user>             |
| set up    | not have                                   |
| parameter | User: Web login user name                  |
|           | PW: Web login password                     |
| explain   |                                            |

# 9.1.1.19.AT+PLANG

| name      | AT+PLANG                     |
|-----------|------------------------------|
| function  | Query the web login language |
| query     | AT+PLANG                     |
|           | +PLANG: <plang></plang>      |
| set up    | AT+PLANG= <plang></plang>    |
|           | ОК                           |
| parameter | plang:zh_cn/en               |
|           | zn_cn: the Chinese language  |
|           | en: English                  |
| explain   |                              |

# 9.1.1.20.AT+UPTIME

| name      | AT+UPTIME                 |
|-----------|---------------------------|
| function  | Query system running time |
| query     | AT+UPTIME                 |
|           | +UPTIME: <time></time>    |
| set up    | not have                  |
| parameter | time                      |
| explain   |                           |

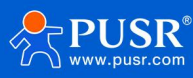

## 9.1.1.21.AT+WANINFO

| name      | AT+WANINFO                                                                                                    |
|-----------|----------------------------------------------------------------------------------------------------|
| function  | Query WAN network card information                                                                                   |
| query     | AT+WANINFO                                                                                                    |
|           | +WANINFO: <mac> <ip> <mask> <rx_packets> <tr_packets><rx_< td=""></rx_<></tr_packets></rx_packets></mask></ip></mac> |
|           | bytes>  <tx_bytes></tx_bytes>                                                                                        |
| set up    | not have                                                                                                    |
| parameter | Mac: WAN card MAC                                                                                                    |
|           | IP: WAN card IP                                                                                                    |
|           | Mask: Subnet mask of the WAN card                                                                                    |
|           | rx_packets: Number of received packets                                                                               |
|           | Tr_packets: Number of packets sent                                                                                   |
|           | rx_bytes: Receive traffic                                                                                            |
|           | tx_bytes: Send traffic                                                                                               |
| explain   |                                                                                                    |

# 9.1.1.22.AT+4GINFO

| name      | AT+4GINFO                                                                                                    |
|-----------|----------------------------------------------------------------------------------------------------|
| function  | Query cellular network card information                                                                                   |
| query     | AT+4GINFO                                                                                                    |
|           | +4GINFO: <mac> <ip> <mask> <rx_packets> <tr_packets><rx_byt< td=""></rx_byt<></tr_packets></rx_packets></mask></ip></mac> |
|           | es>  <tx_bytes></tx_bytes>                                                                                                |
| set up    | not have                                                                                                    |
| parameter | Mac: 4G network card mac                                                                                                  |
|           | IP: IP of 4G network card                                                                                                 |
|           | Mask: Subnet mask of 4G network card                                                                                      |
|           | rx_packets: Number of received packets                                                                                    |
|           | Tr_packets: Number of packets sent                                                                                        |
|           | rx_bytes: Receive traffic                                                                                                 |
|           | tx_bytes: Send traffic                                                                                                    |
| explain   |                                                                                                    |

# 9.1.1.23.AT+LANINFO

| name     | AT+LANINFO                                                                                                    |
|----------|----------------------------------------------------------------------------------------------------|
| function | Query LAN network card information                                                                                     |
| query    | AT+LANINFO                                                                                                    |
|          | +LANINFO: <mac> <ip> <mask> <rx_packets> <tr_packets><rx_b< td=""></rx_b<></tr_packets></rx_packets></mask></ip></mac> |
|          | ytes>  <tx_bytes></tx_bytes>                                                                                           |
| set up   | not have                                                                                                    |

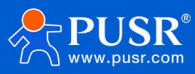

| parameter | Mac: LAN network card mac                           |
|-----------|-----------------------------------------------------|
|           | IP: LAN network card IP                             |
|           | Mask: Subnet mask of LAN network card               |
|           | rx_packets: Number of received packets              |
|           | Tr_packets: Number of packets sent                  |
|           | rx_bytes: Receive traffic                           |
|           | tx_bytes: Send traffic                              |
|           | pour :                                              |
|           | If VLAN is configured, this command returns the LAN |
|           | information                                         |
| explain   |                                                     |

#### 9.1.1.24.AT+WANN

| name      | AT+WANN                                                          |
|-----------|------------------------------------------------------------------|
| function  | Query WAN port configuration                                     |
| query     | AT+WANN                                                          |
|           | +WANN: <type>,<ip>,<mask>,<gateway></gateway></mask></ip></type> |
| set up    | not have                                                         |
| parameter | Type: WAN port protocol type                                     |
|           | ip:WAN IP                                                        |
|           | Mask: WAN subnet mask                                            |
|           | Gateway: WAN gateway                                             |
| explain   |                                                                  |

### 9.1.1.25.AT+LAN

| name      | AT+LAN                                                    |
|-----------|-----------------------------------------------------------|
| function  | Query/set LAN port configuration                          |
| query     | AT+LAN                                                    |
|           | +LAN: <ip>,<mask></mask></ip>                             |
| set up    | AT+LAN= <ip>,<mask></mask></ip>                           |
| parameter | IP: LAN IP standard IP address format x.x.x. x x: [0-255] |
|           | Mask: LAN subnet mask x.x.x. x x: [0-255] conforms to the |
|           | standard format of subnet mask                            |
|           | pour :                                                    |
|           | If VLAN is configured, this command returns the LAN       |
|           | information                                               |
| explain   |                                                           |

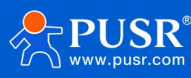

## 9.1.1.26.AT+PING

| name      | AT+PING                                                        |
|-----------|----------------------------------------------------------------|
| function  | Run the ping command                                           |
| query     | not have                                                       |
| set up    | AT+PING= <ip></ip>                                             |
|           | PING IP(IP): 56 data bytes                                     |
| parameter | IP: IP or domain name, which cannot be empty. Ping is carried, |
|           | and the parameter is invalid                                   |
|           | For example, c1 is invalid limit [1-200)                       |
|           | Note: Parameters can only be IP or domain names. Other         |
|           | parameters will be judged according to the address and return  |
|           | results                                                        |
| explain   |                                                                |

# 9.1.1.27.AT+TRAFFIC

| name      | AT+TRAFFIC                                                              |
|-----------|-------------------------------------------------------------------------|
| function  | Query 4G traffic for the time period                                    |
| query     | AT+TRAFFIC                                                              |
|           | +TRAFFIC: <rx>,<tx>,<pro_time>,<at_time></at_time></pro_time></tx></rx> |
| set up    | not have                                                                |
| parameter | rx: The number of bytes received in the time period between             |
|           | the last query and this query                                           |
|           | Tx: Number of bytes sent between the last query and this                |
|           | query                                                                   |
|           | Protime: The last time this instruction was used                        |
|           | at_time: The time stamp of this instruction is used                     |
|           |                                                                         |
| explain   |                                                                         |

### 9.1.1.28.AT+WIREDTRAFFIC

| name      | AT+WIREDTRAFFIC                                                              |
|-----------|------------------------------------------------------------------------------|
| function  | Query the wan traffic period                                                 |
| query     | AT+WIREDTRAFFIC                                                              |
|           | +WIREDTRAFFIC: <rx>,<tx>,<pro_time>,<at_time></at_time></pro_time></tx></rx> |
| set up    | not have                                                                     |
| parameter | rx: The number of bytes received in the time period between                  |
|           | the last query and this query                                                |

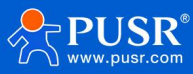

|         | Tx: Number of bytes sent between the last query and this |
|---------|----------------------------------------------------------|
|         | query                                                    |
|         | Pro_time: The last time this instruction was used        |
|         | at_time: The time stamp of this instruction is used      |
| explain |                                                          |

# 9.1.1.29.AT+NETSTATUS

| name      | AT+NETSTATUS                                      |
|-----------|---------------------------------------------------|
| function  | Query the default route usage of the network card |
| query     | AT+NETSTATUS                                      |
|           | +NETSTATUS: <net></net>                           |
| set up    | not have                                          |
| parameter | Net: The status of the network card at this time  |
| explain   |                                                   |

# 9.1.1.30.AT+ALYSIMSWITCH

| name      | AT+ALYSIMSWITCH             |
|-----------|-----------------------------|
| function  | Query the SIM card operator |
| query     | AT+ALYSIMSWITCH             |
|           | +NETSTATUS: <net></net>     |
| set up    | not have                    |
| parameter | net:                        |
|           | CHN-CT Telecom              |
|           | CMCC shift                  |
|           | CUCC log-in                 |
| explain   |                             |

## 9.1.1.31.AT+DUALSIMMODE

| name      | AT+DUALSIMMODE                                              |
|-----------|-------------------------------------------------------------|
| function  | Query/set dual SIM card switching mode                      |
| query     | AT+DUALSIMMODE                                              |
|           | +DUALSIMMODE: <mode></mode>                                 |
| set up    | AT+DUALSIMMODE= <mode></mode>                               |
|           | ок                                                          |
| parameter | mode:                                                       |
|           | Master is the master                                        |
|           | Mutual backup                                               |
|           | Manual                                                      |
| explain   | Restart the dtu service to make the configuration effective |

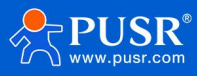

# 9.1.1.32.AT+S

| name      | AT+S                                                        |
|-----------|-------------------------------------------------------------|
| function  | Restart the dtu service to make the configuration effective |
| query     | not have                                                    |
| set up    | AT+SOK                                                      |
|           |                                                             |
| parameter | not have                                                    |
| explain   | Restart the dtu service to make the configuration effective |

# 9.1.1.33.AT+UART1

| name      | AT+UART1                                                                                         |
|-----------|--------------------------------------------------------------------------------------------------|
| function  | Set/Query the parameters of the 485 interface                                                    |
| query     | AT+UART1                                                                                         |
|           | +UART1: <baudrate>,<data_bit>,<stop_bit>,<parity></parity></stop_bit></data_bit></baudrate>      |
| set up    | AT+UART1= <baudrate>,<data_bit>,<stop_bit>,<parity> OK</parity></stop_bit></data_bit></baudrate> |
|           |                                                                                                  |
| parameter | <baudrate>: baud rate, 230400/115200 (default)</baudrate>                                        |
|           | /57600/38400/19200/9600/4800/2400/1200. <data_bit>: data bit,</data_bit>                         |
|           | 7/8                                                                                              |
|           | <stop_bit>: Stop bit, 1/2</stop_bit>                                                             |
|           | <parity>: Check bit, NONE/EVEN/ODD.</parity>                                                     |
| explain   |                                                                                                  |

# 9.1.1.34.AT+UART2

| name      | AT+UART2                                                                                         |
|-----------|--------------------------------------------------------------------------------------------------|
| function  | Set/Query the 232 interface parameters                                                           |
| query     | AT+UART2                                                                                         |
|           | +UART2: <baudrate>,<data_bit>,<stop_bit>,<parity></parity></stop_bit></data_bit></baudrate>      |
| set up    | AT+UART2= <baudrate>,<data_bit>,<stop_bit>,<parity> OK</parity></stop_bit></data_bit></baudrate> |
| parameter | <baudrate>: baud rate, 115200 (default)</baudrate>                                               |
|           | /57600/38400/19200/9600/4800/2400/1200. <data_bit>: data bit,</data_bit>                         |
|           | 7/8                                                                                              |
|           | <stop_bit>: Stop bit, 1/2</stop_bit>                                                             |
|           | <parity>: Check bit, NONE/EVEN/ODD.</parity>                                                     |
| explain   |                                                                                                  |

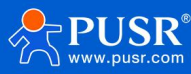

# 9.1.1.35.AT+UART1FT

| name      | AT+UART1FT                                             |
|-----------|--------------------------------------------------------|
| function  | Set/Query the 485 packaging time interval              |
| query     | AT+UART1FT?                                            |
|           | +UART1FT: <time></time>                                |
| set up    | AT+UART1FT= <time> OK</time>                           |
|           |                                                        |
| parameter | <time>: Packing time Range [0,1000] 0 (default)</time> |
|           |                                                        |
| explain   |                                                        |

# 9.1.1.36.AT+UART1FL

| name      | AT+UART1FL                                                      |
|-----------|-----------------------------------------------------------------|
| function  | Set/Query the 485 package length                                |
| query     | AT+UART1FL                                                      |
|           | +UART1FL: <length></length>                                     |
| set up    | AT+UART1FL= <length> OK</length>                                |
| parameter | <length>: Packing length Range [5,1460] 1000 (default)</length> |
| explain   |                                                                 |

# 9.1.1.37.AT+UART2FT

| name      | AT+UART2FT                                             |
|-----------|--------------------------------------------------------|
| function  | Set/Query 232 Pack length                              |
| query     | AT+UART2FT                                             |
|           | +UART2FT: <time></time>                                |
| set up    | AT+UART2FT= <time> OK</time>                           |
| parameter | <time>: Packing time Range [0,1000] 0 (default)</time> |
| explain   |                                                        |

# 9.1.1.38.AT+UART2FL

| name     | AT+UART2FL                |
|----------|---------------------------|
| function | Set/Query 232 Pack length |

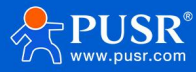

| query     | AT+UART2FL                                                      |
|-----------|-----------------------------------------------------------------|
|           | +UART2FL: <length></length>                                     |
| set up    | AT+UART2FL= <length> OK</length>                                |
| parameter | <length>: Packing length Range [5,1460] 1000 (default)</length> |
| explain   |                                                                 |

# 9.1.1.39.AT+CHLIST

| name      | AT+CHLIST                                                                                 |
|-----------|-------------------------------------------------------------------------------------------|
| function  | Query the list of communication channels                                                  |
| query     | AT+CHLIST                                                                                 |
|           | +AT+CHLIST: <ch>,<protocol>,<enable>,<description></description></enable></protocol></ch> |
| set up    | not have                                                                                  |
| parameter | <ch>: Channel name</ch>                                                                   |
|           | <protocol>: Channel protocol</protocol>                                                   |
|           | TCPC/TCPS/UDPC/UDPS/MQTT/HTTPD/AWS/ALI <enable>: Channel</enable>                         |
|           | enable                                                                                    |
|           | ON (default)/ OFF                                                                         |
|           | <description>: Channel description</description>                                          |
| explain   |                                                                                           |

#### 9.1.1.40.AT+CHSET

| name      | AT+CHSET                                                                                   |
|-----------|--------------------------------------------------------------------------------------------|
| function  | Query the communication channel list                                                       |
| query     | not have                                                                                   |
| set up    | AT+CHSET= <ch>,<protocol>,<enable>,<description> OK</description></enable></protocol></ch> |
| parameter | <ch>: Channel name</ch>                                                                    |
|           | <protocol>: Channel protocol</protocol>                                                    |
|           | TCPC/TCPS/UDPC/UDPS/MQTT/HTTPD/AWS/ALI <enable>: Channel</enable>                          |
|           | enable                                                                                     |
|           | ON (default)/ OFF                                                                          |
|           | <description>: Channel description, range [1,32] bytes</description>                       |
| explain   |                                                                                            |
|           |                                                                                            |
|           |                                                                                            |
|           |                                                                                            |
|           |                                                                                            |

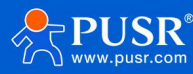
## 9.1.1.41.AT+CHDEL

| name      | AT+CHDEL                                   |
|-----------|--------------------------------------------|
| function  | Delete the communication channel           |
| query     | not have                                   |
| set up    | AT+CHDEL= <ch> OK</ch>                     |
|           |                                            |
| parameter | <ch>: Channel name range [1,32] bytes</ch> |
| explain   |                                            |

## 9.1.1.42.AT+CHCLR

| name      | AT+CHCLR                        |
|-----------|---------------------------------|
| function  | Clear the communication channel |
| query     | not have                        |
| set up    | AT+CHCLR OK                     |
|           |                                 |
| parameter | not have                        |
| explain   | Delete all added channels       |

### 9.1.1.43.AT+CHCFG

| name     | AT+CHCFG                                                                                                |
|----------|----------------------------------------------------------------------------------------------------|
| function | Modify or query channel parameters                                                                      |
| query    | AT+CHCFG= <ch>?</ch>                                                                                    |
|          | +OK= <ch>, <protocol>, <variable 'protocol'="" based="" on="" parameters=""></variable></protocol></ch> |
| set up   | AT+CHCFG= <ch>, <protocol>, <variable based="" on<="" parameters="" td=""></variable></protocol></ch>   |
|          | 'Protocol'>                                                                                             |

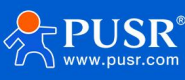

| parameter | <ch>: Channel name</ch>                                                                                      |
|-----------|----------------------------------------------------------------------------------------------------|
|           | <protocol>: Protocol</protocol>                                                                              |
|           | TCPC/TCPS/UDPC/UDPS/HTTPD/MQTT/Ali/AWS <variable< td=""></variable<>                                         |
|           | parameter section>                                                                                           |
|           | TCPC: <server>,<re-port>,<lo-port>,<trans>,<bindcom></bindcom></trans></lo-port></re-port></server>          |
|           | <server>: Remote server address range [0-63] bytes <re-port>:</re-port></server>                             |
|           | Server port range [1-65535]                                                                                  |
|           | <pre><lo-port>: Local port range [0-65535].0 is random</lo-port></pre>                                       |
|           | <trans>: Transmission mode</trans>                                                                           |
|           | TRANS-Transparent transmission (default) MODBUS-ModBUSRTU                                                    |
|           | <bindcom> Channel binding (ALL is not supported in MODBUS)</bindcom>                                         |
|           | 485-COM1-485 (default)                                                                                       |
|           | COM1-485 (default)                                                                                           |
|           | 232 - COM2-232                                                                                               |
|           | ALL - COM1&COM2                                                                                              |
|           |                                                                                                    |
|           | LIDPC: <server> <re-port> <lo-port> <checkport> <bindcom></bindcom></checkport></lo-port></re-port></server> |
|           | <pre>Server&gt;: Remote server address range [0-63] test on (default)</pre>                                  |
|           | Servers : Remote server address range [5 05] testen (deradit)                                                |
|           |                                                                                                    |
|           | 0 (default) -0 indicates random                                                                              |
|           | checkPorts: Port check ON (default) / OFF                                                                    |
|           | -BindCOM> Channel hinding                                                                                    |
|           | A85-COM1-485 (default)                                                                                       |
|           |                                                                                                    |
|           | 232 - COM2-232                                                                                               |
|           |                                                                                                    |
|           | LIDPS: <l 0-port=""> <bindcom></bindcom></l>                                                                 |
|           | <li>Clo-Ports: Local port range [0-65535] <bindcoms: channel<="" td=""></bindcoms:></li>                     |
|           | hinding                                                                                                    |
|           | 485-COM1-485 (default)                                                                                       |
|           | 222 - COM2-232                                                                                               |
|           | ALL - COM18-COM2                                                                                             |
|           |                                                                                                    |
|           | MOTT: <servers <ids<="" <re-ports="" td=""></servers>                                                        |
|           | Servers: Remote server address range [1-128] character                                                       |
|           | cloudmatt usr cn (default)                                                                                   |
|           | CRe-Ports: Server port range [1-65535] 1883 (default)                                                        |
|           | <pre>client ID range [1-128] characters 123456 (default)</pre>                                               |
|           | AWS: <senvers <id="" <pe-ports=""></senvers>                                                                 |
|           | Servers: Remote cerver address Range [1-128] character                                                       |
|           | amazonaws com cn (default)                                                                                   |
|           | -Pa-Dorts: Server port range [1_65525] 0002 (default)                                                        |
|           | NE-FOILS. Server portrange [1-00000] (default)                                                               |
|           | רושי. כוופווג וש דמווקפ די דצאן גוומדמכנפרג דבאלגס (מפדמעוג)                                                 |
|           |                                                                                                    |
|           | ALI. <ke-< td=""></ke-<>                                                                                     |

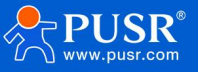

|         | <re-port>: Server port range [1-65535] 1883 (default)</re-port>                                           |
|---------|----------------------------------------------------------------------------------------------------|
|         | <type>: Instance type</type>                                                                              |
|         | PUBLIC-Public instance (default) ENTERPRISE-Enterprise instance                                           |
|         | <key>: ProductKeye Range [1-128] characters</key>                                                         |
|         | <name>: devicename, range [1-128] character <secret>:</secret></name>                                     |
|         | deviceSecret range [1-128] character <cli_id>: client ID range</cli_id>                                   |
|         | [1-128] character                                                                                         |
|         | 123456 (default)                                                                                          |
|         | <id>: A geographical ID</id>                                                                              |
|         | cn-hangzhou/cn-shanghai/cn-qingdao/cn-beijing/cn-                                                         |
|         | zhangjiakou/cn-huhehaote/cn-shenzhen/cn-chengdu/cn-                                                       |
|         | hongkong/ap-southeast-1/ap-southeast-3/ap-southeast-5/eu-                                                 |
|         | central-1                                                                                                 |
|         | When the instance type is an enterprise instance                                                          |
|         | <server>: The server address range [1-128] characters</server>                                            |
|         |                                                                                                    |
|         | HTTPD:                                                                                                    |
|         | <server>,<port>,<tp>,<chd>,<url>,<to>,<hd>,<bindcom></bindcom></hd></to></url></chd></tp></port></server> |
|         | <server>: Remote server address range [0-63] characters <port>:</port></server>                           |
|         | Server port range [1-65535] characters                                                                    |
|         | <tp>: Request method</tp>                                                                                 |
|         | GET (default)/POST <chd>: Enable filtering packet header ON</chd>                                         |
|         | (default) / OFF                                                                                           |
|         | <url>: HTTP URL range [1-128] bytes "/1.php[3F]" (default)</url>                                          |
|         | <to>: Time-out range [1-3600 seconds] 10 (default)</to>                                                   |
|         | <hd>: Request header information range [1-128] bytes</hd>                                                 |
|         | "Accept: text/html[0D][0A]" (default)                                                                     |
|         | <bindcom> Channel binding</bindcom>                                                                       |
|         | 485-COM1-485 (default)                                                                                    |
|         | 232 - СОМ2-232                                                                                            |
|         | ALL - COM1&COM2                                                                                           |
| explain | The protocol is inconsistent with the existing channel protocol and                                       |
|         | an error is returned                                                                                      |
|         | When polling MODBUS, the serial port binding parameter is not                                             |
|         | allowed to be ALL                                                                                         |

## 9.1.1.44.AT+CHCACHE

| name     | AT+CHCACHE                                                        |
|----------|-------------------------------------------------------------------|
| function | Query/set channel data cache function                             |
| query    | AT+CHCACHE                                                        |
|          | +CHCACHE: <ch>,<enable>,<cure>,<mode></mode></cure></enable></ch> |
| set up   | AT+CHCACHE OK                                                     |

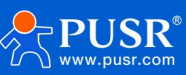

| parameter | <ch>: Channel name</ch>                                                   |
|-----------|---------------------------------------------------------------------------|
|           | <enable>: Enable authentication when connecting to the server ON</enable> |
|           | / OFF (default)                                                           |
|           | <cure>: Measures to deal with data overflow</cure>                        |
|           | DISOLD-Discard old data DISNEW-Discard new data <mode>: Cache</mode>      |
|           | mode                                                                      |
|           | PCKLEN-Cache length limit                                                 |
|           | PCKCNT-Cache packet limit                                                 |
| explain   | You do not need to enter other parameters after closing                   |
|           | Supported channel protocols: TCPC/TCPS/MQTT/AWS/ Ali Cloud                |

## 9.1.1.45.AT+CHREG

| name      | AT+CHREG                                                                                   |
|-----------|--------------------------------------------------------------------------------------------|
| function  | Query/set channel data cache function                                                      |
| query     | AT+CHREG= <ch></ch>                                                                        |
|           | +CHREG: <ch>,<mode>,<type>[,<datatype>][,<data>] OK</data></datatype></type></mode></ch>   |
| set up    | AT+CHREG= <ch>,<mode>,<type>[,<datatype>][,<data>] OK</data></datatype></type></mode></ch> |
| parameter | <ch>: Channel name (HTTPD and MQTT are not supported)</ch>                                 |
|           | <mode>: Registration package mode</mode>                                                   |
|           | NONE-Close USER-Custom SN                                                                  |
|           | мас                                                                                        |
|           | <type>: Sending method</type>                                                              |
|           | First-Send a packet when connecting to the server                                          |
|           | EVERY-Add the registration packet to the front of each packet sent                         |
|           | When the registration package mode is customized                                           |
|           | [ <datatype>] Custom registration package data type (only when</datatype>                  |
|           | the custom mode is selected)                                                               |
|           | HEX-Custom registration packet data type is hexadecimal string                             |
|           | range [2-64] ACSII-Custom registration packet data type is ascii                           |
|           | string range [1-32] [" <data>"]: Custom registration packet data</data>                    |
|           | content                                                                                    |
| explain   | Supported channel protocol: TCPC/UDPC                                                      |
|           | You do not need to enter any other parameters when you close the                           |
|           | registration package                                                                       |

### 9.1.1.46.AT+CHHEART

| name     | AT+CHHEART                                                                                   |
|----------|----------------------------------------------------------------------------------------------|
| function | Query/set heartbeat packet function                                                          |
| query    | AT+CHHEART= <ch></ch>                                                                        |
|          | +CHHEART: <ch>,<mode>,<type>[,<datatype>][,<data>] OK</data></datatype></type></mode></ch>   |
| set up   | AT+CHHEART= <ch>,<mode>,<type>[,<datatype>][,<data>] OK</data></datatype></type></mode></ch> |

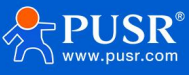

| parameter | <ch>: Channel name (HTTPD and MQTT are not supported)</ch>              |
|-----------|-------------------------------------------------------------------------|
|           | <mode>: Registration package mode</mode>                                |
|           | NONE-Close USER-Custom SN                                               |
|           | мас                                                                     |
|           | <type>: Sending method</type>                                           |
|           | First-Send a packet when connecting to the server                       |
|           | EVERY-Add the registration packet to the front of each packet sent      |
|           | when the registration packet mode is custom                             |
|           | [DataType] Custom registration package data type (only when the         |
|           | custom mode is selected) HEX-Custom registration package data           |
|           | type is a hexadecimal string Range [2-64]                               |
|           | ASCII-Custom registration package data type is an ascii string          |
|           | range [1-32] [ <data>]: Custom registration package data content</data> |
| explain   | Supported channel protocol: TCPC/UDPC                                   |
|           | You do not need to enter any other parameters when you close the        |
|           | registration package                                                    |

## 9.1.1.47.AT+CHTLS

| name      | AT+CHTLS                                                                   |
|-----------|----------------------------------------------------------------------------|
| function  | Query/set heartbeat packet function                                        |
| query     | AT+CHTLS= <ch></ch>                                                        |
|           | +CHTLS: <ch>,<enable>,<method> OK</method></enable></ch>                   |
| set up    | AT+CHTLS= <ch>,<enable>,<method>OK</method></enable></ch>                  |
| parameter | <ch>: Channel name</ch>                                                    |
|           | <enable>: Authentication enabled when connecting to the server is</enable> |
|           | OFF-Off (default)                                                          |
|           | TLS10 - TLS1.0                                                             |
|           | TLS12 - TLS1.2                                                             |
|           | <method>: Certificate authentication mode NONE-Do not verify the</method>  |
|           | certificate (default) SERVER-Verify the server certificate                 |
|           | BOTH-Two-way authentication                                                |
| explain   | You do not need to enter other parameters after closing                    |
|           | Supported channel protocols:MQTT,All,TCPC,HTTPD [Note: AWS                 |
|           | supports TLS by default and does not support AT command query              |
|           | configuration]                                                             |

## 9.1.1.48.AT+CHMODBUS

| name     | AT+CHMODBUS                         |
|----------|-------------------------------------|
| function | Query/set heartbeat packet function |

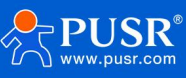

| query     | AT+CHMODBUS= <ch>,<enable>,<ack>,<time></time></ack></enable></ch>    |
|-----------|-----------------------------------------------------------------------|
|           | +CHMODBUS: <ch>,<enable>,<ack>,<time></time></ack></enable></ch>      |
|           | ок                                                                    |
| set up    | AT+CHMODBUS= <ch>,<enable>,<ack>,<time> OK</time></ack></enable></ch> |
| parameter | <ch>: Channel name</ch>                                               |
|           | <enable>: Host polling enables the status OFF-off (default)</enable>  |
|           | ON- open                                                              |
|           | Ack: Overdue response OFF-Off (default)                               |
|           | ON- open                                                              |
|           | <time>: Time out range [10-6000] milliseconds 200 (default)</time>    |
| explain   | No other parameters need to be input when closing. Channel            |
|           | protocols supported: TCPC, TCPS                                       |
|           | If the protocol transmission mode is not MODBUS, an error is          |
|           | returned                                                              |

## 9.1.1.49.AT+MQTTFAMILYVER

| name      | AT+MQTTFAMILYVER                             |
|-----------|----------------------------------------------|
| function  | Query/set MQTT, version information          |
| query     | AT+MQTTFAMILYVER= <ch></ch>                  |
|           | +MQTTFAMILYVER: <ch>,<ver></ver></ch>        |
|           | ок                                           |
| set up    | AT+ MQTTFAMILYVER = <ch>,<ver> OK</ver></ch> |
|           |                                              |
| parameter | <ch>: Channel name</ch>                      |
|           | <ver>: MQTT version V3.1-V3.1</ver>          |
|           | V3.1.1-V3.1.1 (default)                      |
| explain   | Supported channel protocol: MQTT             |
|           |                                              |

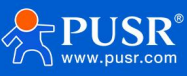

# 9.1.1.50.AT+MQTTFAMILYAUTH

| name      | AT+MQTTFAMILYAUTH                                                                           |
|-----------|---------------------------------------------------------------------------------------------|
| function  | Query/set MQTT, version information                                                         |
| query     | AT+ MQTTFAMILYAUTH= <ch></ch>                                                               |
|           | +MQTTFAMILYAUTH: <ch>,<enable>,<usrname>,<password>OK</password></usrname></enable></ch>    |
| set up    | AT+MQTTFAMILYAUTH= <ch>,<enable>,<usrname>,<password> OK</password></usrname></enable></ch> |
| parameter | <ch>: Channel name</ch>                                                                     |
|           | <enable>: Enable the authentication status ON (default) / OFF</enable>                      |
|           | when connecting to the server                                                               |
|           | <usrname>: The user name required for authentication when</usrname>                         |
|           | connecting to the server [1-128 bytes] <password>: The password</password>                  |
|           | required for authentication when connecting to the server [1-128                            |
|           | bytes]                                                                                      |
| explain   | No other parameters need to be entered when closing. Channel                                |
|           | protocol is supported:MQTT                                                                  |

# 9.1.1.51.AT+MQTTFAMILYWILL

| name      | AT+ MQTTFAMILYWILL                                                                                 |
|-----------|----------------------------------------------------------------------------------------------------|
| function  | Query/set MQTT, last message                                                                       |
| query     | AT+ MQTTFAMILYWILL= <ch></ch>                                                                      |
|           | +MQTTFAMILYWILL: <ch>,<enable>,<topic>,<qos>,<payload> OK</payload></qos></topic></enable></ch>    |
| set up    | AT+MQTTFAMILYWILL = <ch>,<enable>,<topic>,<qos>,<payload> OK</payload></qos></topic></enable></ch> |
| parameter | <ch>: Channel name</ch>                                                                            |
|           | <enable>: Switch status ON / OFF (default)</enable>                                                |
|           | <topic>: The name of the legacy topic. Scope [1-128 bytes] <qos>:</qos></topic>                    |
|           | The quality of service guarantee level for the legacy                                              |
|           | 0-At most once                                                                                     |
|           | 1-At least once                                                                                    |
|           | 2-Get it right the first time                                                                      |
|           | <payload>: Content of the will [1-128 bytes]</payload>                                             |
| explain   | No other parameters need to be entered when closing. Channel                                       |
|           | protocol is supported:MQTT                                                                         |

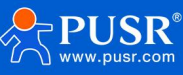

#### 9.1.1.52.AT+MQTTFAMILYCLEAN

| name      | AT+MQTTFAMILYCLEAN                                   |
|-----------|------------------------------------------------------|
| function  | Query/set MQTT clean session function                |
| query     | AT+ MQTTFAMILYCLEAN= <ch></ch>                       |
|           | +MQTTFAMILYCLEAN: <ch>,<enable> OK</enable></ch>     |
| set up    | AT+ MQTTFAMILYCLEAN = <ch>,<enable> OK</enable></ch> |
| parameter | <ch>: Channel name</ch>                              |
|           | <enable>: Switch status ON / OFF (default)</enable>  |
| explain   | Supported channel protocols: MQTT/All/AWS            |

## 9.1.1.53.AT+MQTTFAMILYRCTM

| name      | AT+ MQTTFAMILYRCTM                                                |
|-----------|-------------------------------------------------------------------|
| function  | Query/set MQTT reconnection detection interval                    |
| query     | AT+ MQTTFAMILYRCTM= <ch></ch>                                     |
|           | +MQTTFAMILYRCTM: <ch>,<ctim> OK</ctim></ch>                       |
| set up    | AT+ MQTTFAMILYRCTM = <ch>,<ctim> OK</ctim></ch>                   |
| parameter | <ch>: Channel name</ch>                                           |
|           | <rctim>: Reconnection detection interval range [1-3600] 5</rctim> |
|           | (default)                                                         |
| explain   | Supported channel protocols: MQTT/All/AWS                         |

#### 9.1.1.54.AT+MQTTFAMILYHEART

| name      | AT+MQTTFAMILYHEART                                            |
|-----------|---------------------------------------------------------------|
| function  | Query/set MQTT, heartbeat time                                |
| query     | AT+MQTTFAMILYHEART = <ch>,<ctim> +MQTTFAMILYHEART</ctim></ch> |
|           | = <ch>,<ctim></ctim></ch>                                     |
|           | ок                                                            |
| set up    | AT+ MQTTFAMILYHEART = <ch>,<ctim> OK</ctim></ch>              |
|           |                                                               |
| parameter | <ch>: Channel name</ch>                                       |
|           | <heart>: Heartbeat packet time</heart>                        |
|           | MQTT/AWS: 30 (default) (0-6000 seconds) ALI: 300 (default)    |
|           | (30-1200 seconds                                              |
| explain   | Supported channel protocols: MQTT/All/AWS                     |

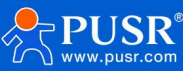

### 9.1.1.55.AT+TOPICPUBLIST

| name      | AT+TOPICPUBLIST                                                                                                  |
|-----------|----------------------------------------------------------------------------------------------------|
| function  | Query the MQTT pre-release topic list                                                                            |
| query     | AT+ TOPICPUBLIST= <ch></ch>                                                                                      |
|           | +TOPICPUBLIST: <ch>,<name>,<topic>,<qos>,<retained>,<bindc< td=""></bindc<></retained></qos></topic></name></ch> |
|           | OM>, <description></description>                                                                                 |
|           | ок                                                                                                    |
| set up    | not have                                                                                                    |
| parameter | <ch>: Channel name <name>: Name</name></ch>                                                                      |
|           | <topic>: Publish the topic name</topic>                                                                          |
|           | <qos>: Service quality assurance level 0-up to one time</qos>                                                    |
|           | 1-At least once                                                                                                  |
|           | 2-Get it right the first time                                                                                    |
|           | <retained>: Whether to retain the message ON (default) / OFF</retained>                                          |
|           | <bindcom>: Bind channel</bindcom>                                                                                |
|           | 485 - COM1-485                                                                                                   |
|           | 232 - COM2-232                                                                                                   |
|           | ALL-COM1&COM2 <description>: Description</description>                                                           |
| explain   | Supported channel protocols: MQTT/All/AWS                                                                        |

## 9.1.1.56.AT+TOPICPUBADD

| name      | AT+TOPICPUBADD                                                                                                    |
|-----------|----------------------------------------------------------------------------------------------------|
| function  | Add new topics to the preset release topic                                                                                      |
| query     | not have                                                                                                    |
| set up    | AT+TOPICPUBADD                                                                                                    |
|           | = <ch>,<name>,<topic>,<qos>,<retained>,<bindcom>,<descripti< td=""></descripti<></bindcom></retained></qos></topic></name></ch> |
|           | on>                                                                                                    |
|           | ок                                                                                                    |
| parameter | <ch>: Channel name</ch>                                                                                                    |
|           | <name>: Name</name>                                                                                                    |
|           | <topic>: Publish the topic name</topic>                                                                                         |
|           | <qos>: Service quality assurance level 0-up to once</qos>                                                                       |
|           | 1-At least once                                                                                                    |
|           | 2-Get it right the first time                                                                                                   |
|           | <retained>: Whether to retain the message ON (default) / OFF</retained>                                                         |
|           | <bindcom>: Bind channel</bindcom>                                                                                               |
|           | 485 - COM1-485                                                                                                    |
|           | 232 - COM2-232                                                                                                    |
|           | ALL-COM1&COM2 <description>: Description</description>                                                                          |
| explain   | Supported channel protocols: MQTT/All/AWS                                                                                       |

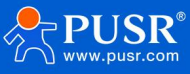

## 9.1.1.57.AT+TOPICPUBDEL

| name      | AT+TOPICPUBDEL                                                        |
|-----------|-----------------------------------------------------------------------|
| function  | Delete the topic with this name from the preset release topics in the |
|           | specified channel                                                     |
| query     | not have                                                              |
| set up    | AT+ TOPICPUBDEL = <ch>,<name> OK</name></ch>                          |
|           |                                                                       |
| parameter | <ch>: Channel name</ch>                                               |
|           | <name>: Publish the name of the topic [1-128 bytes]</name>            |
| explain   | Supported channel protocols: MQTT/All/AWS                             |

#### 9.1.1.58.AT+TOPICPUBCLR

| name      | AT+TOPICPUBCLR                                           |
|-----------|----------------------------------------------------------|
| function  | Clear the preset release topic for the specified channel |
| query     | not have                                                 |
| set up    | AT+TOPICPUBCLR= <ch> OK</ch>                             |
|           |                                                          |
| parameter | <ch>: Channel name</ch>                                  |
| explain   | Supported channel protocols: MQTT/All/AWS                |

## 9.1.1.59.AT+TOPICSUBLIST

| name      | AT+TOPICSUBLIST                                                                                                    |
|-----------|----------------------------------------------------------------------------------------------------|
| function  | Query the MQTT pre-subscribed topic list                                                                               |
| query     | AT+TOPICSUBLIST= <ch></ch>                                                                                             |
|           | +TOPICSUBLIST: <ch>,<name>,<topic>,<qos>,<bindcom>,<descripti< td=""></descripti<></bindcom></qos></topic></name></ch> |
|           | on> OK                                                                                                    |
| set up    | not have                                                                                                    |
|           |                                                                                                    |
| parameter | <ch>: Channel name <name>: Name</name></ch>                                                                            |
|           | <topic>: Publish the topic name</topic>                                                                                |
|           | <qos>: Service quality assurance level 0-up to once</qos>                                                              |
|           | 1-At least once                                                                                                    |
|           | 2-Get it right the first time                                                                                          |
|           | <retained>: Whether to retain the message ON (default) / OFF</retained>                                                |
|           | <bindcom>: Bind channel</bindcom>                                                                                      |

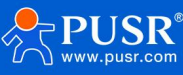

|         | 485 - COM1-485                                         |
|---------|--------------------------------------------------------|
|         | 232 - COM2-232                                         |
|         | ALL-COM1&COM2 <description>: Description</description> |
| explain | Supported channel protocols: MQTT/All/AWS              |

## 9.1.1.60.AT+TOPICSUBADD

| name      | AT+TOPICSUBADD                                                                                           |
|-----------|----------------------------------------------------------------------------------------------------|
| function  | Add a new topic to the preset subscription topic                                                         |
| query     | not have                                                                                                 |
| set up    | AT+TOPICSUBADD                                                                                           |
|           | = <ch>,<name>,<topic>,<qos>,<bindcom>,<description> OK</description></bindcom></qos></topic></name></ch> |
| parameter | <ch>: Channel name <name>: Name</name></ch>                                                              |
|           | <topic>: Publish the topic name</topic>                                                                  |
|           | <qos>: Service quality assurance level 0-up to once</qos>                                                |
|           | 1-At least once                                                                                          |
|           | 2-Get it right the first time                                                                            |
|           | <retained>: Whether to retain the message ON (default) / OFF</retained>                                  |
|           | <bindcom>: Bind channel</bindcom>                                                                        |
|           | 485 - COM1-485                                                                                           |
|           | 232 - COM2-232                                                                                           |
|           | ALL-COM1&COM2 <description>: Description</description>                                                   |
| explain   | Supported channel protocols: MQTT/All/AWS                                                                |

#### 9.1.1.61.AT+TOPICSUBDEL

| name      | AT+TOPICSUBDEL                                                       |
|-----------|----------------------------------------------------------------------|
| function  | Delete the topic in the preset subscription topic that specifies the |
|           | channel                                                              |
| query     | not have                                                             |
| set up    | AT+TOPICSUBDEL= <ch>,<name> OK</name></ch>                           |
|           |                                                                      |
| parameter | <ch>: Channel name</ch>                                              |
|           | <name>: The name of the topic to be deleted</name>                   |
| explain   | Supported channel protocols: MQTT/All/AWS                            |

# 9.1.1.62.AT+TOPICSUBCLR

| name     | AT+TOPICSUBCLR                                                |
|----------|---------------------------------------------------------------|
| function | Clear the preset subscription topic for the specified channel |
| query    | not have                                                      |
| query    |                                                               |

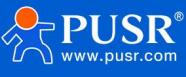

| set up    | AT+TOPICSUBCLR= <ch> OK</ch>              |
|-----------|-------------------------------------------|
| parameter | <ch>: Channel name</ch>                   |
| explain   | Supported channel protocols: MQTT/All/AWS |

## 9.1.1.63.AT+HEARTEN

| name      | AT+HEARTEN                                              |
|-----------|---------------------------------------------------------|
| function  | Enable or disable the heartbeat packet function         |
| query     | AT+HEARTEN                                              |
|           | +HEARTEN: <heart_enable></heart_enable>                 |
| set up    | AT+HEARTEN= <heart_enable></heart_enable>               |
|           | ОК                                                      |
| parameter | heart_enable: ON/OFF                                    |
| explain   | The command is executed correctly and the configuration |
|           | takes effect after restarting the DTU                   |

#### 9.1.1.64.AT+HEARTBIND

| name      | AT+HEARTBIND                                       |
|-----------|----------------------------------------------------|
| function  | Query/set the serial heartbeat packet binding port |
| query     | AT+HEARTBIND?                                      |
|           | +HEARTBIND: <bindcom> OK</bindcom>                 |
| set up    | AT+ HEARTBIND= <bindcom> OK</bindcom>              |
| parameter | <bindcom>: Bind the serial port</bindcom>          |
|           | 485 - COM1-485                                     |
|           | 232 - COM2-232                                     |
|           | ALL - COM1&COM2                                    |
| explain   |                                                    |

#### 9.1.1.65.AT+HEARTTM

| name      | AT+HEARTTM                                                          |
|-----------|---------------------------------------------------------------------|
| function  | Set/Query heartbeat time                                            |
| query     | AT+HEARTTM?                                                         |
|           | +HEARTTM: <heart_times> OK</heart_times>                            |
| set up    | AT+HEARTTM= <heart_times> OK</heart_times>                          |
| parameter | <heart_times>: Heartbeat time, range [1,6000] seconds</heart_times> |
| explain   |                                                                     |

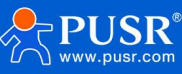

## 9.1.1.66.AT+HEARTDT

| name      | AT+HEARTDT                                                 |
|-----------|------------------------------------------------------------|
| function  | Query or set heartbeat packet data                         |
| query     | AT+HEARTDT                                                 |
|           | +HEARTDT: <data></data>                                    |
| set up    | AT+HEARTDT= <data></data>                                  |
|           | ОК                                                         |
| parameter | Data: [2-512] hexadecimal number: 0-9, a-f, A-F, even bits |
| explain   | The command is executed correctly and the configuration    |
|           | takes effect after restarting the DTU                      |

#### 9.1.1.67.AT+HEARTDTHEX

| name      | AT+HEARTDTHEX                                                  |
|-----------|----------------------------------------------------------------|
| function  | Query/set the serial heartbeat packet content                  |
| query     | AT+HEARTDTHEX?                                                 |
|           | +HEARTDTHEX: <heartbeat> OK</heartbeat>                        |
| set up    | AT+ HEARTDTHEX = <heartbeat> OK</heartbeat>                    |
| parameter | <heartbeat>: Custom heartbeat packet content (HEX)</heartbeat> |
| explain   |                                                                |

#### 9.1.1.68.AT+NETRSTIM

| name      | AT+NETRSTIM                                                                      |
|-----------|----------------------------------------------------------------------------------|
| function  | Set/Query the restart time without data                                          |
| query     | AT+NETRSTIM?                                                                     |
|           | +NETRSTIM: <enable>,<timeout_restart> OK</timeout_restart></enable>              |
| set up    | AT+NETRSTIM= <enable>[,<timeout_restart>] OK</timeout_restart></enable>          |
| parameter | <enable>: Enable ON/OFF (default)</enable>                                       |
|           | <timeout_restart>: Restart time without data, range [60-36000]</timeout_restart> |
|           | seconds 36000 (default) (60-36000 seconds)                                       |
| explain   | You do not need to enter any other parameters after closing this                 |
|           | function                                                                         |

#### 9.1.1.69.AT+NETRCTIM

| name     | AT+NETRCTIM                                                             |
|----------|-------------------------------------------------------------------------|
| function | Set/Query no data reconnection time                                     |
| query    | AT+NETRCTIM?                                                            |
|          | +NETRCTIM: <enable>,<timeout_restart> OK</timeout_restart></enable>     |
| set up   | AT+NETRCTIM= <enable>[,<timeout_restart>] OK</timeout_restart></enable> |
|          |                                                                         |

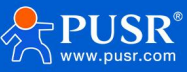

| parameter | <enable>: Enable ON/OFF (default)</enable>                                         |
|-----------|------------------------------------------------------------------------------------|
|           | <timeout_restart>: No data restart time, range [60-3600] seconds</timeout_restart> |
|           | 3600 (default) (60-3600 seconds)                                                   |
| explain   | You do not need to enter any other parameters after closing this                   |
|           | function                                                                           |

## 9.1.1.70.AT+COMRSTIM

| name      | AT+COMRSTIM                                                                                 |
|-----------|---------------------------------------------------------------------------------------------|
| function  | Set/reset the serial port restart time without data                                         |
| query     | AT+COMRSTIM?                                                                                |
|           | +COMRSTIM: <enable>,<bindcom>,<timeout_restart> OK</timeout_restart></bindcom></enable>     |
| set up    | AT+COMRSTIM= <enable>[,<bindcom>,<timeout_restart>] OK</timeout_restart></bindcom></enable> |
| parameter | <enable>: Enable</enable>                                                                   |
|           | ON (default)/ OFF                                                                           |
|           | <bindcom>: Bind the serial port</bindcom>                                                   |
|           | 485 - COM1-485                                                                              |
|           | 232 - COM2-232                                                                              |
|           | ALL - COM1&COM2                                                                             |
|           | <timeout_restart>: No data restart time, range [60-3600] seconds</timeout_restart>          |
|           | 3600 (default) (60-3600 seconds)                                                            |
| explain   | You do not need to enter any other parameters to close this                                 |
|           | function                                                                                    |

#### 9.1.1.71.AT+GNSSFUNEN

| name      | AT+GNSSFUNEN                                        |
|-----------|-----------------------------------------------------|
| function  | Turn on/off GNSS function                           |
| query     | Q: AT+GNSSFUNEN?                                    |
|           | Answer: +GNSSFUNEN: <enable></enable>               |
| set up    | Q: AT+GNSSFUNEN= <enable></enable>                  |
|           | answer : OK                                         |
| parameter | Enable: 1 means open, 0 means close, default is off |
| explain   |                                                     |

#### 9.1.1.72.AT+GNSSMOD

| name     | AT+GNSSMOD                      |
|----------|---------------------------------|
| function | Select GNSS working mode        |
| query    | Q: AT+GNSSMOD?                  |
|          | Answer: +GNSSMOD: <mode></mode> |
| set up   | Q: AT+GNSSMOD= <mode></mode>    |
|          | answer : OK                     |

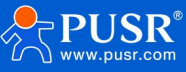

| parameter | mode:                        |
|-----------|------------------------------|
|           | NET: Private cloud mode      |
|           | CLOUD: Someone's cloud model |
|           | Default working mode: NET    |
| explain   |                              |

## 9.1.1.73.AT+SOCKGLK

| name      | AT+SOCKGLK                                         |
|-----------|----------------------------------------------------|
| function  | Query the status of the location server connection |
| query     | Q: AT+SOCKGLK?                                     |
|           | Answer: +SOCKGLK: <state></state>                  |
| set up    |                                                    |
| parameter | <state>:</state>                                   |
|           | OFF: ununited                                      |
|           | ON: Connected                                      |
| explain   |                                                    |

## 9.1.1.74.AT+QHEARTTM

| name      | AT+QHEARTTM                              |
|-----------|------------------------------------------|
| function  | Query/set the heartbeat sending interval |
| query     | Q: AT+QHEARTTM?                          |
|           | A: +QHEARTTM <time></time>               |
| set up    | Q: AT+QHEARTTM= <time></time>            |
|           | answer : OK                              |
| parameter | <time>: Send interval, [1-6000]s</time>  |
|           | The default is 30s                       |
| explain   |                                          |

## 9.1.1.75.AT+QHWVER

| name      | AT+QHWVER                                                         |
|-----------|-------------------------------------------------------------------|
| function  | Query/set hardware version number                                 |
| query     | Q: AT+QHWVER?                                                     |
|           | Answer: +QHWVER: <ver></ver>                                      |
| set up    | Q: AT+QHWVER= <ver></ver>                                         |
|           | answer : OK                                                       |
| parameter | <ver>: Hardware version number, string type, up to 20 bytes</ver> |
|           | supported by default: GNSS-v1.0                                   |
| explain   |                                                                   |

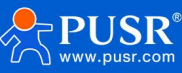

## 9.1.1.76.AT+QLOGOUT

| name      | AT+QLOGOUT                                                    |
|-----------|---------------------------------------------------------------|
| function  | Log out of the terminal in Qianxun mode                       |
| query     | Q: AT+QLOGOUT                                                 |
|           | answer : OK                                                   |
| set up    |                                                               |
| parameter |                                                               |
| explain   | Qianxun platform does not support this instruction, and it is |
|           | mainly adapted to JT808 standard protocol for reservation     |

## 9.1.1.77.AT+QONLINE

| name      | AT+QONLINE                                                    |
|-----------|---------------------------------------------------------------|
| function  | The terminal is logged off and online in the Qianxun mode     |
| query     | Q: AT+QONLINE                                                 |
|           | answer : OK                                                   |
| set up    |                                                               |
| parameter |                                                               |
| explain   | Qianxun platform does not support this instruction, and it is |
|           | mainly adapted to JT808 standard protocol for reservation     |

#### 9.1.1.78.AT+SOCKG

| name      | AT+SOCKG                                                                  |
|-----------|---------------------------------------------------------------------------|
| function  | Third-party cloud server related parameters                               |
| query     | Q: AT+SOCKG?                                                              |
|           | Answer: +SOCKG: <protocol>, <address>, <port></port></address></protocol> |
| set up    | Q: AT+SOCKG= <protocol>, <address>, <port></port></address></protocol>    |
|           | answer : OK                                                               |
| parameter | <protocol>: Communication protocol, TCPC or TCPS</protocol>               |
|           | <address>: Server address, domain name or IP. The default is</address>    |
|           | test.usr.cn. In TCPS, this field can be empty                             |
|           | <port>: Server port, range [1~65535], default: 2317</port>                |
| explain   |                                                                           |

## 9.1.1.79.AT+GHEARTEN

| name     | AT+GHEARTEN                                           |
|----------|-------------------------------------------------------|
| function | Heartbeat packet enablement control is enabled in the |
|          | third-party cloud mode                                |

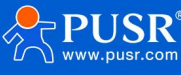

| query     | Q: AT+GHEARTEN?                                                |
|-----------|----------------------------------------------------------------|
|           | A: +GHEARTEN: <enable></enable>                                |
| set up    | Q: AT+GHEARTEN= <enable></enable>                              |
|           | answer : OK                                                    |
| parameter | <enable>: Enable control, ON means on, OFF means off,</enable> |
|           | default is off                                                 |
| explain   |                                                                |

## 9.1.1.80.AT+GHEARTCON

| name      | AT+GHEARTCON                                                          |
|-----------|-----------------------------------------------------------------------|
| function  | Heartbeat packet content in the third-party cloud mode                |
| query     | Q: AT+GHEARTCON?                                                      |
|           | A: +GHEARTCON: <content></content>                                    |
| set up    | Q: AT+GHEARTCON= <content></content>                                  |
|           | answer : OK                                                           |
| parameter | <content>: Heartbeat packet content, character type, length</content> |
|           | [1-512], default is 123456                                            |
| explain   |                                                                       |

#### 9.1.1.81.AT+GHEARTTM

| name      | AT+GHEARTTM                                                   |
|-----------|---------------------------------------------------------------|
| function  | Query/set the heartbeat sending interval in third-party cloud |
|           | mode                                                          |
| query     | Q: AT+GHEARTTM?                                               |
|           | A: +GHEARTTM <time></time>                                    |
| set up    | Q: AT+GHEARTTM= <time></time>                                 |
|           | answer : OK                                                   |
| parameter | <time>: Sending interval, [1~6000]s, default is 30s</time>    |
| explain   |                                                               |

### 9.1.1.82.AT+GPOSTP

| name      | AT+GPOSTP                                                     |
|-----------|---------------------------------------------------------------|
| function  | Query/set the heartbeat sending type in third-party cloud     |
|           | mode                                                          |
| query     | Q: AT+GPOSTP?                                                 |
|           | Answer: +GPOSTP <type></type>                                 |
| set up    | Q: AT+GPOSTP= <type></type>                                   |
|           | answer : OK                                                   |
| parameter | <type>:</type>                                                |
|           | RMC: The original field of RMC in the GNSS information report |

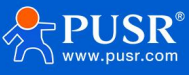

|         | GGA: The original GGA field in the GNSS information reported |
|---------|--------------------------------------------------------------|
|         | MDBS: The MODBUS46 function code is reported. Default:       |
|         | MDBS                                                         |
| explain |                                                              |

#### 9.1.1.83.AT+GREGEN

| name      | AT+GREGEN                                                          |
|-----------|--------------------------------------------------------------------|
| function  | Query/set the heartbeat sending type in third-party cloud          |
|           | mode                                                               |
| query     | Q: AT+GREGEN?                                                      |
|           | A: +GREGEN: <enable></enable>                                      |
| set up    | Q: AT+GREGEN= <enable></enable>                                    |
|           | answer : OK                                                        |
| parameter | <enable>: Enable control, ON means open, OFF means close,</enable> |
|           | default is off                                                     |
| explain   |                                                                    |

### 9.1.1.84.AT+GREGTP

| name      | AT+GREGTP                                                         |
|-----------|-------------------------------------------------------------------|
| function  | Query/set the package type registered under third-party           |
|           | cloud mode                                                        |
| query     | Q: AT+GREGTP?                                                     |
|           | Answer: +GREGTP: <type></type>                                    |
| set up    | Q: AT+GREGTP= <type></type>                                       |
|           | answer : OK                                                       |
| parameter | <type>: [ICCID, IMEI, USER, IMSI, SN], default value: USER</type> |
| explain   |                                                                   |

## 9.1.1.85.AT+GREGDT

| name      | AT+GREGDT                                                           |
|-----------|---------------------------------------------------------------------|
| function  | Query/set the package type registered under third-party             |
|           | cloud mode                                                          |
| query     | Q: AT+GREGDT?                                                       |
|           | A: +GREGDT: <data></data>                                           |
| set up    | Q: AT+GREGDT= <data></data>                                         |
|           | answer : OK                                                         |
| parameter | <data>: User-defined registration packet data in hexadecimal</data> |
|           | string format with a maximum length of 256 bytes (after             |
|           | conversion), 2 to 512 even bytes, and a default of                  |
|           | 7777772E7573722E636E                                                |

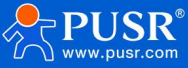

explain

## 9.1.1.86.AT+GCLOUD

| name      | AT+GCLOUD                                                                 |
|-----------|---------------------------------------------------------------------------|
| function  | Query/set the content of human cloud parameters in                        |
|           | third-party cloud mode                                                    |
| query     | Q: AT+GCLOUD?                                                             |
|           | Answer: +GCLOUD: <id>, <password></password></id>                         |
| set up    | Q: AT+GCLOUD= <id>, <password></password></id>                            |
|           | answer : OK                                                               |
| parameter | <id>: The registered ID of the cloud function is passed by</id>           |
|           | someone. It is 20 bytes long and defaults to empty                        |
|           | <pre><password>: The communication password of the cloud</password></pre> |
|           | function is passed by someone. The length is 8 bytes and the              |
|           | default is empty                                                          |
| explain   |                                                                           |

## 9.1.1.87.AT+GMDBS

| name      | AT+GMDBS                                                           |
|-----------|--------------------------------------------------------------------|
| function  | Query/set MODBUS parameters in third-party cloud mode              |
| query     | Q: AT+GMDBS?                                                       |
|           | Answer: +GMDBS: <id>, <address></address></id>                     |
| set up    | Q: AT+GMDBS= <id>,<address></address></id>                         |
|           | answer : OK                                                        |
| parameter | <id>: From the machine number, [0-255], default value: 1</id>      |
|           | <address>: Register address, [0-65535]. Default value: 0</address> |
| explain   |                                                                    |

#### 9.1.1.88.AT+GPOSUPTM

| name      | AT+GPOSUPTM                                                |
|-----------|------------------------------------------------------------|
| function  | Query/set the interval of sending location information     |
| query     | Q: AT+GPOSUPTM?                                            |
|           | A: +GPOSUPTM: <time></time>                                |
| set up    | Q: AT+GPOSUPTM= <time></time>                              |
|           | answer : OK                                                |
| parameter | <time>: Sending interval, [1~6000]s, default is 30s</time> |
| explain   |                                                            |

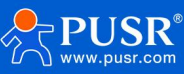

## 9.1.1.89.AT+GREGSND

| name      | AT+GREGSND                                                 |
|-----------|------------------------------------------------------------|
| function  | Query/set the sending method of registration package under |
|           | third-party cloud mode                                     |
| query     | Q: AT+GREGSND?                                             |
|           | Answer: +GREGSND <type></type>                             |
| set up    | Q: AT+GREGSND= <type></type>                               |
|           | answer : OK                                                |
| parameter | <type>: <link data=""/>, default value: LINK</type>        |
| explain   |                                                            |

## 9.1.1.90.AT+GPOSSND

| name      | AT+GPOSSND                                                  |  |  |
|-----------|-------------------------------------------------------------|--|--|
| function  | Query/set the heartbeat sending direction in private cloud  |  |  |
|           | mode                                                        |  |  |
| query     | Q: AT+GREGSND?                                              |  |  |
|           | Answer: +GREGSND <type></type>                              |  |  |
| set up    | Q: AT+GREGSND= <type></type>                                |  |  |
|           | answer : OK                                                 |  |  |
| parameter | <type>:</type>                                              |  |  |
|           | NET: Position the heartbeat packet to the network [default] |  |  |
|           | COM: Position the heartbeat packet to the serial port       |  |  |
|           | DOUBLE: It is sent to both the network and the serial port  |  |  |
| explain   |                                                             |  |  |

## 9.1.1.91.AT+GPGGA

| name      | AT+GPGGA                             |
|-----------|--------------------------------------|
| function  | Query the original GPGGA information |
| query     | Q: AT+GPGGA?                         |
|           | Answer: +GPGGA: <gpgga></gpgga>      |
| set up    |                                      |
| parameter | Gpgga>: GPGGA raw information        |
| explain   |                                      |

## 9.1.1.92.AT+GPRMC

| name     | AT+GPRMC                             |
|----------|--------------------------------------|
| function | Query the original GPRMC information |
| query    | Q: AT+GPRMC?                         |

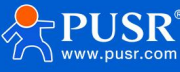

|           | Answer: +GPRMC: <gprmc></gprmc>   |
|-----------|-----------------------------------|
| set up    |                                   |
| parameter | GPRMC: Original GPRMC information |
| explain   |                                   |

### 9.1.1.93.AT+CELLOCATION

| name      | AT+CELLOCATION                                 |
|-----------|------------------------------------------------|
| function  | Query base station information                 |
| query     | Q: AT+CELLOCATION?                             |
|           | Answer: + CELLOCATION <lac>, <cid></cid></lac> |
| set up    |                                                |
| parameter | LAC: Location code                             |
|           | <cid>: Cell ID</cid>                           |
| explain   |                                                |

#### 9.1.1.94.AT+GNSSINFO

| name      | AT+GNSSINFO                                                                                     |  |  |  |
|-----------|-------------------------------------------------------------------------------------------------|--|--|--|
| function  | Query GNSS information                                                                          |  |  |  |
| query     | Q: AT+GNSSINFO?                                                                                 |  |  |  |
|           | Answer: +GNSSINFO: <status>, <longitude_hem>, <longitude>,</longitude></longitude_hem></status> |  |  |  |
|           | <latitude_hem>, <latitude></latitude></latitude_hem>                                            |  |  |  |
| set up    |                                                                                                 |  |  |  |
| parameter | <state>: Positioning status: A: valid positioning, V: invalid</state>                           |  |  |  |
|           | positioning                                                                                     |  |  |  |
|           | <longitude_hem>: Longitude hemisphere: E and W</longitude_hem>                                  |  |  |  |
|           | <longitude>: Longitude (in degrees)</longitude>                                                 |  |  |  |
|           | <latitude_hem>: Latitude hemisphere: N and S</latitude_hem>                                     |  |  |  |
|           | <latitude>: Latitude (in degrees)</latitude>                                                    |  |  |  |
| explain   |                                                                                                 |  |  |  |

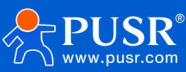

## 10. Disclaimer

This document does not grant any intellectual property rights, either explicitly or implicitly, nor does it prohibit the granting of such rights. Apart from the liability stated in the terms and conditions for the sale of its products, our company assumes no other responsibilities. Furthermore, we do not make any explicit or implicit warranties regarding the sale and/or use of this product, including its suitability for specific purposes, marketability, or liability for any infringement of patents, copyrights, or other intellectual property rights. Our company reserves the right to modify the product specifications and descriptions at any time without prior notice.

## 11. Update log

| Version | Update content                                               | Refresh time |
|---------|--------------------------------------------------------------|--------------|
| V1.0.0  | Create documents and complete relevant function descriptions | 2025-06-30   |

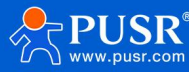

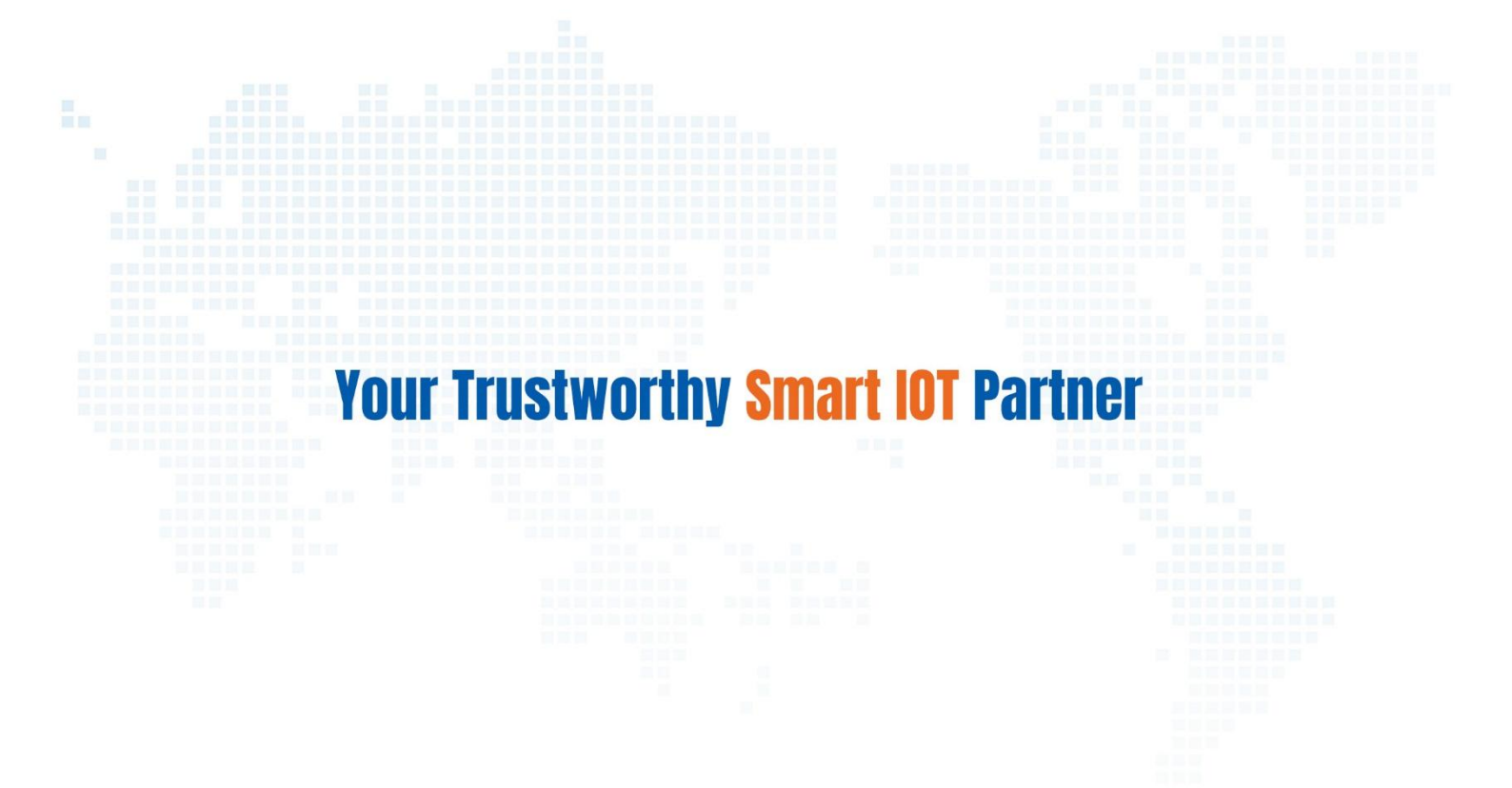

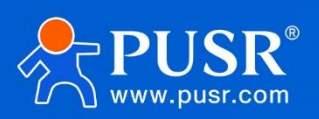

Official Website: www.pusr.com Official Shop: shop.usrlot.com Technical Support: h.usrlot.com Inquiry Email: inquiry@usrlot.com Skype & WhatsApp: +86 13405313834 Click to view more: Product Catalog & Facebook & Youtube